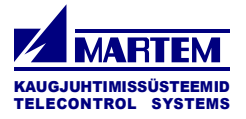

# **Configuration tool TELEM-GWS**

**User Manual** 

Martem AS 2025

# Contents

| 1 INT   | RODUCTION                                                          | 5        |
|---------|--------------------------------------------------------------------|----------|
| 2 GET   | TING STARTED                                                       | 6        |
| 2.1 Ins | stallation                                                         |          |
| 2.2 In  | itial Startup                                                      | 6        |
| 2.3 Co  | ommunication Methods                                               | 7        |
| 2.4 De  | fault setup                                                        | 7        |
| 2.5 Co  | onnect with device using serial connection                         | 7        |
| 2.6 Co  | onnect with device using SSH connection over network               | 8        |
| 3 FILI  | E MENU                                                             | 11       |
| 4 CON   | AMON MENU                                                          | 12       |
| 4.1 SS  | H Settings:                                                        | 12       |
| 4.2 TC  | CP/IP Settings                                                     | 13       |
| 4.2.1   | Global tab                                                         | 13       |
| 4.2.2   | EthX Tabs (Eth0, Eth1,)                                            | 15       |
| 4.2.3   | Br0/br1 tab                                                        | 15       |
| 4.3 Ti  | me settings                                                        | 17       |
| 4.4 Ti  | ming settings                                                      | 18       |
| 4.5 M   | odem Settings (Telem AGC and GWM)                                  | 19       |
| 4.6 Re  | edundant IEC 60870-5-104 Server protocol connections               | 20       |
| 4.6.1   | Use Case                                                           | 20       |
| 4.6.2   |                                                                    | 20       |
| 4.7 Di  | rect IEC-101 to IEC-104 Translation configuration                  | 21       |
| 4./.1   | Configuring direct IEC translation (one device per one port)       |          |
| 4.7.2   | Configuring direct IEC translation with ASDU transfer              | 22       |
| 4.7.5   | Direct IEC translation for AGC device IO (Inputs/Outputs)          | 23       |
| 4./.4   | Direct IEC translation example - using device to and KTO-T modules | 24<br>25 |
| 4.0 Up  | JEII V I IN                                                        | 23<br>27 |
| 491     | Supported Backends for IPsec                                       | 27       |
| 4.9.2   | General IPsec Configuration Structure in GUI                       | 27       |
| 4.9.3   | Phase 1 Parameters (IKE Negotiation)                               |          |
| 4.9.4   | Phase 2 Parameters (ESP Protection)                                |          |
| 4.9.5   | Security Associations (Manually Configured)                        |          |
| 4.9.6   | Racoon-Specific: Security Policies (Mandatory)                     | 29       |
| 4.9.7   | Additional Settings                                                | 29       |
| 4.10 l  | L2TP                                                               | 30       |
| 4.10.1  | Functions                                                          | 30       |
|         |                                                                    |          |

Laki 25 Tel: +372 639 7979 E-mail: martem@martem.eu 12915 Tallinn Fax: +379 639 7980 www.martem.eu

| 4.10.2  | GUI Elements — L2TP Configuration Window                              | . 30 |
|---------|-----------------------------------------------------------------------|------|
| 4.10.3  | PPP Tunnel Parameters                                                 | . 30 |
| 4.10.4  | User Management Section                                               | . 31 |
| 4.10.5  | Authentication and Connection Behavior                                | . 31 |
| 4.10.6  | Operational Notes                                                     | . 31 |
| 4.11    | Static Routing                                                        | . 32 |
| 4.11.1  | Gateways Section                                                      | . 32 |
| 4.11.2  | Static Routes Section                                                 | . 32 |
| 4.11.3  | Operational Behavior                                                  | . 32 |
| 4.12 \$ | SNMP                                                                  | .33  |
| 4.12.1  | SNMP Configuration Window                                             | . 34 |
| 4.12.2  | Trap Sinks Section                                                    | . 34 |
| 4.13 (  | Comtrade                                                              | .35  |
| 4.14 I  | PriSec System                                                         | .35  |
| 4.14.1  | PriSec – Pri device configuration                                     | . 36 |
| 4.14.2  | PriSec – SEC device conifguration                                     | . 38 |
| 5 CON   | FIGURING DATA CONCENTRATOR                                            | 39   |
| 5.1 Sh  | arteut icons                                                          | .39  |
| 5.1 Sh  | h cards                                                               | . 40 |
| 5.2.1   | Ports Tab Card                                                        | 40   |
| 5.2.2   | Protocol Direction Indicators                                         | . 41 |
| 5.2.3   | Ports Configuration Parameters                                        | . 41 |
| 5.2.4   | IP address Parameters window                                          | .43  |
| 5.2.5   | Devices Tab Card                                                      | . 48 |
| 5.2.6   | Objects Tab Card                                                      | . 51 |
| 5.2.7   | Measurement Objects Scaling                                           | . 58 |
| 5.2.8   | Formulas Tab Card                                                     | . 60 |
| 5.2.9   | Dev IO (IO Board)                                                     | . 65 |
| 5.2.10  | Conf tab card                                                         | . 66 |
| 5.2.11  | Errors Tab Card                                                       | . 75 |
| 5.2.12  | Status Tab Card                                                       | .75  |
| 5.3 Co  | nfiguring the OPC UA for streetlighting system                        | . 78 |
| 5.3.1   | OPC UA channel configuration                                          | . 78 |
| 5.3.2   | OPC UA objects configuration                                          | . 79 |
| 5.4 Co  | nverting existing configuration for other device type or modification | . 82 |
| 5.5 Co  | nfiguration of Telem RTU I/O modules via data concentrator            | . 83 |
| 5.6 Tr  | ansparent connections                                                 | . 83 |
| 5.7 Co  | nfiguring IEC 61850 devices                                           | . 84 |
| 5.8 Co  | nfiguring ModBus devices (ModBus Client)                              | . 86 |
| 5.9 Mo  | odBus Server                                                          | . 89 |
| 5.10 1  | -Wire sensor configuration                                            | .90  |
| 5.11 V  | /HPReady                                                              | .91  |

| Laki 25       | Tel: +372 639 7979       |
|---------------|--------------------------|
|               | E-mail: martem@martem.eu |
| 12915 Tallinn | Fax: +379 639 7980       |
|               | www.martem.eu            |
| EGEO H        |                          |

ESTONIA

| 5.12 | 2 Event Generator                              |  |
|------|------------------------------------------------|--|
| 6    | SYSTEM SURVEILLANCE                            |  |
| 6.1  | Remote monitoring of operation                 |  |
| 6.2  | Syslog                                         |  |
| 6.3  | Events archiving                               |  |
| 6.4  | Logging of communication protocol dataflow     |  |
| 7    | FIRMWARE UPDATE                                |  |
| 8    | SECURITY MEASURES                              |  |
| 8.1  | Changing default passwords                     |  |
| 8.2  | SSH connection restriction via firewall        |  |
| 8.3  | Authorization with SSH public key              |  |
| 8.4  | Trusted connection definition in channel setup |  |
| 8.5  | Enabling firewall in Telem devices             |  |
| 1.1  | Secure VPN connections                         |  |
| 8.6  | Considering the security of WebServer usage    |  |
| 8.7  | Keep PuTTY up to date                          |  |
| 9    | APPENDIX A                                     |  |

Laki 25

12915 Tallinn

ESTONIA

# 1 Introduction

The *Telem-GWS* configuration tool is designed for the setup and management of Telem series devices, including Telem-GW5, Telem-GW6, Telem-GWM, and Telem-AGC data concentrators, as well as RTU-T modules.

Developed by *Martem AS*, Telem-GWS is actively maintained to support the latest device capabilities. The tool is free to use, user-friendly, and compatible with Microsoft Windows operating systems from Windows Vista up to the latest Windows versions. The latest release of Telem-GWS can be downloaded either from the *Martem AS* website or provided directly by *Martem AS* representatives.

Telem-GWS executable is 32-bit and works on both 32-bit and 64-bit systems.

Laki 25

12915 Tallinn

ESTONIA

# 2 Getting started

# 2.1 Installation

Telem-GWS does not require installation. To launch the tool, simply run the downloaded .exe file.

# 2.2 Initial Startup

Upon launching Telem-GWS, the Telem Configurator window will open. This window provides options for establishing communication with supported devices using either the SSH protocol or the IEC 60870 protocol.

**Note**: Protocol selection and communication parameters (non SSH) can be configured from the menu: **Device > IEC 60870-5 setup**.

\_

X

🛃 Telem

|                                | Device Help                                 |                                                                                                    |
|--------------------------------|---------------------------------------------|----------------------------------------------------------------------------------------------------|
|                                | SSH 172.16.0.208                            |                                                                                                    |
|                                | IEC 60870 communication                     |                                                                                                    |
| Element                        | Description                                 | Behavior/Notes                                                                                                    |
| Device Model Input Field (Top) | Enter Martem RTU device model<br>code       | Required only when creating a new<br>configuration using the "New"<br>button. If invalid, field turns red.<br>Codes are defined in a separate<br>RTU technical document.                           |
| New Button                     | Creates a new blank configuration           | Opens a new configuration window<br>based on the entered device model<br>code. No connection to a physical<br>device required.                                                                     |
| SSH Icon & Connection          | Initiates SSH connection                    | Device model code and<br>configuration are read<br>automatically from the connected<br>device. No need to manually enter<br>code. <b>This is most common for post</b><br><b>2013 Telem devices</b> |
| Bold R button                  | Initiates read out of configuration via SSH |                                                                                                    |
| IEC 60870 Communication        | Displays IEC 60870 connection status        | Visual indicator: Green =<br>Connected, Red = Disconnected                                                                                                    |

Laki 25

12915 Tallinn

Tel: +372 639 7979 E-mail: martem@martem.eu Fax: +379 639 7980 www.martem.eu

#### 2.3 Communication Methods

| Option            | Description                                       |
|-------------------|---------------------------------------------------|
| Serial (COM port) | Supported only for RTU-T modules and legacy Telem |
|                   | devices (RTA, RTA-A GW5, GW6). Pre 2013           |
| Ethernet (SSH)    | Used for newer Telem devices (AGC, GWM, GW6-e).   |
|                   | Default and recommended connection method.        |

#### 2.4 Default setup

To open default setup, either input correct device model in Device Model Input Field, or device has to be chosen from the device menu. General model options of the Telem devices are provided as seen in the illustration above.

| 1           | Telem conf — 🗌                         | 1 |
|-------------|----------------------------------------|---|
| <u>D</u> ev | ice <u>H</u> elp                       |   |
| \$          | LEC 60870-5 setup                      |   |
| 2           | Open Configuration                     |   |
|             | AGC                                    |   |
|             | GW <u>M</u>                            |   |
|             | GW6 <u>e</u>                           |   |
|             | GW <u>6</u>                            |   |
|             | RTA-A                                  |   |
| 5           | G <u>W</u> 5 / RTA                     |   |
|             | R <u>T</u> U modules                   | • |
|             | RT <u>U</u> conf. redir. via IEC 60870 |   |

# 2.5 Connect with device using serial connection

Serial connection can be used with RTU-T modules, Telem AI-12T, Telem DI24-T, Telem DO5-T and older Telem devices like RTA, RTA-A, GW5, GW6.

Serial connection uses IEC 60870-5-101 protocol. To establish connection the corresponding parameters have to be set in the **Device > IEC 60870-5 setup.** 

Laki 25

12915 Tallinn

ESTONIA

| Need                      | ed only for G                   | W5, RTA and RT        | U moo | dules |     |
|---------------------------|---------------------------------|-----------------------|-------|-------|-----|
| Network                   |                                 |                       |       |       |     |
| Use network               | 0 104                           | Baud rate             | 9600  |       | ``  |
| IP:                       |                                 | Communication delay   | 1     |       |     |
| TCP port: 2404            |                                 | Link address          | 1     |       |     |
| Port                      |                                 | ASDU address          | 1     |       |     |
|                           |                                 | ASDU address length   | 2     |       |     |
| Parity<br>● None<br>● Odd | Flow control<br>None<br>RTS/CTS | Object address length | 2     |       | _   |
| OEven                     |                                 | OK,                   | Save  | Cano  | el: |

| Field                 | Description                                                                |
|-----------------------|----------------------------------------------------------------------------|
| Network               | Select whether to use IEC 60870-5-101 or 104 over network for Telem device |
|                       | communication                                                              |
| IP / TCP port         | Defines IP address to connect to and TCP port (default: 2404)              |
| Port                  | COM port number used for direct serial communication from PC               |
| Parity                | Parity setting for serial line: None (default), Odd, Even                  |
| Flow control          | Select flow control method: None (default), RTS/CTS (hardware-based)       |
| Baud rate             | Serial communication speed (e.g., 9600)                                    |
| Communication delay   | Delay in milliseconds between data reception and next query (default: 0)   |
| Link address          | Logical address of the Telem device in IEC protocol (e.g., 1)              |
| ASDU address          | Application Service Data Unit address of the Telem device (e.g., 1)        |
| ASDU address length   | Number of bytes for ASDU address: 1 or 2                                   |
| Object address length | Number of bytes for information object address: 1, 2, or 3 (default: 2)    |

#### 2.6 Connect with device using SSH connection over network.

To connect to a Telem device over Ethernet:

- 1. In the main setup window, select the target device.
- 2. Click the SSH button to open the SSH Settings dialog.
- 3. Enter connection parameters: User, IP, and Password.
- 4. Click **Test**. If the connection is successful, **Access granted** will be displayed and the SSH indicator light will turn **green**.
- 5. Click **OK** to save the connection parameters.
- 6. Once connected, the user can:
  - $\circ$  Read (R) configuration from the device
  - $\circ$  Write (W) configuration to the device

Laki 25

Tel: +372 639 7979 E-mail: martem@martem.eu Fax: +379 639 7980 www.martem.eu

12915 Tallinn

 $\circ$   $\,$  Cancel the operation with c

| SSH Settin   | igs                   |           |           |             |
|--------------|-----------------------|-----------|-----------|-------------|
| User:        | martem                |           | Put       | tty         |
| IP:          | 192.168.0.111         |           | Open Remo | te Terminal |
| Password:    | •••••                 |           | Change F  | assword     |
|              | Change the default pa | ssword!   | Test      | ОК          |
| Setup versio | on: 4 🗸 Get Logs      |           |           |             |
| SSH Log:     |                       | Reset: R1 | R2 R3     | Reboot      |
|              |                       |           |           |             |
|              |                       |           |           |             |

Any SSH client, e.g. Putty, can be used to connect with the device. Baudrate 115200bps is used. Necessary user names and passwords are provided by Martem AS.

| Field                | Description                                                                         |
|----------------------|-------------------------------------------------------------------------------------|
| User                 | Device login username (default: martem)                                             |
| IP                   | Target device IP address (in default conf for ETH0: 192.168.0.111)                  |
| Password             | Login password (default provided by Martem AS)                                      |
| Setup version        | Protocol setup version (only version 4 is supported by GW6-e, GWM, AGC)             |
| Putty                | Launches an external terminal window (e.g. PuTTY) with current credentials          |
| Open Remote Terminal | Opens shell with provided SSH parameters; use ` <b>su -l</b> ` for root access      |
| Change Password      | Allows user to set a new device password                                            |
| Test                 | Tests SSH connection to the device                                                  |
| OK                   | Saves parameters and closes the window                                              |
| SSH Log              | Output of underlying SSH application. If having issues with reading/writing         |
|                      | configuration and/or updating device firmware, then copy all this text and email to |
|                      | martem@martem.ee with a short description about the issue.                          |
| Reboot               | Reboots the device                                                                  |
| R1                   | Resets the device                                                                   |

Laki 25 Tel: +372 639 7979 E-mail: martem@martem.eu 12915 Tallinn Fax: +379 639 7980 www.martem.eu ESTONIA

| R2 | Resets device and clears memory buffers        |
|----|------------------------------------------------|
| R3 | Performs full reset and restores factory setup |

#### Notes:

- Baudrate for all SSH connections is fixed at **115200 bps**.
- Any SSH client (e.g., PuTTY) may be used independently with the provided credentials.
- Use the thelp command in terminal for built-in command-line tool help.
- Login as root via su -1 to access advanced configuration and diagnostics tools.

Laki 25

12915 Tallinn

**ESTONIA** 

# 3 File menu

This menu is located in the top-left corner under File in the main GWS application window. Keyboard shortcuts are indicated for faster access.

| 1    | AGC-CL-S4-I  | N Setup - 192.168.0.11 |
|------|--------------|------------------------|
| File | Common       | Help                   |
|      | New          | Ctrl+N                 |
| 2    | Open         | Ctrl+O                 |
|      | Save         | Ctrl+S                 |
|      | Save As      |                        |
|      | Export       |                        |
|      | Import       |                        |
| ×    | Exit         |                        |
| ~    | disable_InGV | V_XMLGeneration        |

| Menu Item                  | Description                                                        |
|----------------------------|--------------------------------------------------------------------|
| New                        | Open new blank device setup                                        |
| Open                       | Load existing configuration                                        |
| Save                       | Save current configuration to file                                 |
| Save As                    | Save current configuration under new name                          |
| Export                     | Export configuration to .csv format                                |
| Import                     | Import configuration from a .csv file                              |
| Exit                       | Close the application                                              |
| disable_inGW_XMLGeneration | Must be selected to prevent automatic XML generation inside the GW |
|                            | device                                                             |

Laki 25

12915 Tallinn

Tel: +372 639 7979 E-mail: martem@martem.eu Fax: +379 639 7980 www.martem.eu

#### 4 Common menu

| inc c | onnon nep                             |
|-------|---------------------------------------|
| 3     | SSH                                   |
| Ports | Tcp/lp Settings                       |
|       | Time settings                         |
|       | Timing settings                       |
|       | Modem Settings                        |
|       | Redundant Connections                 |
|       | Direct IEC-101 to IEC-104 Translation |
|       | OpenVPN                               |
|       | IPsec                                 |
|       | L2TP                                  |
|       | Static Routing                        |
| Por   | SNMP                                  |
|       | Comtrade                              |
|       | PriSec                                |
|       | Options                               |
|       | Setup Features                        |

# 4.1 SSH Settings:

Duplicates SSH settings in the device setup window (described in previous chapter)

Laki 25

12915 Tallinn

Tel: +372 639 7979 E-mail: martem@martem.eu Fax: +379 639 7980 www.martem.eu

# 4.2 TCP/IP Settings

Used for determine TCP/IP communication parameters and firewall functionality in Telem device

# 4.2.1 Global tab

The Global tab within the TCP/IP Settings section is used to configure basic network parameters and firewall options for Telem devices. These settings are essential for defining device connectivity in both local and wide area networks.

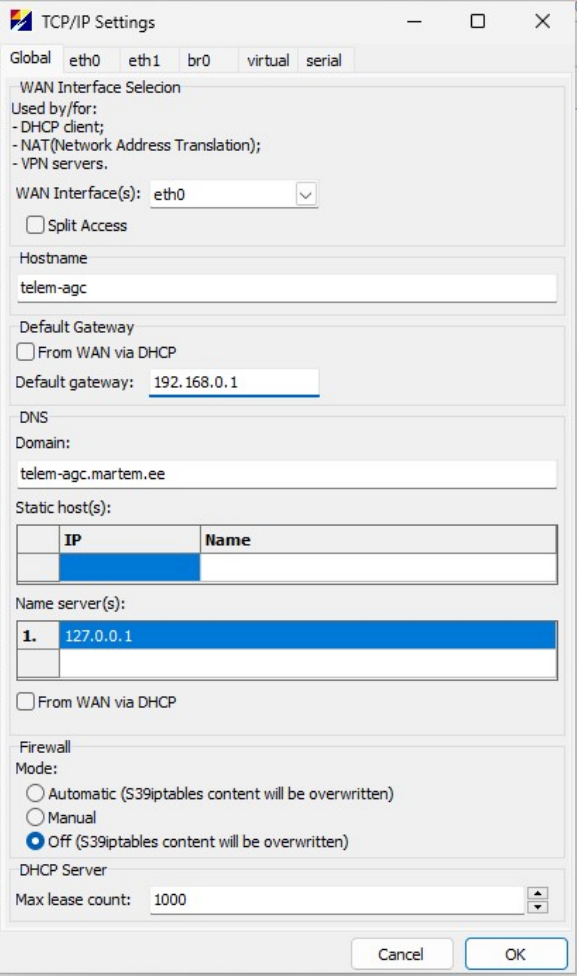

Laki 25

12915 Tallinn

ESTONIA

| Section         | Description                                                                              |
|-----------------|------------------------------------------------------------------------------------------|
| WAN Interface   | Selects which physical or virtual network interface is used for WAN (Wide Area Network)  |
|                 | connectivity. Options depend on available interfaces of the specific device.             |
| Hostname        | Defines the device's hostname (used in network identification and DNS).                  |
| Default Gateway | Specifies the default gateway IP address for outbound traffic. Can be set manually or    |
|                 | obtained automatically via DHCP from WAN interface.                                      |
| DNS             | Allows specification of DNS server IP addresses used by the device for domain name       |
|                 | resolution. Multiple servers can be defined.                                             |
| Firewall        | Enables firewall configuration if necessary. Available modes: Automatic, Manual, Off.    |
| DHCP Server     | Sets the maximum number of DHCP client leases that this device will serve if DHCP Server |
|                 | functionality is enabled.                                                                |

| Element                     | Description                             | Behavior/Notes                     |
|-----------------------------|-----------------------------------------|------------------------------------|
| WAN Interface Selection     | Dropdown list of available interfaces   | Used for NAT, VPN, and DHCP        |
|                             | (e.g., ethu, eth1,)                     | Client connections.                |
| Split Access Checkbox       | Optional setting                        | Question: What exactly does        |
|                             |                                         | enabling Split Access do in Martem |
|                             |                                         | devices?                           |
| Hostname Field              | User-defined device hostname            | e.g., telem-gw6e                   |
| Default Gateway Section     | Defines the route to the internet       | Checkbox for auto-obtaining from   |
|                             |                                         | DHCP or manual input.              |
| Static Host(s) Section      | Allows static DNS entries mapping IP to | Empty by default.                  |
|                             | name                                    |                                    |
| Name Server(s) Section      | List of DNS server IP addresses         | e.g., 127.0.0.1 shown.             |
| Firewall Mode               | Mode selection for firewall             | Options: Automatic / Manual / Off  |
| DHCP Server Max Lease Count | Defines the limit of devices allowed to | Example value: 1000                |
|                             | obtain IP addresses from this DHCP      |                                    |
|                             | server                                  |                                    |

Laki 25

12915 Tallinn

Tel: +372 639 7979 E-mail: martem@martem.eu Fax: +379 639 7980 www.martem.eu

# 4.2.2 EthX Tabs (Eth0, Eth1, ...)

| TCP/IP Settings                     |                              |
|-------------------------------------|------------------------------|
| Global eth0  eth1  eth2  eth3  eth4 | br0   br1   virtual   serial |
| TCP/IP settings (ethu) (13)         |                              |
| IP address: 192.168.0.111           |                              |
| Mask: 24 - 255.255.255.0            |                              |
| Gateway:                            |                              |
| DHCP Server (eth0)<br>Enable        |                              |
| Start IP address: 192.168.0.114     |                              |
| End IP address: 192.168.0.116       |                              |
| Add Additional IP (1/4)             | Add VLAN (1/16)              |
| VLAN eth0.1110                      | >                            |
| VLAN id: 111                        |                              |
| IP: 192.168.10.111                  |                              |
| Mask: 24 255.255.255.0              |                              |
| DHCP                                |                              |
|                                     |                              |
| Additional IP eth0:1 ()             | >                            |
| IP address: 192.168.11.111          |                              |
| Mask: 24 255.255.255.0              |                              |
|                                     |                              |
|                                     | and long                     |

The EthX tabs in the TCP/IP Settings window correspond to the physical Ethernet ports available on the Telem device. The number of available Ethernet interfaces depends on the specific hardware model.

Each Ethernet port (Eth0, Eth1, Eth2, etc.) can be individually configured with its own IP address settings, VLAN configuration, DHCP server options, and additional network parameters.

| Section         | Description                                                                               |
|-----------------|-------------------------------------------------------------------------------------------|
| TCP/IP Settings | Configures the primary IP address, subnet mask, and optional gateway for the selected     |
| DUCD Comment    |                                                                                           |
| DHCP Server     | Enables the built-in DHCP server for the selected Ethernet port. Allows setting Start and |
|                 | End IP address range for dynamic lease allocation.                                        |
| Additional IP   | Allows adding up to 4 additional static IP addresses to the same physical interface.      |
| VLAN Interface  | Supports creation of up to 16 tagged VLAN interfaces per Ethernet port. Each VLAN has its |
|                 | own IP addressing.                                                                        |

# 4.2.3 Br0/br1 tab

| Laki 25       | Tel: +372 639 7979       |
|---------------|--------------------------|
|               | E-mail: martem@martem.eu |
| 12915 Tallinn | Fax: +379 639 7980       |
|               | www.martem.eu            |
| ESTONIA       |                          |

| the cate the latter          | l ath 4 | br0 | het      | ) with   |             |
|------------------------------|---------|-----|----------|----------|-------------|
|                              | eui4    | DIO | DLT      | virtu    | ai   seriai |
|                              |         |     |          |          |             |
| Enable bridge                |         |     |          |          |             |
| nterfaces: eth0,eth1         |         |     |          |          |             |
| Spanning Tree Protocol (STP) |         |     |          |          |             |
| Enable STP                   |         |     |          |          |             |
| Priority:                    |         |     |          |          |             |
|                              |         |     |          |          |             |
| Forward delay: 15            |         |     |          |          |             |
| Hello time: 2                |         |     |          |          |             |
| Max message age: 20          |         |     |          |          |             |
| ,                            |         |     |          |          |             |
| TCP/IP settings (br0) ()     |         |     |          |          |             |
| IP address: 192.168.12.111   |         |     |          |          |             |
| Mask. 24 - 255 255 255 (     |         |     |          |          |             |
|                              |         |     |          |          |             |
| Gateway:                     |         |     |          |          |             |
| DU (CD Comme (1-2))          |         |     |          |          |             |
| Enable                       |         |     |          |          |             |
|                              |         |     |          |          |             |
| Add Additional IP (0/4)      |         | 1   | Add VLAI | N (0/16) |             |
|                              |         |     |          |          |             |
|                              |         |     |          |          |             |
|                              |         |     |          |          |             |
|                              |         |     |          |          |             |

Combine two ethernet ports to work as a bridge.

| Section                 | Fi            | Field         |           | Descripti               | Description                                             |                                                                   |                                                                                    |  |  |
|-------------------------|---------------|---------------|-----------|-------------------------|---------------------------------------------------------|-------------------------------------------------------------------|------------------------------------------------------------------------------------|--|--|
| Bridge                  | Er            | nable bridge  | 5         |                         | Enable Et                                               | ther                                                              | net bridging for selected interfaces (e.g. eth0, eth1)                             |  |  |
| Bridge                  | In            | Interfaces    |           |                         | Comma-                                                  | Comma-separated list of interfaces to include in the bridge (e.g. |                                                                                    |  |  |
|                         |               |               |           |                         | eth0,eth                                                | 1)                                                                |                                                                                    |  |  |
| Spanning Tree           | e Proto       | ocol (STP)    | Enab      | le ST                   | ГР                                                      | Enable STP for loop prevention and topology management            |                                                                                    |  |  |
| Spanning Tree           | e Proto       | ocol (STP)    | Prior     | ity                     |                                                         | Bri                                                               | dge priority (0 = highest). Default: 32768                                         |  |  |
| Spanning Tree           | e Proto       | ocol (STP)    | Forw      | ard                     | delay                                                   | Tim                                                               | Time in seconds for port state transitions (listen $ ightarrow$ learn $ ightarrow$ |  |  |
|                         |               |               |           |                         |                                                         | for                                                               | ward). Default: 15s                                                                |  |  |
| Spanning Tree           | e Proto       | ocol (STP)    | Hello     | Hello time              |                                                         | Tim                                                               | Time interval (in seconds) for sending STP hello packets.                          |  |  |
|                         |               |               |           |                         | Def                                                     | fault: 2s                                                         |                                                                                    |  |  |
| Spanning Tree           | e Proto       | ocol (STP)    | Max       | age                     | Time in seconds before path is considered invalid witho |                                                                   | ne in seconds before path is considered invalid without                            |  |  |
|                         |               |               |           |                         |                                                         | hel                                                               | lo messages. Default: 20s                                                          |  |  |
| TCP/IP setting          | s             | IP address    | 5 F       | Prim                    | imary IP address for the bridge interface               |                                                                   |                                                                                    |  |  |
| TCP/IP setting          | s             | Mask          | 9         | Subn                    | Subnet mask                                             |                                                                   |                                                                                    |  |  |
| TCP/IP settings Gateway |               | [             | Defa      | Default gateway         |                                                         |                                                                   |                                                                                    |  |  |
| DHCP Server Enable      |               |               |           |                         |                                                         | Enable internal DHCP server for this interface                    |                                                                                    |  |  |
| DHCP Server             |               | Range (no     | ot visibl | t visible in this view) |                                                         |                                                                   | Set address range for DHCP assignments                                             |  |  |
| Advanced                | Add A         | Additional II | D         | Ad                      | ld up to 4                                              | seco                                                              | ndary IP addresses                                                                 |  |  |
| Advanced                | ed Add VLAN A |               | Ad        | d up to 16              | p to 16 VLAN-tagged virtual interfaces                  |                                                                   |                                                                                    |  |  |

Laki 25

12915 Tallinn

Tel: +372 639 7979 E-mail: martem@martem.eu Fax: +379 639 7980 www.martem.eu

# 4.3 Time settings

Laki 25

12915 Tallinn

ESTONIA

| _                                        | ime Se                                        | ttings                                                 |                                                     |                                              |                                                     | —                                    | × |
|------------------------------------------|-----------------------------------------------|--------------------------------------------------------|-----------------------------------------------------|----------------------------------------------|-----------------------------------------------------|--------------------------------------|---|
| GPS                                      |                                               | -                                                      |                                                     |                                              |                                                     |                                      |   |
| Enable                                   | . 🗆                                           | C1                                                     |                                                     |                                              |                                                     |                                      |   |
|                                          |                                               |                                                        |                                                     |                                              |                                                     |                                      |   |
|                                          | lient                                         |                                                        |                                                     |                                              |                                                     |                                      |   |
| Enable                                   |                                               |                                                        |                                                     |                                              |                                                     |                                      |   |
| Use 1s                                   | t addre                                       | ess as a prima                                         | ry:                                                 |                                              |                                                     |                                      |   |
| Timeou                                   | ut: 1                                         | •                                                      |                                                     |                                              |                                                     |                                      |   |
| serve                                    | er 1:                                         | 0.europe.po                                            | ol.ntp.org                                          |                                              |                                                     |                                      |   |
| serve                                    | er 2:                                         |                                                        |                                                     |                                              |                                                     |                                      |   |
|                                          |                                               |                                                        |                                                     |                                              |                                                     |                                      |   |
| NTP S                                    | erver                                         |                                                        |                                                     |                                              |                                                     |                                      |   |
| Enable                                   | * 🖸                                           |                                                        |                                                     |                                              |                                                     |                                      |   |
| Stratu                                   | m: 10                                         |                                                        |                                                     |                                              |                                                     |                                      |   |
| PTP (P                                   | Precisio                                      | n Time Protoc                                          | ol, IEEE 1588                                       | )                                            |                                                     |                                      |   |
| Eth                                      |                                               | Role                                                   | Mechanisr                                           | DomainNr                                     | NTP Stratum                                         |                                      |   |
|                                          |                                               | Auto                                                   | Auto                                                | 0                                            | Off                                                 |                                      |   |
| _                                        |                                               |                                                        |                                                     |                                              |                                                     |                                      |   |
|                                          |                                               |                                                        |                                                     |                                              |                                                     |                                      |   |
| Time z                                   | zone                                          |                                                        |                                                     |                                              |                                                     |                                      |   |
| Time z                                   | zone<br>time:                                 | Tallinn,Estor                                          | nia                                                 |                                              |                                                     |                                      | ~ |
| Time z<br>Localt                         | zone<br>time:                                 | Tallinn,Estor                                          | nia                                                 |                                              |                                                     |                                      | ~ |
| Time z<br>Localt<br>1.                   | zone<br>time:<br>Tallinn                      | Tallinn,Estor                                          | nia<br>EET+2EEST-                                   | +1,M3.5.0/03                                 | :00:00,M10.5.0                                      | /04:00:00                            | ~ |
| Time z<br>Localt<br>1.<br>2.             | zone<br>time:<br>Tallinn<br>Helsinl           | Tallinn,Estor<br>,Estonia<br>ki,Finland                | nia<br>EET+2EEST-<br>EET+2EEST-                     | +1,M3.5.0/03<br>+1,M3.5.0/03                 | :00:00,M10.5.0                                      | /04:00:00<br>/04:00:00               | ~ |
| Time z<br>Localt<br>1.<br>2.<br>3.       | zone<br>time:<br>Tallinn<br>Helsinl<br>Stockł | Tallinn,Estor<br>,Estonia<br>ki,Finland<br>holm,Sweden | nia<br>EET+2EEST-<br>EET+2EEST-<br>CET+1CEST        | +1,M3.5.0/03<br>+1,M3.5.0/03<br>+1,M3.5.0/0  | :00:00,M10.5.0<br>:00:00,M10.5.0<br>2:00:00,M10.5.0 | /04:00:00<br>/04:00:00<br>//03:00:00 | ~ |
| Time 2<br>Localt<br>1.<br>2.<br>3.<br>4. | time:<br>Tallinn<br>Helsinl<br>Stockf         | Tallinn,Estor<br>,Estonia<br>ki,Finland<br>nolm,Sweden | nia<br>EET+2EEST-<br>EET+2EEST-<br>CET+1CEST<br>UTC | +1,M3.5.0/03<br>+1,M3.5.0/03<br>+1,M3.5.0/03 | :00:00,M10.5.0<br>:00:00,M10.5.0<br>2:00:00,M10.5.0 | /04:00:00<br>/04:00:00<br>)/03:00:00 | ~ |

| Sectior | า      | Field                                                             | Description |  |  |  |
|---------|--------|-------------------------------------------------------------------|-------------|--|--|--|
| GPS     | Enable | Toggle GPS time synchronization                                   |             |  |  |  |
| GPS     | C1     | Enable synchronization via Telem GPS interface using C1 signaling |             |  |  |  |

| NTP Client    | Enab                         | ole             |                                                                       | Enable NTP client for time sync with external servers         |  |  |  |
|---------------|------------------------------|-----------------|-----------------------------------------------------------------------|---------------------------------------------------------------|--|--|--|
| NTP Client    | Use 1st address as a primary |                 |                                                                       | If checked, server 1 is used as the primary NTP server        |  |  |  |
| NTP Client    | Time                         | eout            |                                                                       | Response wait time in seconds for NTP request                 |  |  |  |
| NTP Client    | Serv                         | er 1            |                                                                       | Primary NTP server address (e.g. 0.europe.pool.ntp.org)       |  |  |  |
| NTP Client    | Serv                         | er 2            |                                                                       | Secondary NTP server address                                  |  |  |  |
| NTP Server    | r Enable                     |                 |                                                                       | Enable this device to act as NTP server to other systems      |  |  |  |
| NTP Server    | TP Server Stratum            |                 |                                                                       | NTP stratum level (default: 10). Lower = higher precision     |  |  |  |
| PTP (IEEE 158 | PTP (IEEE 1588) Eth          |                 | Interface                                                             | e used for Precision Time Protocol (e.g. Auto)                |  |  |  |
| PTP (IEEE 158 | 38)                          | Role            | Role for PTP (e.g. Auto)                                              |                                                               |  |  |  |
| PTP (IEEE 158 | 38)                          | Mechanism       | Sync mechanism for PTP (e.g. Auto)                                    |                                                               |  |  |  |
| PTP (IEEE 158 | 38)                          | DomainNr        | PTP domain number (e.g. 0)                                            |                                                               |  |  |  |
| PTP (IEEE 158 | 38)                          | NTP Stratum     | Stratum level used when PTP is active. "Off" disables influence on NT |                                                               |  |  |  |
|               |                              |                 | stratum                                                               |                                                               |  |  |  |
| Time zone     |                              | Localtime       | Predefin                                                              | ed or custom time zone (e.g. Tallinn,Estonia)                 |  |  |  |
| Time zone     |                              | Zone definition | Details o                                                             | f selected time zone including UTC offset and DST rules (e.g. |  |  |  |
|               |                              |                 | EET+2EE                                                               | ST+1,M3.5.0/03:00:00,M10.5.0/04:00:00)                        |  |  |  |

#### 4.4 Timing settings

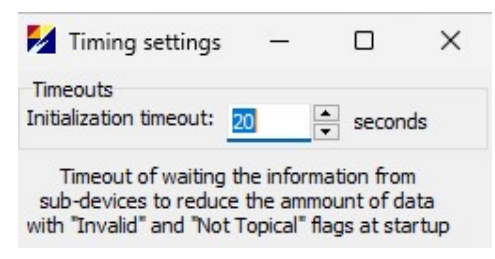

Initialization timeout: Time in seconds after reboot before communication starts. Must exceed device setup time. Must exceed total device boot/setup time. For IEC 61850 v: recommended 60s (1–5 IEDs), 120s (5–15). Raise if Not-Topical or Invalid values appear after reboot.

Laki 25

12915 Tallinn

Tel: +372 639 7979 E-mail: martem@martem.eu Fax: +379 639 7980 www.martem.eu

#### 4.5 Modem Settings (Telem AGC and GWM)

The Modem Settings section is used to configure 4G/GPRS modem connectivity parameters for Telem AGC and GWM devices. This configuration applies to devices equipped with built-in cellular modems, enabling mobile network access for remote connectivity.

| •                            | Modem Settings                     |                                                     |
|------------------------------|------------------------------------|-----------------------------------------------------|
| [                            | ✓ 3G/GPRS modem enabled (ppp0)     |                                                     |
|                              | Status object up addr.: 0          |                                                     |
|                              | , SIM1                             |                                                     |
|                              | APN: internet.tele2.ee             |                                                     |
|                              | PIN:                               |                                                     |
|                              | Network Selection:                 |                                                     |
|                              | Automatic(EDGE or UTRAN)           |                                                     |
|                              | SIM2                               |                                                     |
|                              | APN: internet.att.com              |                                                     |
|                              | PIN:                               |                                                     |
|                              | Network Selection:                 |                                                     |
|                              | Automatic(EDGE or UTRAN)           | <b>_</b>                                            |
|                              |                                    |                                                     |
|                              |                                    |                                                     |
|                              | Cancel                             | ок                                                  |
| Element                      | Description                        | Notes/Behavior                                      |
| 3G/GPRS Modem Enabled (ppp0) | Enables or disables the use of the | If enabled and the Telem device                     |
|                              | internal modem (interface ppp0).   | does not manage to connect it shall                 |
|                              |                                    | restart periodically around every 6                 |
|                              |                                    | minutes.                                            |
| Status Object Up Addr.       | Specifies the IEC 60870-5-101/104  | 0 is disabled. Modbus addressing                    |
|                              | IOA (Information Object Address)   | has offset + 1 from the real register               |
|                              | used for uplinking the modem       | address in this field. I.e., 101 shall              |
|                              | connection status (IVI_SP). This   | request FN2 A100,                                   |
|                              | Value is also transmitted via      |                                                     |
|                              | (EN 2) for status monitoring       |                                                     |
| ΔΡΝ                          | Access Point Name provided by the  |                                                     |
|                              | mobile network operator.           |                                                     |
| PIN                          | SIM card PIN code (if required)    | Optional. You can lockout your SIM                  |
|                              |                                    | because device retries incorrect                    |
|                              |                                    |                                                     |
|                              |                                    | PIN multiple times.                                 |
| Network Selection            | Determines preferred network       | PIN multiple times.<br>Usually set to Automatic for |

Laki 25

12915 Tallinn

ESTONIA

## 4.6 Redundant IEC 60870-5-104 Server protocol connections

This section allows configuration of redundant connections for IEC 60870-5-104 server protocol according to the IEC 60870-5-104 standard (section 10).

Redundant connections provide fault tolerance by allowing multiple communication channels between the Telem device and SCADA systems. These connections share the same event buffer. Events are sent to only one active channel at a time. If the primary channel becomes unavailable, the Client side SCADA system is expected to automatically switch to a redundant (backup) channel. Detailed configuration of Ports and Protocols is described in Configuring data concentrator.

## 4.6.1 Use Case

This feature is designed for SCADA environments where redundancy is required due to multiple possible client connections or strict availability requirements.

# 4.6.2 Config

Maximum number of ports per redundant group: 4

| Group 1                                                                                         | Group 2                                                                                       |                  | Group 3                                                                                    |                |   |
|-------------------------------------------------------------------------------------------------|-----------------------------------------------------------------------------------------------|------------------|--------------------------------------------------------------------------------------------|----------------|---|
| 25 D                                                                                            | None                                                                                          | D                | None                                                                                       | D              |   |
| Port 1 (Port1)     Port 2 ()     Port 3 ()     Port 4 ()     Port 5 (Port5)     Port6     Port7 | ☐ Port 1 (F<br>☐ Port 2 ()<br>☐ Port 3 ()<br>☐ Port 4 ()<br>☐ Port 5 (F<br>☐ Port5<br>☐ Port7 | Port1)<br>Port5) | Port 1 (P<br>Port 2 ()<br>Port 3 ()<br>Port 4 ()<br>Port 5 (P<br><del>Port6</del><br>Port7 | ort1)<br>ort5) | + |

| Element               | Description                                                                                                    | Notes/Behavior                   |
|-----------------------|----------------------------------------------------------------------------------------------------|----------------------------------|
| Group comma separated | Textual input like:1,2,6 indicating 3 ports in<br>the group. Can be grouped by two dots if<br>ports numbers are sequential as in example | Is autofilled on tick box clicks |
| Port Checkboxes       | Select specific ports to be included in the redundancy group                                                                             | Max 4 per group                  |
| D (Delete)            | Clears the selected group configuration                                                                                                  |                                  |
| + (Add Group)         | Adds a new redundancy group                                                                                                    |                                  |

| Laki 25       | Tel: +372 639 7979       |
|---------------|--------------------------|
|               | E-mail: martem@martem.eu |
| 12915 Tallinn | Fax: +379 639 7980       |
|               | www.martem.eu            |
| ESTONIA       |                          |

#### 4.7 Direct IEC-101 to IEC-104 Translation configuration

This is common in Telem device with Base license.

Determine groups of ports (up to 2 ports in each group) for direct protocol translation (without intermediate database in Telem device) from IEC 60870-5-101 to IEC 60870-5-104 and vice versa. Lower-level device still has to be configured in GWS to determine communication parameters: address, address length etc. Detailed configuration of lower-level devices in described in Configuring data concentrator.

# 4.7.1 Configuring direct IEC translation (one device per one port)

- Set up Ports and Devices (in upcoming chapters)
- Open menu "Common / Direct IEC-101 to IEC-104 Translation"
- Group ports (one lower channel and one upper channel port in each group)

| MGC-BL-NN-D Setup - 172.16.  | .90.43 - E:\PI | ROJEKTID\GWS                                                                                                    | \Direct-IEC | -translati | on\conf\_d  | irect(1&2  | dev1-    | 7)( 🔄     |       | 3   X                |             |                 |               |
|------------------------------|----------------|----------------------------------------------------------------------------------------------------|-------------|------------|-------------|------------|----------|-----------|-------|----------------------|-------------|-----------------|---------------|
| File Common Help             |                |                                                                                                    | -           |            | Catura 17   | 0 16 00 43 |          | DOUEKT    |       | NO D:                |             | 10.04-17        | ■ ×           |
| 🗈 🏕 - 📙                      | SCD SS         | H 🥯 R 🕅                                                                                                    | File Co     | ommon      | Help        | 2.10.90.43 | 5 - E:\H | RUJEKI    | IID/G | WS (DIR              | ect-IEC,    | Order code:     | AGC-BL-NN-D   |
| Ports Devices Objects F      | Formulas       | Dev IO Conf                                                                                                    |             | - 🖬        | + -         |            | SSH      | ⊖ R       | W     | C u                  | lpd 👻       |                 |               |
| Device nr>                   | 1              | 2                                                                                                    | Ports       | Devices    | Objects     | Formul     | las      | Dev IO    | Co    | onf                  | Frrors      |                 |               |
| Objects                      | 1              | 1                                                                                                    |             |            |             |            |          |           | 1     | 1                    |             |                 |               |
| Link addr                    | 1              | 2                                                                                                    |             |            |             |            |          | Port 1    | _     | Port 2               |             | Port 5          | Port 6        |
| Link addr len                | 1 Byte         | 1 Byte                                                                                                    | -           |            |             | Pro        | tocol    | IEC 608   | 70 v  | IEC 60               | 870 v       | IEC 60870 ^     | IEC 60870 ^   |
| ASDU addr/MCC                | 1              | 2                                                                                                    |             |            |             | Baud       | Rate     | 9600      |       | 9600                 |             |                 |               |
| ASDU addr len                | 2 Bytes        | 2 Bytes                                                                                                    |             |            |             | P          | Parity   | None      |       | None                 |             |                 |               |
| Object addr len              | 2 Bytes        | 2 Bytes                                                                                                    |             |            |             | Sto        | op Bit   | 1         |       | 1                    |             |                 |               |
| Cause of Transmission Length | 1              | 1                                                                                                    |             |            |             | Data       | a Bits   | 8         |       | 8                    |             |                 |               |
| In Use                       | Yes            | Yes                                                                                                    |             |            | Commu       | nication I | Mode     | No Cont   | trol  | No Con               | ntrol       | Tcp/Ip Server   | Tcp/Ip Legacy |
| Port                         | 1              | 2                                                                                                    |             |            |             | IP Add     | dress    |           |       |                      |             | 0.0.0.0:2404    | 0.0.0.0:2405  |
| Protocol SubVersion          | 10 1UB         | 101UB                                                                                                    | Po          | ling(v)/A  | Answering(  | ^) Delay   | [ms]     | 0         |       | irect IE             | C-101       | to IEC-104 Tran | si            |
| Protocol                     | IEC 60870 v    | IEC 60870 v                                                                                                    | Port Li     | nk Addre   | ss/ID/Trai  | isp.con. G | Group    |           | Grou  | up 1                 |             | Group 2         |               |
| Periodical Time Sync         | No             | No                                                                                                    |             |            | Length o    | f Link Add | dress    |           | 1,5   |                      | D           | 2,6             | D             |
| Time Sync Interval           |                |                                                                                                    |             |            | IEC Port    | ASDU Add   | dress    | -         | P     | Port 1 ( D           | 0I24T-1     | Port 1 (DI      | 24T-1         |
| GI Forwarding                | Yes            | Yes                                                                                                    |             |            | Length of   | ASDU Add   | dress    |           | EP    | ort 2 (L<br>ort 3 () | 01241-2     | Port 2 (DI      | 241-2         |
| Time Sync Forwarding         | Yes            | Yes                                                                                                    |             |            | IEC         | Object Le  | ength    |           | P     | Port 4 0             | CADAI       | Port 4 0        | DA11 + -      |
| Signals Blocking obj.addr.^  | 0              | 0                                                                                                    |             | Cause      | e of Transn | nission Le | ength    |           |       | ort 6 (S             | CADA1)      | Port 6 (SCA     | DA1           |
| Load XML                     |                |                                                                                                    |             |            | Up Proto    | ol SubVe   | rsion    |           |       | ort 7 (M             | /ebServ     | Port 7 (We      | DServ MIO)    |
| BRCB Conf/ DNP Scan periods  |                |                                                                                                    |             |            | Query       | Timeout    | [ms]     | 500       | DP    | orto                 | 1           | Port9           |               |
| ASDU transfer                | None           | None                                                                                                    | Faile       | d Query (  | Count for d | isabling o | contr.   | 5         |       |                      |             |                 |               |
| Comment                      | DI24T-1        | DI24T-2                                                                                                    |             | Retry      | Query/Te    | st Interv  | al [s]   | 20        |       | 1                    |             | Cancel          | OK            |
| 45                           |                | in the second second second second second second second second second second second second second second second |             |            |             | Suppress   | Echo     | No        |       |                      | YL          | Cancer          |               |
|                              |                |                                                                                                    |             |            |             | Wato       | hdog     |           |       |                      | $\Lambda$   |                 |               |
|                              |                |                                                                                                    |             |            |             |            | Time     |           |       | 1                    | $  \rangle$ | NTime/LTime     | NTime/LTime   |
|                              |                |                                                                                                    |             |            | A           | llow Time  | esync    |           |       | /                    |             | No              | No            |
|                              |                |                                                                                                    |             |            |             | Log        | gging    | OFF       |       | OFF                  |             | OFF             | OFF           |
|                              |                |                                                                                                    |             |            |             | Time       | Zone     | localtime | 2     | localtim             | ne          | localtime       | localtime     |
| 70                           |                |                                                                                                    |             |            |             | Com        | ment     | DI24T-    | 1     | DI24T                | -2          | SCADA1          | SCADA2        |

Laki 25

Tel: +372 639 7979 E-mail: martem@martem.eu Fax: +379 639 7980 www.martem.eu

12915 Tallinn

Do not add any rows to the Objects table with Base License, it disables RTU communication if Objects count is greater than 10 (maximum 10 Objects).

## 4.7.2 Configuring direct IEC translation with ASDU transfer

This method allows to connect several RTU-T modules with one lower-level communication port (example, data translation from 2 devices on the port 1 to port 6).

- Set up Ports (configure parameter for one upper and one lower-level port)
- Configure parameters for devices connected to lower-level port (1 in example below), choose parameter "ASDU transfer" for each device equal to upper-level port number (6 for this example)
- In SCADA use upper level ASDU Address (11 in example below) to reach the Data Concentrator Object Tab data points (if any exist). Use ASDU Addresses in Devices Tab (1 and 2 in examples) to reach the lower-level devices circumventing Data Concentrator Object Tab data points.

|             |           |        |        |            |               | Formulas    | Conf Errors Statu     |
|-------------|-----------|--------|--------|------------|---------------|-------------|-----------------------|
| Conf En     | rors Stat | us     |        |            |               | 1           | 2                     |
| Port 1      | Port 2    | Port 3 | Port 4 | Port 5     | Port 6        | 1           | 1                     |
| IEC 60870 v | None      | None   | None   | WebServer  | IEC 60870 ^   | 1           | 2                     |
| 9500        | None      | TNOTIC | None   | webserver  | 120 00070     | 1 Byte      | 1 Byte                |
| None        |           |        |        |            |               | 1           | 2                     |
| 1           |           |        |        |            |               | 2 Bytes     | 2 Bytes               |
| 8           |           |        |        |            |               | 2 Bytes     | 2 Bytes               |
| No Control  |           |        |        |            | Tcp/Ip Legacy | 1           | 1                     |
|             |           |        |        | 0.0.0.0:80 | 0.0.0.0:32002 | Yes         | Yes                   |
| 200         |           |        |        |            | 0             | 1           | 1                     |
|             |           |        |        |            |               | 101UB       | 101UB                 |
|             | 1         |        |        |            |               | IEC 60870 v | IEC 60870 v           |
|             | 0         |        |        |            | 11            | No          | No                    |
|             |           |        |        |            | 2 Bytes       |             |                       |
|             |           |        |        |            | 3 Bytes       | Yes         | Yes                   |
|             |           |        |        |            |               | Yes         | Yes                   |
|             |           |        |        |            | 104           | 0           | 0                     |
| 500         |           |        |        |            | 60000         | 6           | 6                     |
| 5           |           |        |        |            | 5             | DOST        | DO5T_teise_aadressiga |
| 20          |           |        |        |            | 250           | 1           |                       |
| No          |           |        |        |            | No            |             |                       |

Laki 25

12915 Tallinn

Tel: +372 639 7979 E-mail: martem@martem.eu Fax: +379 639 7980 www.martem.eu

# 4.7.3 Configuring direct IEC translation for AGC device IO (Inputs/Outputs)

If Telem-AGC device has IO Digital Inputs/Outputs Board.

- Open menu "Common / Direct IEC-101 to IEC-104 Translation"
- Group device IO port Port8 (GWMIO) in this example and one upper-level channel port for SCADA

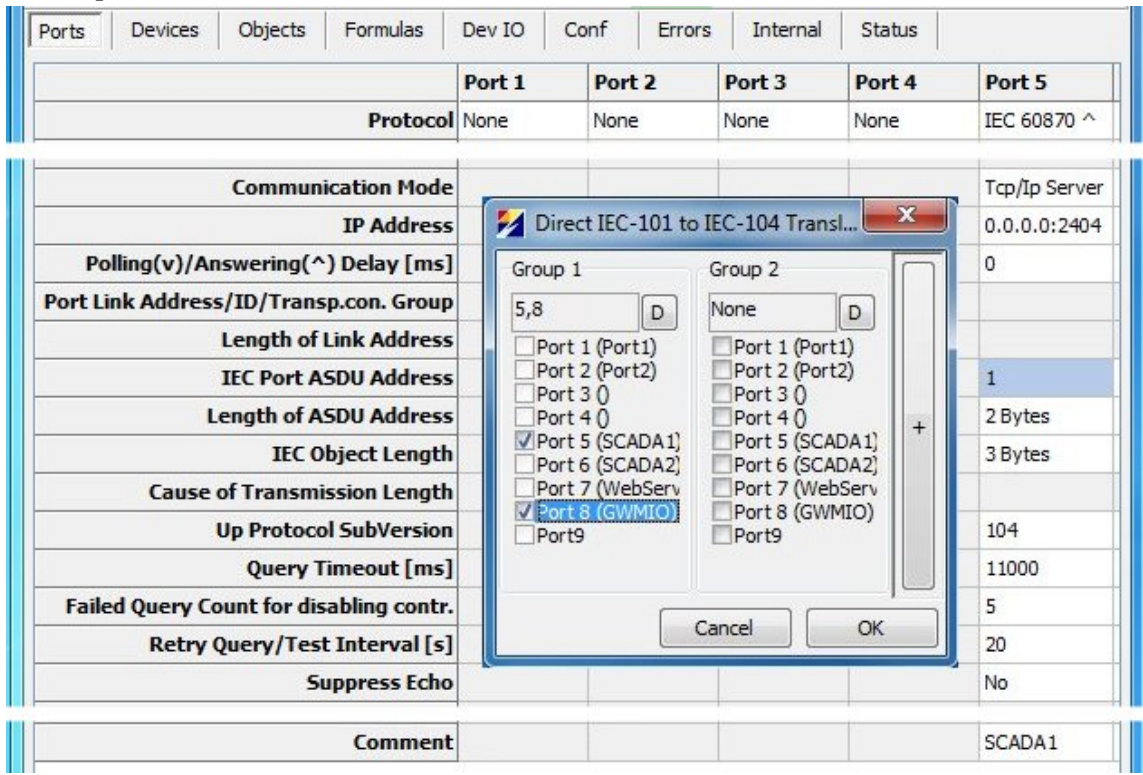

It is not possible to assign addresses in the 'Dev IO' table if GWMIO is enabled in any 'Direct 101 to 104 Translation' group. Inputs (DI) and Outputs (DO) have fixed addresses:

- The device DI addresses starts from 1 (1, 2, 3, ... and so on)
- The device DO addresses starts from 101 (101, 102, 103, ... and so on)

Other parameters in the Device IO table are configurable excluding "Invert" for DI. Additionally, could be used communication status DI signal of Device IO. This signals address is 0.

Laki 25

12915 Tallinn

Tel: +372 639 7979 E-mail: martem@martem.eu Fax: +379 639 7980 www.martem.eu

| DI | S Devices | Object | SFOITIN      | Dev 10   0 | Loni Enois  | Internal State  | us           |            |                |             |      |     |
|----|-----------|--------|--------------|------------|-------------|-----------------|--------------|------------|----------------|-------------|------|-----|
| Nr | SubType ^ | Invert | Obj. Addr. ^ | Comment    | Forb. Ports | Tolerant ph. [m | s] Intoleran | t ph. [ms] | Base per. [ms] | Change cnt. | Lock | e - |
| 1  | Single    |        |              | DI 1       | None        | 10              | 10           |            | 1000           | 10          | 1    | 1   |
| 2  | Single    |        |              | DI 2       | None        | 5               | 5            |            | 500            | 5           | 1    |     |
| 3  | Single    |        |              | DI 3       | None        | 5               | 5            |            | 500            | 5           | 1    |     |
| 4  | Single    |        |              | DI 4       | None        | 5               | 5            |            | 500            | 5           | 1    |     |
| •  | Ш         |        |              |            |             |                 |              |            |                |             | F.   |     |
| DO |           |        |              |            |             |                 |              |            |                |             |      |     |
| Nr | SubType v | Invert | Obj. Addr. ^ | Comment    | Forb. Ports | Pulse Len [ms]  | Pulse count  | IFR Enabl  | ed             |             |      |     |
| 1  |           |        |              | DO 1       | None        | 1500            | 1            | No         |                |             |      |     |
| 2  |           |        |              | DO 2       | None        | 1500            | 1            | No         |                |             |      |     |
| 3  |           |        |              | Do 3       | None        | 1500            | 1            | No         |                |             |      |     |

# 4.7.4 Direct IEC translation example - using device IO and RTU-T modules

- Set up Ports and Devices
- Group ports (group 1 for external RTU-T modules, group 2 for AGC device IO)

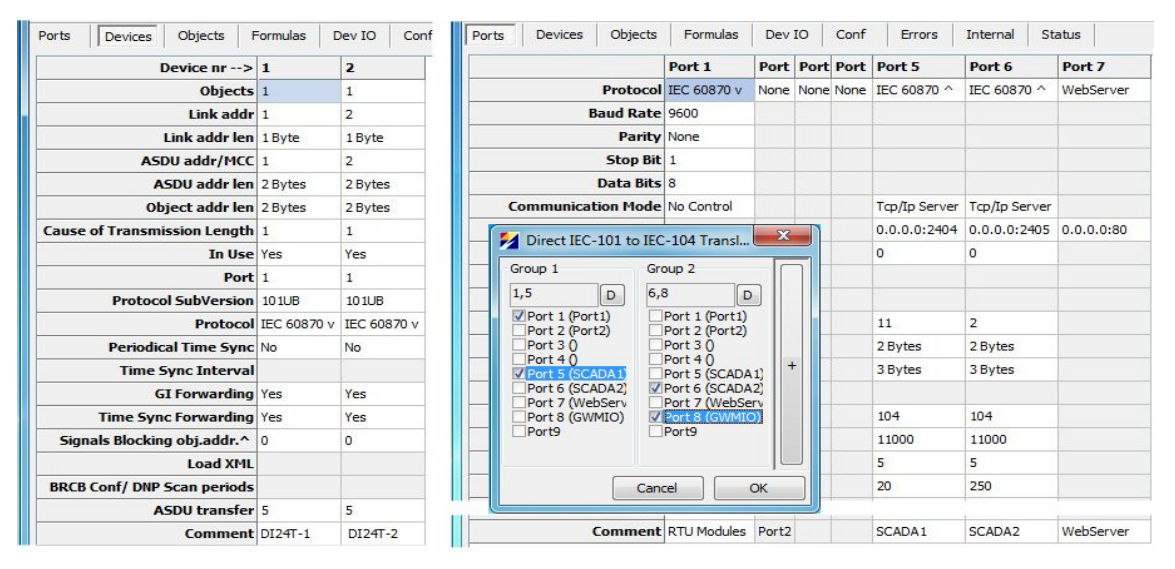

- Configure Objects table, including only RTU-T modules communication status signals
- For communication with RTU-T modules use in SCADA upper level ASDU Address as LINK address and lower-level device address as ASDU address

| or | ts Dev   | vices C  | bjects | Formulas  | Dev IO    | Conf | Errors     | Internal    | Stat  |
|----|----------|----------|--------|-----------|-----------|------|------------|-------------|-------|
|    | Dev. No. | Obj. No. | Туре   | SubType ^ | SubType v | Ob   | j. Addr. ^ | Comment     |       |
| P  | 1        | 1        | DI     | Single    | Normal    | 650  | 001        | DI24T-1 com | error |
| 6  | 2        | 1        | DI     | Single    | Normal    | 650  | 002        | DI24T-2 com | error |

AGC Objects Table - only communication status signal

#### LINK and ASDU addresses in SCADA:

| Link addr. | ASDU addr. | Link addr | Comment           |
|------------|------------|-----------|-------------------|
| 11         | 1          | 1         | DI24T-1 (SCADA 1) |
| 11         | 2          | 1         | DI24T-2 (SCADA 1) |
| 2          | 2          | 1         | AGC-DI (SCADA 2)  |

Laki 25

12915 Tallinn

Tel: +372 639 7979 E-mail: martem@martem.eu Fax: +379 639 7980 www.martem.eu

# 4.8 **OpenVPN**

The *OpenVPN* feature enables secure remote communication over public or untrusted networks by establishing encrypted VPN tunnels between the Telem device and remote servers.

This functionality is used to securely integrate Telem devices into isolated networks or remote SCADA systems over the Internet or other intermediary networks.

Key Characteristics:

Up to 4 independent OpenVPN tunnels are supported per device.

Supports standard OpenVPN configuration principles.

Supports both manual configuration and import from .ovpn configuration files.

| Remove          | Cancel                          | ОК                         |  |
|-----------------|---------------------------------|----------------------------|--|
|                 |                                 |                            |  |
| Auth            | SHA1                            | ~                          |  |
| Cipher          | BF-CBC                          | ~                          |  |
| Replay window   | size 64 🚽 time 15               | ÷                          |  |
| TLS timeout     | 20                              | =                          |  |
| Inactive        | 3600                            | _ 🗄                        |  |
| Ping exit       | 60                              | =                          |  |
| Ping:           | 10                              |                            |  |
|                 | Use fast LZO compression        |                            |  |
| Fragment:       | 0                               |                            |  |
| Remote IP:      | 10.0.1.1                        |                            |  |
| Local IP:       | 10.0.1.2                        |                            |  |
|                 | Deny routes from server (rout   | e-nopull)                  |  |
|                 | Accept options pushed by the se | erver <mark>(</mark> pull) |  |
| Key:            |                                 |                            |  |
| Cert:           |                                 |                            |  |
| CA cert:        |                                 |                            |  |
| TLS key:        |                                 |                            |  |
|                 | Import Settings                 |                            |  |
| Client          |                                 |                            |  |
| Server port:    | 1194                            |                            |  |
| Server address: | 192.168.55.250                  |                            |  |
| Server          |                                 |                            |  |
|                 |                                 |                            |  |
|                 | 5                               |                            |  |

Laki 25

12915 Tallinn

Tel: +372 639 7979 E-mail: martem@martem.eu Fax: +379 639 7980 www.martem.eu

| Import Settings                     | Imports configuration from a standard<br>OpenVPN .ovpn file.           | Automatically fills most fields.                        |
|-------------------------------------|------------------------------------------------------------------------|---------------------------------------------------------|
| TLS Key                             | SSL/TLS pre-shared key used for session authentication.                | Optional based on server config.                        |
| CA Cert                             | Certificate Authority root certificate used to verify server identity. | Same for all clients connecting to the same VPN server. |
| Cert                                | Client certificate for device authentication.                          | Provided per device/user.                               |
| Кеу                                 | Private key corresponding to the client certificate.                   | Must match the provided Cert.                           |
| Server Address                      | VPN server IP address or hostname.                                     |                                                         |
| Server Port                         | VPN server listening port.                                             | Default: 1194                                           |
| Accept options pushed by the server | Accept configuration pushed from VPN<br>server (pull).                 | Recommended default.                                    |
| Deny routes from server             | Prevents server from altering client routing table. (route-nopull).    | Optional.                                               |
| Local IP                            | Local virtual VPN interface IP.                                        |                                                         |
| Remote IP                           | VPN server virtual IP.                                                 |                                                         |
| Fragment                            | Packet fragmentation size in bytes.                                    | Usually 0 (disabled).                                   |
| Use fast LZO compression            | Enables LZO data compression.                                          | Optional.                                               |
| Ping                                | Keepalive ping interval (seconds).                                     | Default: 10                                             |
| Ping Exit                           | Time (seconds) to terminate connection without response.               | Default: 60                                             |
| Inactive                            | Idle timeout (seconds).                                                | Default: 3600                                           |
| TLS Timeout                         | TLS negotiation timeout (seconds).                                     | Default: 20                                             |
| Replay Window Size                  | Anti-replay protection window size (packets).                          | Default: 64                                             |
| Replay Window Time                  | Anti-replay time window (seconds).                                     | Default: 15                                             |
| Cipher                              | Encryption cipher algorithm.                                           |                                                         |
| Auth                                | Authentication algorithm.                                              |                                                         |

Laki 25

12915 Tallinn

Tel: +372 639 7979 E-mail: martem@martem.eu Fax: +379 639 7980 www.martem.eu

#### 4.9 IPsec

| 1      | Psec    |              |                                        | – 🗆 ×     |
|--------|---------|--------------|----------------------------------------|-----------|
| Com    | mon     |              |                                        |           |
| Гуре   | :       | Racoon       | <ul> <li>IPsec-Tools, IKEv1</li> </ul> |           |
| .og:   |         | info         | ~                                      |           |
| Psec   | : 0     | Add          |                                        |           |
| Phas   | se 1    |              |                                        |           |
| incry  | ptio    | n:           | AES 256                                | ~         |
| nteg   | prity:  |              | SHA2 256                               | ~         |
| HG     | roup    | :            | 14 (modp2048)                          | ~         |
| eylit  | fe[se   | c]:          | 12h                                    |           |
| re-s   | hare    | d Key:       | asdfafasdfd                            |           |
| Remo   | ote P   | eer IP:      | 195.222.7.9                            |           |
|        |         |              |                                        |           |
| Phas   | se 2    |              |                                        |           |
| incry  | ptio    | n:           | AES 256                                | ~         |
| nteg   | prity:  |              | HMAC SHA384                            | ~         |
| H G    | roup    | :            | 14 (modp2048)                          | ~         |
| (eylif | fe[se   | c]:          | 1h                                     |           |
| ecu    | rity A  | ssociations  | s:                                     |           |
|        |         | Local        | Remote                                 |           |
| 1.     | X       | eth1         | 10.0.0.2/32                            |           |
| Sea    | urity I | Policies     |                                        |           |
|        | T       | Local        | Remote                                 |           |
| 1.     | x       | eth0         | 192.168.0.0/24                         |           |
|        |         |              |                                        |           |
| Addi   | tiona   | l Settings   |                                        |           |
| A      | dd ro   | ute for self | f                                      |           |
| Er     | nable   | DPD (Dea     | d Peer Detection)                      |           |
|        | de      | ay: 60       | seconds                                |           |
|        | ret     | ry: 5        | *<br>*                                 |           |
| Re     | mov     | e            |                                        | Cancel OK |

The IPsec functionality in Telem devices enables secure site-to-site or remote access VPN tunnels using the IKE (Internet Key Exchange) protocol, providing confidentiality, integrity, and authentication for communication over untrusted networks.

Telem-GWS supports both IKEv1 and IKEv2 standards with flexible configuration for Phase 1 (IKE negotiation) and Phase 2 (ESP data protection).

# 4.9.1 Supported Backends for IPsec

| Notes                                                                               |  |
|-------------------------------------------------------------------------------------|--|
| Requires manual configuration of Security Associations (SAs) and Security Policies. |  |
| Generates racoon.conf and dynamic SPD handling via setkey.                          |  |
| Phase 1 and Phase 2 settings and SAs .No GUI field for Security Policies.           |  |
|                                                                                     |  |
| Tel: +372 639 7979                                                                  |  |
| E-mail: martem@martem.eu                                                            |  |
| Fax: +379 639 7980                                                                  |  |
| www.martem.eu                                                                       |  |
|                                                                                     |  |
|                                                                                     |  |

| Section                                | Purpose                                                                                                    |
|----------------------------------------|----------------------------------------------------------------------------------------------------|
| Phase 1                                | Defines IKE negotiation parameters (encryption, hashing, DH group, lifetime, peer address, pre-shared key).                                   |
| Phase 2                                | Defines ESP data protection parameters (encryption, hashing, DH group, lifetime).                                                             |
| Security Associations (Local / Remote) | Manually defines which local interface and remote network are protected by the IPsec tunnel. Mandatory for all backends.                      |
| Security Policies (Local / Remote)     | Specific to Racoon. Defines SPD entries (protected traffic selectors) for dynamic insertion via setkey. Required to actually encrypt traffic. |
| Additional Settings                    | Dead Peer Detection (DPD), Route insertion, etc.                                                                                              |

# 4.9.2 General IPsec Configuration Structure in GUI

# 4.9.3 Phase 1 Parameters (IKE Negotiation)

| Parameter                    | Supported Options                                                                    |
|------------------------------|--------------------------------------------------------------------------------------|
| <b>Encryption Algorithms</b> | DES, 3DES, Blowfish, AES 128, AES 256                                                |
| Integrity (Hash)             | MD5, SHA1, SHA2 (SHA256, SHA384, SHA512)                                             |
| DH Groups                    | 1 (modp768), 2 (modp1024), 5 (modp1536), 14 (modp2048), 15 (modp3072), 16 (modp4096) |
| Key Lifetime                 | Configurable (e.g., 12h)                                                             |
| Remote Peer IP               | Remote VPN peer address                                                              |
| Pre-shared Key               | Secret key shared between peers                                                      |

# 4.9.4 Phase 2 Parameters (ESP Protection)

| Parameter                    | Supported Options                                                                   |
|------------------------------|-------------------------------------------------------------------------------------|
| <b>Encryption Algorithms</b> | DES, 3DES, Blowfish, AES 128, AES 256                                               |
| Integrity (Hash)             | DES, 3DES, HMAC MD5, HMAC SHA1, HMAC SHA256 <sup>1</sup> , HMAC SHA384, HMAC SHA512 |
| DH Groups                    | Same as Phase 1                                                                     |
| Key Lifetime                 | Configurable (e.g., 1h)                                                             |

# 4.9.5 Security Associations (Manually Configured)

Defines which local interface (ethX) is used for IPsec and which remote network the tunnel protects.

| Field  | Purpose                                      |
|--------|----------------------------------------------|
| Local  | Local interface (e.g., eth1)                 |
| Remote | Remote protected network (e.g., 10.0.0.2/32) |

<sup>1</sup>HMAC SHA256 is nonstandard 96bit, latest standard uses 128bit version of HMAC SHA256

| Tel: +372 639 7979       |
|--------------------------|
| E-mail: martem@martem.eu |
| Fax: +379 639 7980       |
| www.martem.eu            |
|                          |

Laki 25

12915 Tallinn

# 4.9.6 Racoon-Specific: Security Policies (Mandatory)

Defines which traffic should be protected (SPD entries). This generates dynamic setkey commands in runtime scripts.

| Field  | Purpose                    | Example                |
|--------|----------------------------|------------------------|
| Local  | Local network or interface | eth0 or 192.168.0.0/24 |
| Remote | Remote network to protect  | 192.168.0.0/24         |

Both Security Association and Security Policy entries must match to enforce IPsec encryption.

# 4.9.7 Additional Settings

| Field                            | Purpose                                               |
|----------------------------------|-------------------------------------------------------|
| Add route for self               | Inserts static route to remote peer via tunnel.       |
| Enable DPD (Dead Peer Detection) | Monitors peer availability and cleans SAs on failure. |
| DPD Delay / Max Fail             | Retry and fail parameters for DPD.                    |

Laki 25

12915 Tallinn

ESTONIA

## 4.10 L2TP

The L2TP configuration section in Telem-GWS provides settings to establish Layer 2 Tunneling Protocol (L2TP) VPN tunnels for remote client access. L2TP allows remote users to securely connect to a private network over public or shared infrastructure. It is a tunneling protocol used to support virtual private networks (VPNs) or as part of the delivery of services by ISPs.

Important: L2TP itself does not provide encryption or confidentiality. To ensure secure communication, the IPsec option should be enabled in conjunction with L2TP tunnels.

| 🛃 L2                          | TP          |         |         |               |           | -           | (   | 2    | × |
|-------------------------------|-------------|---------|---------|---------------|-----------|-------------|-----|------|---|
| Common<br>UDP Port:<br>IPsec: |             | 170     | )1      |               |           |             |     |      |   |
|                               |             | Enabled |         |               |           |             |     |      |   |
| LNS                           | Add L       | d LAC   |         |               |           |             |     |      |   |
| PPP tu                        | ble<br>nnel |         |         |               |           |             |     |      |   |
| Local IP:                     |             |         |         | 172.21.69.1   |           |             |     |      |   |
| Remote Start IP:              |             |         |         | 172.21.69.2   |           |             |     |      |   |
| Remote Stop IP:               |             |         |         | 172.          | 21.69.3   |             |     |      |   |
| IPsec pre-shared key:         |             |         | key:    | gebgF2FFPuser |           |             |     |      |   |
| Users                         |             |         |         |               |           |             |     |      |   |
| Nr                            |             | D       | Userna  | ame           | Password  | IP          | Rou | ites |   |
| 1.                            |             | х       | michael |               | ggmfK1lla | 172.21.69.2 |     |      |   |
| 2.                            |             | x       | sarah   |               | R33alnqqa | 172.21.69.3 |     |      |   |
|                               |             |         |         |               |           |             |     |      |   |

#### 4.10.1 Functions

Remote access VPN for user devices.

Provides static IP address assignment per user.

Supports user-based authentication using CHAP (Challenge Handshake

Authentication Protocol).

Optional IPsec encryption for confidentiality and integrity.

#### 4.10.2 GUI Elements — L2TP Configuration Window

| Field             | Purpose                                                   | Example              |
|-------------------|-----------------------------------------------------------|----------------------|
| UDP Port          | Specifies the L2TP server listening port. Default: 1701   |                      |
| IPsec             | Enables or disables IPsec protection for the L2TP tunnel. | Recommended: Enabled |
| Enable PPP Tunnel | Enables L2TP server functionality.                        | Checkbox             |

#### **4.10.3 PPP Tunnel Parameters**

| Field    | Purpose                                          | Example     |
|----------|--------------------------------------------------|-------------|
| Local IP | The internal IP address assigned to the Telem    | 172.21.69.1 |
|          | device (VPN server side) within the L2TP tunnel. |             |

Laki 25

Tel: +372 639 7979 E-mail: martem@martem.eu Fax: +379 639 7980 www.martem.eu

12915 Tallinn

| Remote Start IP      | First IP address in the pool allocated to connecting clients.                   | 172.21.69.2            |
|----------------------|---------------------------------------------------------------------------------|------------------------|
| Remote Stop IP       | Last IP address in the pool allocated to clients.                               | 172.21.69.3            |
| IPsec Pre-shared Key | Pre-shared key used for authenticating and securing 12TP over IPsec connections | Example: geb9r2FFPUser |

# 4.10.4 User Management Section

Defines individual VPN user accounts and their assigned IP addresses within the L2TP tunnel.

| Field    | Purpose                                               | Example     |
|----------|-------------------------------------------------------|-------------|
| Username | Username for L2TP client authentication.              | michael     |
| Password | Password for CHAP authentication.                     | ggmfK1lla   |
| IP       | Static IP address assigned to the user within the VPN | 172.21.69.2 |
|          | tunnel. Must match Remote Start/Stop IP range.        |             |

# 4.10.5 Authentication and Connection Behavior

- VPN users are authenticated based on their configured Username and Password credentials.
- Each user is assigned a static IP address as specified in the configuration.
- The supported authentication protocol for L2TP users is CHAP (Challenge Handshake Authentication Protocol).

Note: Other methods (PAP, MSCHAP, MSCHAPv2, EAP) are explicitly disabled in order to enforce secure authentication practices and to simplify configuration management in SCADA and industrial network environments.

The combination of CHAP for authentication and IPsec for tunnel encryption ensures secure user access without the need for additional external authentication infrastructure.

- VPN connection and disconnection events are logged.
- When IPsec is enabled, VPN traffic between the client and the device is encrypted. If IPsec is disabled, VPN traffic will be transmitted unencrypted (plaintext).

# **4.10.6Operational Notes**

- The number of VPN users is limited by the available IP address range and device resources.
- IP addresses assigned to users must be within the configured Remote Start IP and Remote Stop IP range.
- Duplicate usernames are not allowed.
- The device automatically handles session establishment, user authentication, IP address assignment, and basic routing of VPN client traffic.

Laki 25

Tel: +372 639 7979 E-mail: martem@martem.eu Fax: +379 639 7980 www.martem.eu

12915 Tallinn

## 4.11 Static Routing

This command adds a static route to the system routing table.

| Gateway                | /S         |                          |                     |  |
|------------------------|------------|--------------------------|---------------------|--|
| Nr.                    |            | Interface                | Gateway             |  |
| 1.                     | х          | eth0                     | 192.168.0.111       |  |
| 2.                     | x          | eth1                     | 192.168.1.111       |  |
|                        |            |                          |                     |  |
| Static Ro              | outes      |                          |                     |  |
| Static Ro<br>Nr.       | outes      | Gateway                  | Subnet              |  |
| Static Ro<br>Nr.<br>1. | outes<br>X | Gateway<br>192.168.1.111 | Subnet<br>10.0.0/24 |  |

"To reach the network 10.0.0.0/24, send packets through the gateway 192.168.1.111."

In linux terms: ip route add 10.0.0.0/24 via 192.168.1.111

This means that any traffic the system needs to send to IP addresses in the 10.0.0.0 to 10.0.255 range will be forwarded to the gateway 192.168.1.111 via interface eth0.

#### 4.11.1 Gateways Section

Defines gateway addresses associated with specific interfaces.

| Field     | Purpose                                             | Example       |
|-----------|-----------------------------------------------------|---------------|
| Interface | Device network interface used to reach the gateway. | eth0          |
| Gateway   | IP address of the gateway.                          | 192.168.0.111 |

# 4.11.2 Static Routes Section

Defines routing rules linking destination subnets to specific gateways.

| Field   | Purpose                                         | Example       |
|---------|-------------------------------------------------|---------------|
| Gateway | Previously defined gateway used for this route. | 192.168.1.111 |
| Subnet  | Destination network in CIDR notation (IP/mask). | 10.0.0/24     |

# 4.11.3 Operational Behavior

When the device needs to send traffic to a destination within the defined subnet, it forwards the traffic to the specified gateway.

The gateway must be reachable via one of the configured interfaces.

| Laki 25       | Tel: +372 639 7979       |
|---------------|--------------------------|
|               | E-mail: martem@martem.eu |
| 12915 Tallinn | Fax: +379 639 7980       |
|               | www.martem.eu            |
| ESTONIA       |                          |

The system determines the outgoing interface automatically based on the gateway's IP address.

Routes are static — no automatic updates or dynamic routing protocols are used.

## 4.12 SNMP

The *SNMP* (Simple Network Management Protocol) feature in Telem-GWS provides monitoring and management capabilities for network-connected Telem devices. SNMP enables remote systems, such as network management platforms (NMS), to collect status information and receive event notifications (traps) from the device.

Supported SNMP versions:

- SNMPv1
- SNMPv2c

| Manage<br>System<br>System<br>Commu | er IPs:<br>Location:<br>Contact:<br>nity: | any<br>eth0<br>eth1<br>eth2 |       |       |
|-------------------------------------|-------------------------------------------|-----------------------------|-------|-------|
| Nr.                                 | IP                                        |                             | commu | inity |

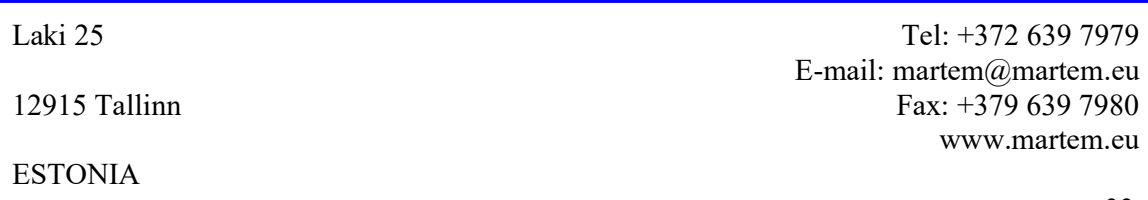

| Field                    | Purpose                                                                                        | Example / Notes                  |
|--------------------------|------------------------------------------------------------------------------------------------|----------------------------------|
| Enable SNMP (v1 and v2c) | Enables or disables SNMP service on the device.                                                | Checkbox                         |
| Interface                | Selects the network interface(s) where SNMP will listen for requests.                          | Options: any, eth0, eth1, eth2   |
| Manager IPs              | Restricts SNMP access to specified IP addresses. If empty $\rightarrow$ any source is allowed. | List of trusted NMS IP addresses |
| System Location          | Descriptive text string identifying physical or logical location of the device.                | Example: Data Center R1          |
| System Contact           | Contact person or responsible party for the device.                                            | Example: admin@example.com       |
| Community                | SNMP community string used for authentication (read-only or read-write).                       | Example: public                  |

# 4.12.1 SNMP Configuration Window

# 4.12.2 Trap Sinks Section

Defines SNMP trap recipients (management systems to which the device will send notifications).

| Field     | Purpose                                               | Example       |
|-----------|-------------------------------------------------------|---------------|
| IP        | IP address of the SNMP trap receiver.                 | 192.168.1.100 |
| Community | SNMP community string used for traps sent to this IP. | public        |

Laki 25

12915 Tallinn

Tel: +372 639 7979 E-mail: martem@martem.eu Fax: +379 639 7980 www.martem.eu

## 4.13 Comtrade

This functionality enables to automatically read comtrade file via IEC61850 file I/O from IED-s and save them. It is possible to upload files to remote server or save them in TELEM-AGC internal memory or save on SD card.

TELEM-AGC can be used for comtrade saving only as an addition to already working RTU. It could be convenient upgrade to an already working substation.

|     | ading t | o Server |        | 15 .         |                |                 |            |              |  |
|-----|---------|----------|--------|--------------|----------------|-----------------|------------|--------------|--|
| Nr. | Ac      | count    | 5erver | Folder       |                |                 |            |              |  |
|     | Port    | Device   | IED    | Port Comment | Device Comment | Provider IP     | IED IP     | Local folder |  |
| 7   | 21      | 2        | 3505   | 61850        | 61850          | 10.0.0.173:7001 | 10.0.0.109 | 3505         |  |
|     |         |          |        |              |                |                 |            |              |  |

#### 4.14 PriSec System

Using two Telem device it is possible to create physical redundancy (failover) system - PriSec System. One RTU (PRI) shall be active, while other RTU (SEC) is in "hot standby mode", i.e. mirroring the internal state of PRI. On PRI failure, SEC takes over communication role of PRI.

According to IEC 60870-5-104 Part 10, the *Redundancy aware SCADA* establishes TCP connections to both Telem devices in the PriSec System and may choose any one of the connections to start the protocol level communication. If SCADA starts protocol level communication over the connection with SEC Telem device, the device forwards the data packets to PRI for processing.

| Laki 25       | Tel: +372 639 7979                             |
|---------------|------------------------------------------------|
| 12915 Tallinn | E-mail: martem@martem.eu<br>Fax: +379 639 7980 |
| ESTONIA       | www.martem.eu                                  |
| ESIUNIA       |                                                |

# 4.14.1 PriSec – Pri device configuration

|                  | Port 1 | Port 2 | Port 3 | Port 4 | Port 5            | Port 6        | Port 7  | Port 8     |
|------------------|--------|--------|--------|--------|-------------------|---------------|---------|------------|
| Protocol         | None   | None   | None   | None   | ModBus v          | IEC 60870 ^   | None    | WebServer  |
| Baud Rate        |        |        |        |        |                   |               |         |            |
| Parity           |        |        |        |        |                   |               |         |            |
| Stop Bit         |        |        |        |        |                   |               |         |            |
| Data Bits        |        |        |        |        |                   |               |         |            |
| inication Mode   |        |        |        |        | Tcp/Ip Legacy     | Tcp/Ip Legacy |         |            |
| IP Address       |        |        |        |        | 172.16.16.16:5502 | 0.0.0.0:2404  |         | 0.0.0.0:80 |
| ^) Delay [ms]    |        |        |        |        | 300               | 0             |         |            |
| nsp.con. Group   |        |        |        |        |                   |               |         |            |
| of Link Address  |        |        |        |        |                   |               |         |            |
| ASDU Address     |        |        |        |        |                   | 1             |         |            |
| ASDU Address     |        |        |        |        |                   | 2 Bytes       |         |            |
| Object Length    |        |        |        |        |                   | 3 Bytes       |         |            |
| nission Length   |        |        |        |        |                   |               |         |            |
| col SubVersion   |        |        |        |        |                   | 104           |         |            |
| Timeout [ms]     |        |        |        |        | 500               | 60000         |         |            |
| lisabling contr. |        |        |        |        | 5                 | 5             |         |            |
| est Interval [s] |        |        |        |        | 20                | 250           |         |            |
| Suppress Echo    |        |        |        |        | No                | No            | 60<br>3 |            |
| Watchdog         |        |        |        |        |                   |               |         |            |
| Time             |        |        |        |        |                   | NTime/LTime   |         |            |
| llow Timesync    |        |        |        |        |                   | No            |         |            |
| Logging          |        |        |        |        | OFF               | OFF           |         |            |
| Time Zone        |        |        |        |        | localtime         | localtime     |         |            |
| Comment          |        |        |        |        | MODBUS CLI 5502   | 104 SRV 2404  | Port7   | WebServer  |

#### Example PRI conf below: 2242-PS-PRI-from-tx-2 13032025.tar.xz

Create all the required Ports, Devices, Objects, Dev IO and Formula Tab entries. These have to be <u>initially</u> identical between PRI and SEC in terms of amount (and position) of Ports, Devices and all Objects. Comments, IP parameters, timeouts can differ. All other GWS setup does not have to identical. Save this config, this shall be used as base for SEC. Proceed with PRI configuration.

Under **Common** open the **PriSec** configuration window and select **Mode** as **Primary**. Enter **Port** number not used by any Server protocol in Ports tab. Set **IP** to the IP address of the SEC RTU. Click **OK**.

Laki 25

12915 Tallinn

Tel: +372 639 7979 E-mail: martem@martem.eu Fax: +379 639 7980 www.martem.eu
| Mode  | z         |  |
|-------|-----------|--|
| OPri  | r<br>marv |  |
| OSe   | condary   |  |
|       |           |  |
| Port: | 10000     |  |

Below is the image of same PRI conf, but with an additional "IEC 60870 <sup>^</sup>" (Port 9). PRI RTU must have one *additional* "IEC 60870 <sup>^</sup>" Port per each "IEC 60870 <sup>^</sup>" Port that the redundancy aware SCADA connects to. Use an unused TCP port for the additional "IEC 60870 <sup>^</sup>" Port. And the original "IEC 60870 <sup>^</sup>" (Port 6) must be in the same **Redundant Connections** Group with the additional PRI RTU specific (Port 9). The additional "IEC 60870 <sup>^</sup>" Port on PRI is for SEC device to transfer data if SCADA happens to start communication on SEC.

| Port 1               | Port 2                                | Port 3     | Po                      | rt 4                             | Port 5                            |                | Port 6                             | Port 7 | Port 8     | Port 9                                   |
|----------------------|---------------------------------------|------------|-------------------------|----------------------------------|-----------------------------------|----------------|------------------------------------|--------|------------|------------------------------------------|
| None                 | None                                  | None       | Nor                     | ne                               | ModBus v                          |                | IEC 60870 ^                        | None   | WebServer  | IEC 60870 ^                              |
|                      |                                       |            |                         |                                  | Tcp/Ip Lega<br>172.16.16.<br>300  | acy<br>16:5502 | Tcp/Ip Legacy<br>0.0.0.0:2404<br>0 |        | 0.0.0.0:80 | Tcp/Ip Legacy<br>172.16.16.18:24040<br>0 |
| Fall Rec             | dundant Co                            | onnections |                         | Group 3                          |                                   | ×              | 1<br>2 Bytes                       |        |            | 1<br>2 Bytes                             |
| 6,9                  | D                                     | None       | D                       | None                             | D                                 | -              | 3 Bytes                            |        |            | 3 Bytes                                  |
| Port                 | 10                                    | Port 10    |                         | Port :                           | 0                                 |                | 104                                |        |            | 104                                      |
| Port                 | 30                                    | Port 3 ()  |                         | Port 2 0<br>Port 3 0<br>Port 4 0 |                                   | 60000          |                                    |        | 60000      |                                          |
| Port                 |                                       | Port 4 ()  |                         |                                  |                                   |                | 5                                  |        |            | 5                                        |
| Port                 | 6 (104_SRV                            | Port 6 (10 | 4_SRV                   | Port                             | 6 (104_SRV                        | +              | 250                                |        |            | 250                                      |
| Port<br>Port<br>Port | 7 (Port7)<br>8 (WebServ<br>9 (104_SRV | Port 7 (Po | rt7)<br>abServ<br>4_SRV | Port 2                           | (Port7)<br>(WebServ)<br>(104_SRV) |                | No                                 |        |            | No                                       |
| Port                 | 11                                    | Port11     |                         | Port1                            | 1                                 |                | NTime/LTime                        |        |            | NTime/LTime                              |
| :                    |                                       |            |                         |                                  |                                   |                | No                                 |        |            | No                                       |
|                      |                                       |            |                         | Cancel                           |                                   | <u>_</u>       | OFF                                |        |            | OFF                                      |
|                      |                                       |            | -                       | Cancel                           |                                   |                | localtime                          |        |            | localtime                                |
|                      |                                       |            |                         |                                  | MODBUS_C                          | LI_5502        | 104_SRV_2404                       | Port7  | WebServer  | 104_SRV_SEC_24040                        |

Laki 25

Tel: +372 639 7979 E-mail: martem@martem.eu Fax: +379 639 7980 www.martem.eu

12915 Tallinn

Note that initial example conf did not require any **Redundant Connections** configuration without PriSec.

In **IP Settings** for Port 6 and Port 9 there is **Pri Sec ID**. It must be the same for each pair of original/additional Port. Value 0 is valid.

| Port 1 | Port 2 | Other's side IP Address:           | 0.0.00 | Port 6        | Port 7 | Port 8     | Port 9             |
|--------|--------|------------------------------------|--------|---------------|--------|------------|--------------------|
| None   | None   |                                    |        | IEC 60870 ^   | None   | WebServer  | IEC 60870 ^        |
| 3      |        | Interface:<br>Provider IP address: | eth0   | ~             |        |            |                    |
|        |        | Port:                              | 2404   |               |        |            |                    |
|        |        | IEC 104 PriSec primary             |        | Tcp/Ip Legacy | /      |            | Tcp/Ip Legacy      |
|        |        | Pri Sec ID:                        | 0      | 0.0.0:2404    |        | 0.0.0.0:80 | 172.16.16.18:24040 |
|        |        | GPRS settings                      |        | 0             |        |            | 0                  |

# 4.14.2 PriSec – SEC device conifguration

Example SEC conf used in following examples: 2242-PS-SEC-from-tx-2\_13032025.tar.xz

Open the previously saved base conf from PRI config step (Before additional "IEC 60870 ^" Port was added). Under **Common** open the **PriSec** configuration window and select **Mode** as **Secondary**. The **Port** has to be identical to PRI conf and **IP** must be set to point back to PRI.

| PriSec              |                      | × |
|---------------------|----------------------|---|
| Mode<br>Off<br>Prir | f<br>nary<br>condary |   |
| Port:               | 10000                |   |
| TD.                 | 172, 16, 16, 17      |   |

The **IP** Settings of "IEC 60870 <sup>^</sup>" Port for SCADA must be configured for SEC. In **IEC 104 PriSec secondary** section in the **IP** Settings input the parameters of the *additional* "IEC 60870 <sup>^</sup>" Port in PRI. SEC shall redirect traffic from SCADA in case SCADA chooses to establish communication with SEC.

Laki 25

12915 Tallinn

Tel: +372 639 7979 E-mail: martem@martem.eu Fax: +379 639 7980 www.martem.eu

| Port 1              | Port 2                  | Port 3    | Port 4 | Port 5            | Port 6        | Port 7 | Port 8     |
|---------------------|-------------------------|-----------|--------|-------------------|---------------|--------|------------|
| None                | None                    | None      | None   | ModBus v          | IEC 60870 ^   | None   | WebServer  |
| IP settin           | igs                     |           | ×      |                   |               |        |            |
| IP setti<br>Other's | ngs<br>side IP Address: | 0.0.0.0   |        |                   |               |        |            |
| 7                   |                         |           |        | Tcp/Ip Legacy     | Tcp/Ip Legacy |        |            |
|                     | Interface:              | eth0      | ~      | 172.16.16.16:5502 | 0.0.0.0:2404  |        | 0.0.0.0:80 |
| Pro                 | vider IP address:       |           |        | 300               | 0             |        |            |
|                     | Port:                   | 2404      |        |                   |               |        |            |
| IEC 104             | 4 PriSec secondary      | y         |        |                   | 1             |        |            |
| -                   | IP address:             | 172.16.16 | .17    |                   | 2 Bytes       |        |            |
|                     | Port:                   | 24040     |        |                   | 3 Bytes       |        |            |
|                     | Pri Sec ID:             | 0         | -      |                   |               |        |            |

## SCADA that connects to 4 Ports

There can be 2 RTUs in the PriSec system, but if SCADA needs to do 4 connections. Then each RTU shall have two original "IEC 60870 ^" Ports with different **Pri Sec ID** in the **IP Settings** tab. This shall be used as base for SEC later. In addition PRI must have two *additional* "IEC 60870 ^" Ports per each original with matching **Pri Sec Id**s in the **IP Settings** window. For PRI all the original and additional Ports must be in the same **Redundant Connections** group. In this case for SEC the two "IEC 60870 ^" Ports must also be in the same **Redundant Connections** group.

## 5 Configuring data concentrator

Parameters described in the previous chapters were mainly about, how to setup network connection and overall settings of the device. In this chapter data concentrator functionality of Telem Devices is described.

## 5.1 Shortcut icons

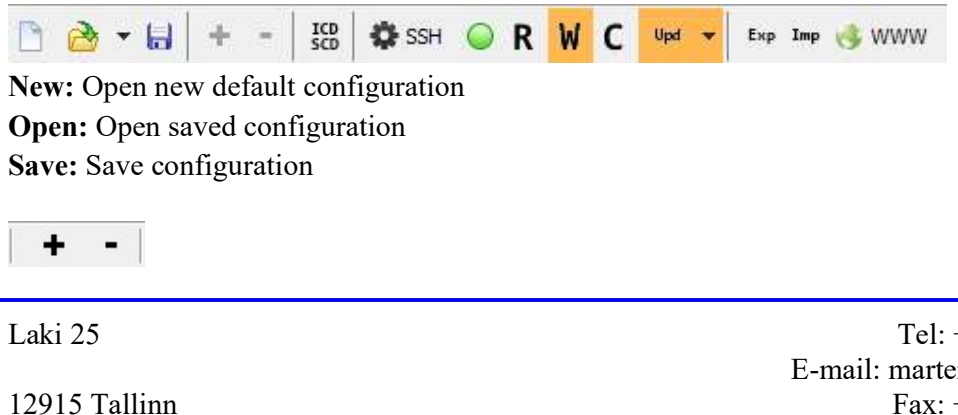

Tel: +372 639 7979 E-mail: martem@martem.eu Fax: +379 639 7980 www.martem.eu

Add: ports/devices/objects/formulas. Remove: ports/devices/objects/formulas

ICD/SCD: Import IEC61850 ICD/SCD file (described in the following chapters)

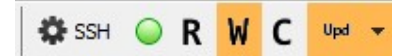

R: No function
SSH Settings:
R: Read configuration from device
W: Write configuration to device
C: Cancel procedure
Update firmware

Ехр Ітр

**Export:** Export configuration to .csv file format **Import:** Import configuration from .csv file format (previously exported)

WWW 🌔

**WWW:** Opens webserver, if it is configured, button appears only if Webserver is found in configuration.

# 5.2 Tab cards

Ports Devices Objects Formulas Conf Status

Most of the data concentrator parameters have to be set in the tab cards. In this chapter functionality and purpose of each tab card is described.

# 5.2.1 Ports Tab Card

The *Ports* tab in Telem-GWS allows configuring communication parameters for all physical and logical ports available on the device. The type and number of ports vary depending on the specific hardware model. Typically, the first ports listed correspond to physical serial ports, while subsequent ports may represent TCP/IP-based interfaces or other virtual ports. Port usage assignment to devices is performed in the *Devices* tab, where the specific port assigned to each device is configured.

Each port supports a variety of communication protocols and operational parameters, allowing integration with different SCADA systems, remote units, and communication standards.

Laki 25

Tel: +372 639 7979 E-mail: martem@martem.eu Fax: +379 639 7980 www.martem.eu

12915 Tallinn

|                             |               |        |        |     |        |        |            | 1      |                    |                    |                   |
|-----------------------------|---------------|--------|--------|-----|--------|--------|------------|--------|--------------------|--------------------|-------------------|
|                             |               | Port 1 | Port 2 | 2 1 | Port 3 | Port 4 | Port 5     | Port 6 | Port 7             | Port 8             | Port 9            |
|                             | Protocol      | None   | None   | 1   | Vone   | None   | WebServer  | None   | IEC 60870 v        | IEC 60870 ^        | IEC 60870 ^       |
|                             | Baud Rate     |        |        |     |        |        |            |        |                    |                    |                   |
|                             | Parity        |        |        |     |        |        |            |        |                    |                    |                   |
|                             | Stop Bit      |        |        |     |        |        |            |        |                    |                    |                   |
|                             | Data Bits     |        |        |     |        |        |            |        |                    |                    |                   |
| Communie                    | cation Mode   |        |        |     |        |        |            |        | Tcp/Ip Legacy      | Tcp/Ip Legacy      | Tcp/Ip Legacy     |
|                             | IP Address    |        |        |     |        |        | 0.0.0.0:80 |        | 192.168.39.11:2404 | 10.72.102.140:2404 | 10.72.102.142:240 |
| Polling(v)/Answering(^)     | Delay [ms]    |        |        |     |        |        |            |        | 0                  | 0                  | 0                 |
| Port Link Address/ID/Trans  | .con. Group   |        |        |     |        |        |            |        |                    |                    |                   |
| Sta                         | tus Address   |        |        |     |        |        |            |        |                    | 0                  | 0                 |
| Length of L                 | ink Address   |        |        |     |        |        |            |        |                    |                    |                   |
| IEC Port AS                 | DU Address    |        |        |     |        |        |            |        |                    | 3                  | 3                 |
| Length of AS                | DU Address    |        |        |     |        |        |            |        |                    | 2 Bytes            | 2 Bytes           |
| IEC Ob                      | ject Length   |        |        |     |        |        |            |        |                    | 3 Bytes            | 3 Bytes           |
| Cause of Transmis           | sion Length   |        |        |     |        |        |            |        |                    |                    |                   |
| Up Protocol                 | SubVersion    |        |        |     |        |        |            |        |                    | 104                | 104               |
| Query Ti                    | meout [ms]    |        |        |     |        |        |            |        | 1500               | 60000              | 60000             |
| Failed Query Count for disa | abling contr. |        |        |     |        |        |            |        | 5                  | 5                  | 5                 |
| Retry Query/Test            | Interval [s]  |        |        |     |        |        |            |        | 20                 | 250                | 250               |
| Su                          | ppress Echo   |        |        |     |        |        |            |        | No                 | No                 | No                |
|                             | Watchdog      |        |        |     |        |        |            |        |                    |                    |                   |
|                             | Time          |        |        |     |        |        |            |        |                    | NTime/LTime        | NTime/LTime       |
| Allo                        | w Timesync    |        |        |     |        |        |            |        |                    | No                 | No                |
|                             | Logging       |        |        |     |        |        |            |        | OFF                | OFF                | OFF               |
|                             | Time Zone     |        |        |     |        |        |            |        | localtime          | localtime          | localtime         |
|                             | Comment       |        |        |     |        |        | WebServer  | Iskra  | Huawei             | SCADA1 RG1         | SCADA2 RG1        |

# **5.2.2 Protocol Direction Indicators**

Protocols assigned to ports are displayed with additional symbols:

| Symbol         | Meaning                                                                                            |
|----------------|----------------------------------------------------------------------------------------------------|
| ^ (Up arrow)   | Uplink — The port operates in Server mode, waiting for incoming client connections.                |
| v (Down arrow) | ${\sf Downlink}-{\sf The port operates in Client mode, initiating outbound connections to remote}$ |
|                | servers.                                                                                           |

#### Example:

Modbus  $v \rightarrow$  The port uses the Modbus protocol in Client mode (actively connects to a server).

IEC 60870 ^  $\rightarrow$  The port uses IEC 60870 protocol in Server mode (listens for incoming connections).

# **5.2.3** Ports Configuration Parameters

| Parameter | Purpose                            | Example / Notes               |
|-----------|------------------------------------|-------------------------------|
| Protocol  | Communication protocol assigned    | Modbus, IEC 60870, WebServer, |
|           | to the port.                       | etc.                          |
| Baud Rate | Communication speed for serial     | Typical values: 9600, 19200   |
|           | ports.                             |                               |
| Parity    | Parity bit usage.                  | None, Even, Odd               |
| Stop Bit  | Number of stop bits.               | 1 or 2                        |
| Data Bits | Number of data bits per character. | 7 or 8                        |

Laki 25

Tel: +372 639 7979 E-mail: martem@martem.eu Fax: +379 639 7980 www.martem.eu

12915 Tallinn

| Modem Settings                            | GPRS modem connection check period.                                                                                    | Applicable only if GPRS modem selected as protocol.                                                                                                    |
|-------------------------------------------|----------------------------------------------------------------------------------------------------|----------------------------------------------------------------------------------------------------|
| Communication Mode                        | Defines connection type and<br>subtype:<br>No Control (Serial comm)<br>TCP/IP Legacy<br>TCP/IP Client<br>TCP/IP Server | No Control applicable only for<br>physical serial ports.<br>TCP/IP Legacy means tcp socket<br>type (connect or listen) is derived<br>from Protocol Parameter |
| IP Address / Other side IP Address        | IP address of remote device or<br>server mask (when using TCP/IP<br>modes).                                            | On click opens more configurations<br>depending on Protocol Parameter.<br>Described in details in another<br>table further.                                  |
| Polling(v)/Answering(^) Delay [ms]        | Delay before sending next query.                                                                                       | Integer ms                                                                                                    |
| Port Link Address/ID/Transp.com.<br>Group | Depends on protocol.                                                                                                   | Port Link (IEC 870, Modbus)<br>address for Server "^" type<br>protocols.<br>ID for OPC UA. More info in own<br>chapter.                                      |
| Status Address                            | Enables server status checking.                                                                                        | 0 disables, >0 enables<br>Valid values 0- 16777215.                                                                                                    |
| Length of Link Address                    | Byte length of link address on uplink.                                                                                 | 1 or 2                                                                                                    |
| IEC Port ASDU Address                     | ASDU address for IEC protocols.                                                                                        | Integer                                                                                                    |
| Length of ASDU Address                    | Byte length of ASDU address.                                                                                           | 1 or 2                                                                                                    |
| IEC Object Length                         | Byte length of IEC object address.                                                                                     | 1, 2, 3                                                                                                    |
| Cause of Transmission Length              | IEC 60870-5-101 type protocols.<br>IEC 60870-5-104 hardcoded to 2<br>bytes as per standard.                            | 1 or 2 bytes                                                                                                    |
| Up Protocol SubVersion                    | Protocol sub-version for uplink communication.                                                                         | Drop down list. Depends on<br>Protocol Parameter.                                                                                                    |
| Query Timeout [ms]                        | Time before query/request is considered failed.                                                                        | Integer ms                                                                                                    |
| Failed Query Count for disabling contr.   | Number of failed sequential queries before marking device as down.                                                     | Integer                                                                                                    |
| Retry Query/Test Interval [s]             | Time to retry communication with failed device.                                                                        | Integer s                                                                                                    |
| Suppress Echo                             | Disable echo of sent data.                                                                                             | If the sent messages are echoed<br>back by the connected devices then<br>they need to be suppressed                                                          |
| Watchdog                                  | Enable watchdog reset on ICMP failure                                                                                  | ICMP Protocol only                                                                                                    |
| Time                                      | Time tag type for events.                                                                                              | Short time or Long time                                                                                                    |
| Allow Timesync                            | Enable/disable time synchronization over this port.                                                                    | Yes / No                                                                                                    |
| Logging                                   | Additional logging capabilities.                                                                                       | Possibility to log pcap directly to<br>Wireshark or other pcap capable                                                                                       |

12915 Tallinn

ESTONIA

|           |                                           | server.                                                                                                |
|-----------|-------------------------------------------|----------------------------------------------------------------------------------------------------|
| Time Zone | Time zone setting for event timestamping. | localtime / UTC / region<br>selectable from predefined time<br>zones. This feature has own<br>chapter. |
| Comment   | Free-text field for notes.                | Any                                                                                                    |

# 5.2.4 IP address Parameters window

#### 5.2.4.1 IEC 60870-5-104

This section defines the IP communication parameters and IEC 60870-5-104 specific operational settings for the selected communication port.

| IP se                    | ttings     |           |                            |   |  |
|--------------------------|------------|-----------|----------------------------|---|--|
| Other's side IP Address: |            |           | 0.0.0.0                    |   |  |
|                          | I          | nterface: | eth0 ~                     |   |  |
| Ρ                        | rovider IP | address:  |                            |   |  |
|                          |            | Port:     | 3001                       |   |  |
| IEC 1                    | 04 Param   | eters     |                            |   |  |
|                          | Cyc        | dic mode: | Off                        | ~ |  |
|                          | Send Test  | -r        | Off                        |   |  |
|                          | egacy aut  | toconfig  | One per sec<br>All per sec |   |  |
| t0:                      | 30         | t1:       | 15                         |   |  |
| t2:                      | 10         | t3:       | 20                         |   |  |
| w:                       | 8          | k:        | 12                         |   |  |
| GPRS                     | settings   |           |                            |   |  |
|                          | Device ID  | for TDC:  | 0                          |   |  |

## **IP Settings Section**

| Field                   | Purpose                                                                                                    | Example / Notes                                                           |
|-------------------------|----------------------------------------------------------------------------------------------------|---------------------------------------------------------------------------|
| Other's side IP Address | Defines the IP address of the remote IEC 104<br>server if Protocol Parameter is type Client "v".<br>Defines the IP mask of allowed remote IEC 104<br>client if Protocol Parameter is type Server "^". | Example: 0.0.0.0 — wildcard to accept any address (used for Server mode). |
| Interface               | Selects the physical Ethernet interface used for communication on this port. <b>This works only if firewall is enabled.</b>                                                                           | Example: eth0                                                             |

Laki 25

12915 Tallinn

Tel: +372 639 7979 E-mail: martem@martem.eu Fax: +379 639 7980 www.martem.eu

| Provider IP Address | Not used                                     |                       |
|---------------------|----------------------------------------------|-----------------------|
| Port                | Defines the TCP port number used for IEC 104 | Typical default: 2404 |
|                     | communication.                               |                       |
| IDC 104 D           | · · · ·                                      |                       |

#### **IEC 104 Parameters Section**

| Field             | Purpose                                                                                                    | Example / Notes                                                                                                    |  |  |  |
|-------------------|----------------------------------------------------------------------------------------------------|----------------------------------------------------------------------------------------------------|--|--|--|
| Cyclic mode       | Controls the automatic transmission of AI (Analog<br>Input) values cyclically. <b>Only Server</b> ^ <b>protocol</b><br><b>type.</b> | <ul> <li>Options:</li> <li>Off — No cyclic sending of Al values (default).</li> <li>One per sec — Send one Al value per second in round-robin order.</li> <li>All per sec — Send all Al values every second.</li> </ul>                                                                                                    |  |  |  |
| Send TestFr       | Controls sending of IEC 104 Test Frames.                                                                                            | Enabled → Device sends<br>TestFrame messages and<br>accepts TestFrame from peer<br>(Client or Server).<br>Disabled → Device only accepts<br>incoming TestFrame but does<br>not send them actively.                                                                                                    |  |  |  |
| Legacy autoconfig | Automatic calculation of IEC 104 timing<br>parameters t1, t2, t3 based on query settings in<br><i>Ports</i> tab.                    | Disabled $\rightarrow$ User must manually<br>configure all timing parameters t1,<br>t2, t3, w, k.<br>Enabled $\rightarrow$ Device derives t1, t2, t3<br>automatically based on <i>Query</i><br><i>Timeout</i> and <i>Retry Query</i> values as:<br>t1 = Query Timeout<br>t2 = Retry Query / 2<br>t3 = Retry Query / 2<br>t3 = Retry Query<br>Requirements:<br>t2 < t1<br>t1 < t3<br>If these requirements are not met,<br>RTU program applies the following<br>algorithm:<br>Query timeout = Retry<br>Query - Retry Query / 4<br>More info on these params below. |  |  |  |

GPRS Settings: for GPRS modem ID detection from TDC/IEC software.

Laki 25

12915 Tallinn

Tel: +372 639 7979 E-mail: martem@martem.eu Fax: +379 639 7980 www.martem.eu

# IEC timing parameters explanation

| Field | Purpose                                                                                                    | Example |
|-------|----------------------------------------------------------------------------------------------------|---------|
| t0    | Maximum time allowed for establishing the initial connection, in seconds. Only TCP Client                            | 30      |
| t1    | Maximum time to wait for a confirmation response after sending an APDU (Application Protocol Data Unit), in seconds. | 15      |
| t2    | Minimum time to wait before sending a confirmation for a received APDU, in seconds.                                  | 10      |
| t3    | Maximum idle time before automatically sending a test APDU to check connection health, in seconds.                   | 20      |
| w     | Maximum number of received APDUs allowed before sending a confirmation.                                              | 8       |
| k     | Maximum number of unconfirmed sent APDUs allowed before requiring confirmation.                                      | 12      |

#### 5.2.4.2 IEC 61850 v

| IP settings                    | ×             |
|--------------------------------|---------------|
| IP settings<br>IED IP Address: | 192.168.2.222 |
|                                | 102           |
| Interface:                     | eth0 ~        |
| Provider IP address:           |               |
| Provider Port:                 | 7000          |

| Field                   | Purpose                                                                                                    | Example / Notes                                                                                                    |
|-------------------------|----------------------------------------------------------------------------------------------------|----------------------------------------------------------------------------------------------------|
| Other's side IP Address | Defines the IP address of the remote IEC 104 server<br>if Protocol Parameter is type Client "v".<br>Defines the IP mask of allowed remote IEC 104 client<br>if Protocol Parameter is type Server "^". | IEC 61850 is Client only on<br>application and TCP level.<br>IED IP must be set.                                                                 |
| Interface               | Selects the physical Ethernet interface used for communication on this port. This works only if firewall is enabled.                                                                                  | Example: eth0                                                                                                    |
| Port                    | For IEC 61850 it is always 102                                                                                                    | Not configurable                                                                                                    |
| Provider port           | Internal TCP port of IEC 61850 provider within RTU.<br>Port 7000, 7001, is recommended.<br>In each network segment different port number has<br>to be used.                                           | Only set different port<br>numbers if there are<br>multiple IEC 61850 IEDs in<br>different LANs (they<br>commonly have different<br>interfaces). |

| Laki 25 |
|---------|
|---------|

12915 Tallinn

Tel: +372 639 7979 E-mail: martem@martem.eu Fax: +379 639 7980 www.martem.eu

#### 5.2.4.3 WebServer

| IP settings                                    | ×                           | User:                     | kristin           |             |  |  |
|------------------------------------------------|-----------------------------|---------------------------|-------------------|-------------|--|--|
| IP settings                                    |                             | Password:                 | s44rv2hre         | s44rv2hre   |  |  |
| Other's side IP Address.                       | 192.100.0.0                 | WebSocket Port:           | 90                |             |  |  |
| Interface:<br>Provider IP address:             | any 🗸                       | Custom<br>Folder<br>Path: |                   | Remove      |  |  |
| Port:                                          | 80                          | Size: 0 Bytes             |                   |             |  |  |
| http                                           |                             | SSL                       |                   |             |  |  |
| Forbid output control                          |                             | Enable SSL                |                   |             |  |  |
| Forbid File Trans                              | fer (config & firmware)     | Use device key            | / and self signed | certificate |  |  |
| Enable GW application<br>console.log, events.c | n logs (gw6log.xml,<br>sv,) | Cert                      |                   |             |  |  |
| Enable syslog (/var/lo                         | g/messages)                 | Key                       |                   |             |  |  |
| Enable events (gw6e                            | vent.xml)                   |                           |                   | -           |  |  |
| Enable general inform info.html)               | ation (firmware.html,       |                           | Cancel            | ОК          |  |  |
| Enable configuration                           | (gw6config.xml)             |                           |                   |             |  |  |

The *WebServer* port configuration in Telem-GWS allows defining the HTTP/HTTPS access settings for the embedded web interface. It also provides fine-grained control over what types of web content, configuration files, and log outputs are accessible via HTTP/S. This port enables both standard web access (for monitoring and maintenance) and WebSocket-based services (used by front-end tools or custom dashboards).

Laki 25

12915 Tallinn

| Field                   | Purpose                                                                                   | Example               |
|-------------------------|-------------------------------------------------------------------------------------------|-----------------------|
| Other's side IP Address | Restricts incoming web access to the specified IP or subnet.<br>Use 0.0.0.0 to allow all. | 192.168.0.0           |
| Interface               | Selects which Ethernet interface is used to listen for incoming web requests.             | any, eth0, eth1, etc. |
| Provider IP address     | Unused                                                                                    |                       |
| Port                    | TCP port for HTTP access.                                                                 | Default: 80           |

# GUI Elements — WebServer IP Settings

# **HTTP Access Options**

| Option                                                                                                |                      | Description                                                                                                    |               |  |  |  |
|----------------------------------------------------------------------------------------------------|----------------------|----------------------------------------------------------------------------------------------------|---------------|--|--|--|
| Forbid output contr                                                                                   | ol                   | Disables any remote switching or control commands via the web interface. Safety feature for monitoring-only access. |               |  |  |  |
| Forbid File Transfer (config & firmware)                                                              |                      | Prevents downloading or uploading of configurat firmware over HTTP.                                                 | ion files and |  |  |  |
| Enable GW applicati                                                                                   | on logs              | Exposes gateway application logs via the web ser gw6log.xml, console.log, events.csv).                              | ver (e.g.,    |  |  |  |
| Enable syslog                                                                                         |                      | Allows viewing logs from /var/log/messages through the web interface.                                               |               |  |  |  |
| Enable events                                                                                         |                      | Publishes system event log in XML format (e.g., gw6event.xml).                                                      |               |  |  |  |
| Enable general infor                                                                                  | mation               | Enables firmware info, runtime status pages (e.g., firmware.html, info.html).                                       |               |  |  |  |
| Enable configuration                                                                                  | า                    | Allows retrieval of current configuration snapshot (gw6config.xml).                                                 |               |  |  |  |
| Enable SMS                                                                                            |                      | Enables web access to SMS-related services (if supported by                                                         |               |  |  |  |
|                                                                                                    |                      | hardware). Currently unchecked — feature availability may vary.                                                     |               |  |  |  |
| Field                                                                                                 | Description          |                                                                                                    | Example       |  |  |  |
| User                                                                                                  | Username for plainte | ext access authentication.                                                                                          | kristin       |  |  |  |
| Password                                                                                              | Password for plainte | xt authentication.                                                                                                  | s44rv2hre     |  |  |  |
| WebSocket Port         TCP port for WebSock           browser-based dashb         browser-based dashb |                      | ket connections. Used by custom tools or boards.                                                                    | 90            |  |  |  |

Laki 25

12915 Tallinn

Tel: +372 639 7979 E-mail: martem@martem.eu Fax: +379 639 7980 www.martem.eu

## **Custom File Hosting (Optional)**

| Field         | Description                                                                             |
|---------------|-----------------------------------------------------------------------------------------|
| Folder / Path | Allows uploading and serving custom HTML/JS/JSON files via embedded HTTP server. Useful |
|               | for custom dashboards or visualization.                                                 |
| Size          | Displays total size of uploaded custom content.                                         |

## SSL / HTTPS Settings

| Field                                      | Description                                                                                     |
|--------------------------------------------|-------------------------------------------------------------------------------------------------|
| Enable SSL                                 | Enables HTTPS encryption for web interface and WebSocket services.                              |
| Use device key and self-signed certificate | Uses automatically generated device certificates (no external CA needed).                       |
| Cert / Key                                 | Manual upload of SSL certificate and private key if custom CA-<br>signed certificates are used. |

# 5.2.5 Devices Tab Card

The *Devices* tab in Telem GWS provides a detailed overview and configuration interface for all logical devices connected to the Telem device. Each row in the table represents a distinct logical or physical device, and the columns define parameters relevant to communication, addressing, protocol behavior, and synchronization.

Devices may be connected via serial, Ethernet, 1-wire. Device parameters are automatically or manually defined based on protocol selection and port assignment.

Laki 25

12915 Tallinn

ESTONIA

| GW6-e1111-L1XX-C1 Setup                                                                                    | - 10.0.0.104 - |               |                |                  |                  |           |           |              |                | - 1       | ц х        |
|----------------------------------------------------------------------------------------------------|----------------|---------------|----------------|------------------|------------------|-----------|-----------|--------------|----------------|-----------|------------|
| e Common Help                                                                                              | 1 1            |               |                | 1                |                  | 1         |           |              |                | GW6-e1111 | -L1XX-C1   |
| 🚵 🔻 🔒 🛛 🛨 🖛 -                                                                                              | SCD SS         | н 🥥 R         | W C Upd        | ▼ D <sup>E</sup> | xp Imp 🔥 WWW     | 4  ←      | ⇒ 🕨 FM    | Formula Make | r              |           |            |
| orts Devices Objects                                                                                       | Formulas       | Conf Erro     | ors Interna    | al Status        |                  |           |           |              |                |           |            |
| Device nr                                                                                                  | > 1            | 2             | 3              | 4                | 5                | 6         | 7         | 8            | 9              | 10        | 11         |
| Objec                                                                                                    | ts 25          | 6             | 13             | 25               | 36               | 55        | 2         | 6            | 7              | 163       | 120        |
| Link ad                                                                                                    | ir 1           | 2             |                | 1                | 245              | 247       | 0         |              | 245            |           |            |
| Link addr le                                                                                               | n 1Byte        | 1 Byte        |                | 1 Byte           | 1 Byte           | 1 Byte    | 1 Byte    |              | 1 Byte         |           |            |
| ASDU addr/M0                                                                                               | C 1            | 2             |                |                  |                  |           |           |              |                |           |            |
| ASDU addr le                                                                                               | n 2 Bytes      | 2 Bytes       |                |                  |                  |           |           |              |                |           |            |
| Object addr le                                                                                             | n 2 Bytes      | 2 Bytes       |                |                  |                  |           |           |              |                |           |            |
| ause of Transmission Leng                                                                                  | th 1           | 1             |                |                  |                  |           |           |              |                |           |            |
| In U:                                                                                                    | e Yes          | Yes           | Yes            | Yes              | No               | No        | No        | No           | Yes            | No        | No         |
| Po                                                                                                    | rt 5           | 5             | Virtual        | 16               | 15               | 15        | 15        | 17           | 15             | 18        | 19         |
| Protocol SubVersio                                                                                         | n 101UB        | 101UB         |                | STD              | STD              | STD (TCP) | STD (TCP) |              | STD            |           |            |
| Protoc                                                                                                    | ol IEC 60870 v | IEC 60870 v   |                | ModBus v         | ModBus v         | ModBus v  | ModBus v  | 61850 v      | ModBus v       | 61850 v   | 61850 v    |
| Periodical Time Syn                                                                                        | IC No          | No            |                | No               | Yes              | Yes       | Yes       |              | Yes            |           |            |
| Time Sync Interv                                                                                           | al             |               |                |                  | 30               | 30        | 30        |              | 30             |           |            |
| GI Forwardi                                                                                                | g Yes          | Yes           |                | Yes              | Yes              | Yes       | Yes       | Yes          | Yes            | Yes       | Yes        |
| Time Sync Forwardi                                                                                         | g Yes          | Yes           |                | Yes              | Yes              | Yes       | Yes       |              | Yes            |           |            |
| Signals Blocking obj.addr.                                                                                 | <b>^</b> 0     | 0             |                | 0                | 0                | 0         | 0         | 0            | 0              | 0         | 0          |
| Load XI                                                                                                    | IL             |               |                |                  |                  |           |           | 255          |                | 1017      | WIMO1      |
| BRCB Conf/ DNP Scan period                                                                                 | ls             |               |                |                  |                  |           |           | BRCB/URCB    |                | BRCB/URCB | BRCB/UR    |
| ASDU transf                                                                                                | er None        | None          |                | None             | None             | None      | None      | None         | None           | None      | None       |
| Comme                                                                                                    | nt DI24T       | DO5T          | Device3        | TwidoPLC         | BATTERY (BMV700) | BlueSolar | addr0     | Vamp255      | Direct2_BMV700 | Device 10 | Device11   |
|                                                                                                    |                |               |                |                  |                  |           |           |              |                |           |            |
| ٤                                                                                                    |                |               |                |                  |                  |           |           |              |                |           |            |
| 7/11/2017 12:28:51] Read tar.x                                                                             | z              |               |                |                  |                  |           |           |              |                | [         | Close      |
| Read file (00:00.907) setup.tar<br>MD5 check (00:00.640) md5sum<br>Open file (00:00.422) ok<br><b>Done</b> | xz   35<br>ok  | kB   35.7 kB/ | s   ETA: 00:00 | :00   100%       |                  |           |           |              |                | [         | Save origi |
|                                                                                                    |                |               |                |                  |                  |           |           |              |                |           |            |

| Field                 | Description                                                                         | Example         |
|-----------------------|-------------------------------------------------------------------------------------|-----------------|
| Device no.            | Unique identifier assigned to each device (auto-generated).                         | 1, 2, 3         |
| Objects               | Total number of communication objects associated with the device (auto-calculated). | 13, 25          |
| Link address          | Link-layer address of the device, typically used in serial or IEC protocols.        | 1, 245          |
| ASDU address          | Application Service Data Unit (ASDU) address of the device.                         | 1, 247          |
| ASDU address length   | Byte length of the ASDU address. Valid values: 1 or 2.                              | 1 Byte, 2 Bytes |
| Object address length | Byte length of object addresses. Valid values: 1, 2, or 3.                          | 2 Bytes         |
| In use                | Indicates if the device is currently active. If No, the row is visually grayed out. | Yes / No        |

12915 Tallinn

Tel: +372 639 7979 E-mail: martem@martem.eu Fax: +379 639 7980 www.martem.eu

| Port                          | Communication port used for this device.<br>Links to the configured port number in the<br>Ports tab.                                                                                                    | 2, 5, 9 – Depends on Ports<br>tab card configuration<br>Virtual – Creates a virtual<br>device capable of creating<br>data points meant for SCADA<br>control or internal logic<br>(Formula/Python).<br>See separate chapter. |
|-------------------------------|----------------------------------------------------------------------------------------------------|----------------------------------------------------------------------------------------------------|
| Protocol SubVersion           | Specific variant or version of the protocol, depending on the device type or vendor.                                                                                                    | Opens a new window on<br>click. Content depends on set<br>Protocol Parameter under<br>Ports tab card.                                                                                                    |
| Protocol                      | The protocol in use for the communication.<br>Populated automatically based on the<br>assigned port's protocol.                                                                                                | IEC 60870, Modbus v, 61850<br>v                                                                                                    |
| Periodical Time Sync          | Enables/disables periodic time<br>synchronization from the Telem device to this<br>target.                                                                                                    | Yes / No                                                                                                    |
| Time Sync Interval            | Time interval between periodic sync<br>operations (unit assumed to be seconds or<br>minutes).                                                                                                    | 30, 60                                                                                                    |
| GI Forwarding                 | Enables forwarding of General Interrogation (GI) requests to the device.                                                                                                    | Yes / No                                                                                                    |
| Time Sync Forwarding          | Forwards received time synchronization from uplink (e.g., SCADA) to this device.                                                                                                    | Yes / No                                                                                                    |
| Signals Blocking Object Addr. | Address of a virtual object used to block all outgoing signals from this device. If set, blocks alarm/control updates.                                                                                         | e.g., 255                                                                                                    |
| Load XML                      | Allows loading an external XML definition file<br>for IEC 61850 IEDs (structure, addresses,<br>objects). This is useful when CID/ICD/SCD<br>document has been                                                  | Opens a new window on<br>click. Content depends on set<br>Protocol Parameter under<br>Ports tab card.<br>See separate chapter.                                                                                              |
| BRCB Conf / DNP Scan Periods  | Manual Buffered Report Control Block<br>configuration for IEC 61850 or DNP scanning<br>intervals.                                                                                                    | Opens a new window on<br>click. Content depends on set<br>Protocol Parameter under<br>Ports tab card.<br>See separate chapter<br>regarding IEC 61850 BRCB.                                                                  |
| ASDU Transfer                 | Enables direct IEC 60870 data passthrough<br>from lower-level devices to the upper-level<br>communication port without mapping via the<br>Object Tab. Used for data forwarding in multi-<br>RTU configurations | The value must match the<br>upper-level port number<br>(e.g., 6 for Port 6).<br>See separate chapter.                                                                                                    |
| Comment                       | User-defined description for the device (label, usage notes).                                                                                                    | TwidoPLC, Device3, BlueSolar                                                                                                    |

| Laki | 25 |
|------|----|
|      |    |

12915 Tallinn

Tel: +372 639 7979 E-mail: martem@martem.eu Fax: +379 639 7980 www.martem.eu

## Adding devices

By clicking on the shortcut icon, a new device with default settings is added. It is also possible to add new devices with a right mouse click which makes the extended control menu to appear.

Add Devices dialog box appears.

Set the Add Devices options:

Number of devices to add Default settings or the device number from where the settings are derived Copy Objects Also Click the Add button.

## Adding devices from template

User has the possibility to create personal device templates, also some templates are provided by Martem AS. + - Using template configuration may save a lot of time while configuring. To create template, user first has to make configuration as needed. Then click on the arrow next to the sign or right click on some Device or Port and Create Template. It really does not matter where you click on Create Template, you can select desired Port or Device on Template creation form, it defaults to one that you clicked on. When create template is clicked new template will appear in the template list.

## **Removing Devices**

To remove a device, select **Remove Devices** from the extended control menu or click on the shortcut icon. Select the range of the removed devices and click the **Remove** or **Remove All** button. The selected device is also removed after the warning dialog when is clicked.

#### **Clearing Devices**

To clear the Device Tab Card, select Clear from the extended control menu. A warning window always appears before removing all devices. Select **Yes** to accept or **No** to cancel the removal operation of the devices.

# 5.2.6 Objects Tab Card

Objects tab card is used to define all parameters of I/O points. Each device as its own object list.

Laki 25

12915 Tallinn

ESTONIA

| AGC  | -GE-34-IN 38 | up - 192 | .100.0.111 - 2 | uver#J=IdIIDdC | RatafiXZ |       |              |                |           |                    |         |         |          |          |          |           |           |               |        | - ·       |
|------|--------------|----------|----------------|----------------|----------|-------|--------------|----------------|-----------|--------------------|---------|---------|----------|----------|----------|-----------|-----------|---------------|--------|-----------|
| e Co | mmon He      | p        |                |                |          |       |              |                |           |                    |         |         |          |          |          |           |           | Order cod     | e: AGO | C-CL-S4-N |
| 2    | - 🔒 +        |          |                | зн 🥥 R         | W C      | Upd 🔻 | Exp Imp      | i <b>4 + ≯</b> | M 🛍 🞚     | r                  |         |         |          |          |          |           |           |               |        |           |
| ts   | Devices      | Objects  | Formulas       | Conf Erro      | ors S    | tatus |              |                |           |                    |         |         |          |          |          |           |           |               |        |           |
| Dev  | No. Obj. No  | . Type   | SubType ^      | SubType v      | Invert   | Index | Obj. Addr. v | Obj. Addr. ^   | Name      | Full Name          | Comment | DB, %Fs | ZDB, %Fs | Inp. Min | Inp. Max | Outp. Min | Outp. Max | Forb. Ports ^ | GI Off | Propertie |
| - 1  | 1            | DI       | Single         | Normal         | No       |       |              | 65002          | elstato   | device1.elstato.di |         |         |          |          |          |           |           | None          | No     | n,n,n,y   |
| - 1  | 2            | DI       | Single         | Fallback       | No       |       | 1            | 1              |           | device1.1.di       |         |         |          |          |          |           |           | N Properties  |        | >         |
| - 1  | 3            | AI       | Normalized     | 0              |          |       | 2            | 2              |           | device1.2.ai       |         | 2       | 0        | 0        | 0        | 0         | 0         | N NoFlags     |        | No        |
| - 1  | 4            | CN       |                | 0              |          |       | 3            | 3              |           | device1.3.cn       |         | 2       |          |          |          |           |           | N NoCsyl on   |        | No        |
| 1    | 5            | DO       | Any            | SN D.Ex INH    | No       |       | 4            | 4              |           | device1.4.do       |         |         |          |          |          |           |           | No Mainlog    | 6      | No        |
| 1    | 6            | AO       | Normalized     | N D.Ex         |          |       | 5            | 5              |           | device1.5.ao       |         |         |          | 0        | 0        | 0         | 0         | N             | 10     | Vec       |
| -1   | 7            | DO_FN    | Single         | GI 0           | No       |       | 6            | 6              |           | device 1.6.do_fn   |         |         |          |          |          |           |           | N             | -      | 1 CD      |
| - 2  | 1            | DI       | Single         | 0              | No       |       |              | 65003          | statueque | device2.statuequ   |         |         |          |          |          |           |           | N             |        | 1         |
| - 2  | 2            | DI       | Single         |                | No       |       | 1            | 101            |           | device2.101.di     |         |         |          |          |          |           |           | None          | No     | n,y,y,y   |
| - 2  | 3            | AI       | Normalized     |                |          |       | 2            | 102            |           | device2.102.ai     |         | 2       | 0        | 0        | 0        | 0         | 0         | None          | No     | n,y,y,y   |
| 2    | 4            | CN       |                |                |          |       | 3            | 103            |           | device2.103.cn     |         | 2       |          |          |          |           |           |               | No     | n,y,y,y   |

Objects are shown by devices and identified by hierarchical names - "Full name" which consist of device, name (in device) and type.

The first object of every device is used as the communication status signal of the device. If its value is "2" then communication with this device is broken. The object (first object) of communication status signal is not counted in the **Objects** row of the **Devices Tab Card**.

## Columns:

**Type** – Object's type: digital input (DI), analog input (AI), counter (CN), digital output (DO), analog output (AO), digital output with function (DO\_FN)

Laki 25

12915 Tallinn

ESTONIA

# Sub Type^ – Uplink Formats

| Object Type | Subtype ^            | Explanation                                                                                                    |
|-------------|----------------------|----------------------------------------------------------------------------------------------------|
| DI          | Single               | IEC 870: Single-bit digital input (e.g. open/closed contact)                                                                                                    |
|             | Double               | IEC 870: Double-bit input for states with intermediate/transition values                                                                                                    |
|             | Object diagnostics   | Switches state to ON if related data point has Not Topical or Invalid flags<br>set. Relation is defined by assigning another object Obj.Addr.^ in this<br>objects Obj.Addr.v<br>Only in Virtual device<br>Only with special firmware |
|             | Formula diagnostics  | Switches state to ON if any formula result has Not Topical or Invalid flags<br>set<br>Only in Virtual device                                                                                                    |
| DO          | Any                  | IEC 870: Accept any type DO                                                                                                    |
|             | NTtime               | IEC 870: Accept only DO without time tag                                                                                                    |
|             | WTime                | IEC 870: Accept only DO with time tag                                                                                                    |
| AI          | Normalized           | IEC 870: Value scaled to 0–1 or per-unit format                                                                                                    |
|             | Floating Point       | IEC 870: IEEE 754 floating-point value                                                                                                    |
|             | Step Position        | IEC 870: Discrete position with step levels                                                                                                    |
|             | Scaled               | IEC 870: Scaled integer values with defined range                                                                                                    |
|             | Bitstring w. T       | IEC 870: Bitstring values with time tagging                                                                                                    |
|             |                      | Only in Virtual device. Currently only used for VHPReady enabled projects                                                                                                    |
| AO          | Normalized           | IEC 870: Normalized output value in 0–1 format                                                                                                    |
|             | Scaled               | IEC 870: Scaled integer output for direct application                                                                                                    |
|             | Floating Point       | IEC 870: Floating-point output value                                                                                                    |
|             | Normalized w.T.      | IEC 870: Normalized output value in 0–1 format with time tag                                                                                                    |
|             | Scaled w.T.          | IEC 870: Scaled integer output for direct application with time tag                                                                                                    |
|             | Floating Point w. T. | IEC 870: Floating-point output value with time tag                                                                                                    |
|             | Any                  | IEC 870: Accept any type                                                                                                    |
| CN          | -                    | Counters do not define specific subtypes for uplink                                                                                                    |
| DO_FN       | (See section below)  | Handled separately: GI/Reset parameters and data format options                                                                                                    |

# Sub Type v – Object's subtype for downlink.

| Object<br>Type | Subtype               | Explanation                           |
|----------------|-----------------------|---------------------------------------|
| DI             | Normal                | Standard digital input behavior       |
|                | Fallback              | Falls back to OFF automatically       |
|                | battery-bad           | Battery failure status                |
|                |                       | Only in Event Generator               |
|                | battery-empty         | Battery fully depleted                |
|                |                       | Only in Event Generator               |
|                | battery-tester-status | Status from battery test function     |
|                |                       | Only in Event Generator               |
|                | battery-testing       | Indicates battery test is in progress |

Laki 25

Tel: +372 639 7979 E-mail: martem@martem.eu Fax: +379 639 7980 www.martem.eu

12915 Tallinn

|    |                         | Only in Event Concreter                                                    |
|----|-------------------------|----------------------------------------------------------------------------|
|    | and involid             | Only in Event Generator                                                    |
|    | gps-invalid             |                                                                            |
|    |                         |                                                                            |
|    | missing-power           | Indicates loss of power input                                              |
|    |                         | Unly in Event Generator                                                    |
|    | ntp-invalid             | Invalid time received from NTP source                                      |
|    |                         | Only in Event Generator                                                    |
|    | power1                  | Unly in Event Generator                                                    |
|    | power2                  | Only in Event Generator                                                    |
|    | Al-bit                  | Links a bit from analog input to digital logic                             |
|    |                         | Only in Modbus                                                             |
| DO | Single Direct Execute   | IEC 870: C_SC_XX_1                                                         |
|    | Single Select Execute   | IEC 870: C_SC_XX_1                                                         |
|    | Double Direct           |                                                                            |
|    | Execute                 |                                                                            |
|    | Double Select           |                                                                            |
|    | Execute                 |                                                                            |
|    | Regulating Step         | IEC 870: C_RC_XX_1                                                         |
|    | Direct Execute          |                                                                            |
|    | Regulating Step         |                                                                            |
|    | Select Execute          |                                                                            |
|    | Inherited               | IEC 870: Uses behavior from parent or default object type                  |
|    | No additional           | IEC 870: Default execution, no extended behavior configured                |
|    | definition              |                                                                            |
|    | Short pulse duration    | IEC 870: Generates short-duration output pulse                             |
|    | Long pulse duration     | IEC 870: Generates long-duration output pulse                              |
|    | Persistent Output       | IEC 870: Output remains latched until overridden                           |
| AI | cps-api-ai              | Energy price value from Central Price Server                               |
|    |                         | Only in Event Generator                                                    |
|    | Int16 (16-bit signed    | Signed 16-bit integer format                                               |
|    | integer)                | Only in Modbus                                                             |
|    | Floating Point (legacy) | Same as big endian but reordered as 2,3,0,1 if Modbus device subtype is    |
|    |                         | 'Integra Inverted'. word[0]=2,3; word[1]=0,1. Byte index: 0 = low          |
|    |                         | Only in Modbus                                                             |
|    | 32-Bit Integer word     | Only in Modbus                                                             |
|    | swapped                 |                                                                            |
|    | Floating Point (Big     | Standard Big-Endian float encoding                                         |
|    | Endian)                 | Only in Modbus                                                             |
|    | Floating Point (Big     | Big Endian float with byte-level swap reordered as 1,0,3,2, where index is |
|    | Endian - byte           | byte order number. word[0]=1,0; word[1]=3,2. Byte index: 0=low             |
|    | swapped)                | Only in Modbus                                                             |
|    | Floating Point (Little  | Standard Little-Endian float encoding                                      |
|    | Endian)                 | Only in Modbus                                                             |
|    | Floating Point (Little  | Little Endian float with byte-level swap reordered as 1,0,3,2, where index |
|    | Endian - byte           | is byte order number. word[0]=1,0; word[1]=3,2. Byte index: 0=low          |
|    | swapped)                | Only in Modbus                                                             |
|    | uint16 (16-bit          | Only in Modbus                                                             |

12915 Tallinn

Tel: +372 639 7979 E-mail: martem@martem.eu Fax: +379 639 7980 www.martem.eu

|    | unsigned integer)                      |                                                                                                    |
|----|----------------------------------------|----------------------------------------------------------------------------------------------------|
|    | 64-Bit Integer                         | Only in Modbus                                                                                                    |
|    | FP64 (Big Endian)                      | Big Endian 64-bit float<br>Only in Modbus                                                                                                    |
|    | FP64 (Big Endian -<br>Byte Swapped)    | Big Endian 64-bit float with byte swap 1,0,3,2,5,4,7,6 where index is byte order number. word[0]=1,0; word[1]=3,2 etc. Byte index: 0=low Only in Modbus    |
|    | FP64 (Little Endian)                   | Little Endian 64-bit float<br>Only in Modbus                                                                                                    |
|    | FP64 (Little Endian -<br>Byte Swapped) | Little Endian 64-bit float with byte swap 1,0,3,2,5,4,7,6 where index is byte order number. word[0]=1,0; word[1]=3,2 etc. Byte index: 0=low Only in Modbus |
|    | 32-Bit Integer                         | Only in Modbus                                                                                                    |
|    | UInt32                                 | Unsigned 32-bit integer<br>Only in Modbus                                                                                                    |
|    | UInt32 (word<br>swapped)               | Unsigned 32-bit integer with word swap 1,0,3,2,5,4,7,6 where index is byte order number. word[0]=1,0; word[1]=3,2. Byte index: 0=low Only in Modbus        |
|    | default                                | Default analog input mapping<br>Only in Virtual device                                                                                                    |
|    | temperature sensor                     | Used for temperature input channel from 1-wire<br>Only in Virtual device                                                                                   |
|    | humidity sensor                        | Used for humidity input channel from 1-wire<br>Only in Virtual device                                                                                      |
|    | light sensor                           | Used for light intensity input channel 1-wire<br>Only in Virtual device                                                                                    |
|    | voltage                                | Voltage measurement input<br>Only in Virtual device                                                                                                    |
|    | current                                | Current measurement input<br>Only in Virtual device                                                                                                    |
|    | VHPReady_vAO1                          | VHPReady-specific analog output 1 reference<br>Only in Virtual device                                                                                      |
|    | VHPReady_vAO2                          | VHPReady-specific analog output 2 reference<br>Only in Virtual device                                                                                      |
|    | VHPReady_vAl_response                  | Response parameter from VHPReady control<br>Only in Virtual device                                                                                         |
|    | VHPReady_vAl_t1                        | Time parameter t1<br>Only in Virtual device                                                                                                    |
|    | VHPReady_vAl_t2                        | Time parameter t2<br>Only in Virtual device                                                                                                    |
|    | VHPReady_vAI_value                     | Setpoint value<br>Only in Virtual device                                                                                                    |
| AO | Direct Execute                         | IEC 870: Value written immediately without selection                                                                                                    |
|    | Select Execute                         | IEC 870: Value written with select-exec                                                                                                    |
|    | Normalized                             | IEC 870: Value sent as normalized per-unit (0 to 1 range)                                                                                                  |
|    | Scaled                                 | IEC 870: Scaled integer mapped to defined engineering range                                                                                                |
|    | Floating point                         | IEC 870: IEEE 754 floating-point value                                                                                                    |

Tel: +372 639 7979 E-mail: martem@martem.eu Fax: +379 639 7980 www.martem.eu

12915 Tallinn

|       | Int32                  | Signed 32-bit integer value                      |
|-------|------------------------|--------------------------------------------------|
|       |                        | Only in Modbus                                   |
|       | Ulnt32                 | Unsigned 32-bit integer value                    |
|       |                        | Only in Modbus                                   |
|       | Int32 (word swapped)   | Signed 32-bit integer with word order reversed   |
|       |                        | Only in Modbus                                   |
|       | UInt32 (word           | Unsigned 32-bit integer with word order reversed |
|       | swapped)               | Only in Modbus                                   |
|       | Floating Point (Big    | Standard Big Endian float encoding               |
|       | Endian)                | Only in Modbus                                   |
|       | Floating Point (Big    | Big Endian float with byte-level swap            |
|       | Endian – byte          | Only in Modbus                                   |
|       | swapped)               |                                                  |
|       | Floating Point (Little | Standard Little Endian float encoding            |
|       | Endian)                | Only in Modbus                                   |
|       | Floating Point (Little | Little Endian float with byte-level swap         |
|       | Endian – byte          | Only in Modbus                                   |
|       | swapped)               |                                                  |
| CN    | minutes-from-year-     | Counts minutes elapsed since start of year       |
|       | begin                  | Only in Event Generator                          |
|       | seconds-from-sunrise   | Seconds elapsed since sunrise                    |
|       |                        | Only in Event Generator                          |
|       | seconds-from-sunset    | Seconds elapsed since sunset                     |
|       |                        | Only in Event Generator                          |
|       | seconds-since-day-     | Seconds since start of current day               |
|       | begin                  | Only in Event Generator                          |
|       | seconds-since-day-     | Seconds since day start (UTC time)               |
|       | begin-utc              | Only in Event Generator                          |
|       | seconds-to-sunrise     | Countdown seconds to next sunrise                |
|       |                        | Only in Event Generator                          |
|       | seconds-to-sunset      | Countdown seconds to next sunset                 |
|       |                        | Only in Event Generator                          |
| DO_FN | GI Parameter 0         | Global GI group (default)                        |
|       | GI Parameter 115       | User-assigned GI group (1–15)                    |
|       | GI Parameter > 15      | Counter GI with param 5                          |
|       | Reset process 1        | Reset device or signal state                     |
|       | Reset process 2        | Reset and clear associated buffers or memory     |

| Column Name          | Description                                                                 |
|----------------------|-----------------------------------------------------------------------------|
| Dev. No.             | Device number (logical index) this object belongs to                        |
| Obj. No.             | Object number within the device's object list                               |
| Туре                 | Object type: DI, DO, AI, AO, CN                                             |
|                      | DO_FN relevant for IEC 60870-5-101 Balanced, Unbalanced and IEC 60870-5-104 |
|                      | ST, TX relevant for OPC UA                                                  |
| SubType <sup>^</sup> | Uplink data format (see Sub Type^ table)                                    |
| SubType v            | Downlink behavior or data format (see Sub Type v table)                     |

12915 Tallinn

Tel: +372 639 7979 E-mail: martem@martem.eu Fax: +379 639 7980 www.martem.eu

| Invert                | If set to "Yes", the object's logical value is inverted                                         |
|-----------------------|-------------------------------------------------------------------------------------------------|
| Index                 | Index on IEC 60870-5-103 protocol;                                                              |
|                       | It indicates the order number of the object in message types 3 and 9 of analog                  |
|                       | measurements.                                                                                   |
|                       | In Modbus it is used only if DI object type is "AI-bit". It indicates which bit is retrieved as |
|                       | Boolean state value.                                                                            |
| Info no               | Information number on the IEC 60870-5-103                                                       |
| Fn.code               | Function code on the IEC 60870-5-103                                                            |
| Obj. Addr. v          | Downlink address (IEC101, Modbus etc.).                                                         |
| 61850 v               | 61850 address                                                                                   |
| Obj. Addr. ^          | Uplink address. Can differ per SCADA system; allows duplicate downlink and distinct             |
|                       | uplink configs                                                                                  |
| Name                  | Object tag name (free-text, used internally in Formulas)                                        |
| Full Name             | Hierarchical name: device.name.object (e.g. device2.101.ai)                                     |
| Comment               | User-supplied description or device comment                                                     |
| DB %Fs                | Deadband as % of full scale. If value change is below threshold, it won't be transmitted        |
| ZDB, %Fs              | Zero deadband. Below this % change, values are treated as zero                                  |
| Inp. Min              | Minimum raw input value before scaling                                                          |
| Inp. Max              | Maximum raw input value before scaling                                                          |
| Outp. Min             | Minimum raw output value before scaling                                                         |
| Outp. Max             | Maximum raw output value before scaling                                                         |
| Forb. Ports^          | Uplink ports where object transmission is blocked. Double-click to configure allowed            |
|                       | ports                                                                                           |
| On Ev. No; Off Ev. No | Corresponding event number used in SPA-bus                                                      |
| Ch. No                | Channel no. for SPA-bus communication protocol                                                  |
| GI Off                | Disables General Interrogation for this object if set to "Yes"                                  |
| Properties            | Additional runtime behavior, encoded as `NoFlags, NoCsvLog, NoMainLog,                          |
|                       | FilterChange`                                                                                   |

# **Expanded "Properties" Field Definitions**

| Property     | Explanation                                                                                     |
|--------------|-------------------------------------------------------------------------------------------------|
| NoFlags      | Removes 'Invalid', 'Not Topical', and 'Overflow' flags from uplink status                       |
| NoCsvLog     | Prevents value changes from being logged to events.csv                                          |
| NoMainLog    | Prevents value changes from being logged to console.log                                         |
| FilterChange | No shall allow same value/flags events propagation to upper channels and formulas. Default: Yes |

## **Adding Objects**

By clicking on the "+" button, a new object with default settings is added. Objects can also be added with a right click on the device tab card. Extended control menu appears where user can choose number of objects to add, into which device objects will be added, where in the list the object will be located, user can also choose if new object will be with default setup or copy some other object.

Laki 25

12915 Tallinn

ESTONIA

## **Removing Objects**

To remove an object, click the "-" button. Objects can also be removed with a right click on the device tab card. Window appears where user can choose which objects to remove.

## Hints

• Repeated object addresses are shown on yellow background.

• <u>To transfer the same measurement object to separate SCADA using different uplink address</u> (separate cross-reference for separate SCADA):

- 1. Create a copy of an object and give a different uplink address "Object. Addr ^" to this copied object.
- 2. Exclude the original object from the SCADA that it is not supposed to reach. Use the "Forb. Ports ^" field.
- 3. Exclude the copied object from the second SCADA that it is not supposed to reach.

# 5.2.7 Measurement Objects Scaling

# This description is valid from firmware ver. 2015-11-05.

Input value is converted to Output value using the Inp. Min, Inp. Max and Outp. Min, Outp. Max parameter pairs. The input range is linearly transformed to output range.

## Attention

- Usually Input and output value pairs have to be both bipolar or both unipolar, but there are exceptions, usually on Modbus protocol variations.
- On Normalized values of IEC 60870-5 protocols the Min.and Max parameters can be left zeros, then the deault values -1 and +1 are used
- If all 4 parameters are left zero, then no conversion is made

# **Relationship with DeadBand**

The Deadband is calculated as percentage from the positive side of output range.

Thus on Float and Scaled values the Outp. Min and Outp. Max parameters are usually needed even if no conversion is made

On Normalized values the default positive range is 0 ... 1 and the parameters can be left zeros.

Laki 25

12915 Tallinn

ESTONIA

| 1) IEC 60870- | 5 protocol, N | ormalized -> | Normalized |            |              |
|---------------|---------------|--------------|------------|------------|--------------|
| Input value   | Input Min     | Input Max    | Output Min | Output Max | Output value |
| 0,5 (16384)   | 0             | 0            | 0          | 0          | 0,5 (16384)  |
| 0,5 (16384)   | -1            | 1            | -1         | 1          | 0,5 (16384)  |
| Don't use:    |               |              |            |            |              |
| 0,5 (16384)   | 0             | 0            | -32767     | 32767      | 536854528    |
|               |               |              |            |            |              |

## Examples:

## 2) IEC 60870-5 protocol, Normalized -> Float

| Input value | Input Min | Input Max | Output Min | Output Max | Output value |
|-------------|-----------|-----------|------------|------------|--------------|
| 0,5 (16384) | 0         | 0         | -5000      | 5000       | 2500         |
| 0,5 (16384) | 0         | 1         | 0          | 5000       | 2500         |
| Don't use:  |           |           |            |            |              |
| 0,5 (16384) | 0         | 0         | 0          | 5000       | 3750         |

## 3) IEC 60870-5 protocol, Float -> Normalized

| Input value | Input Min | Input Max | Output Min | Output Max | Output value  |
|-------------|-----------|-----------|------------|------------|---------------|
| 2500        | -5000     | 5000      | 0          | 0          | 0,5 (16384)   |
| 2500        | 0         | 5000      | 0          | 1          | 0,5 (16384)   |
| Don't use:  |           |           |            |            |               |
| 2500        | 0         | 5000      | 0          | 0          | 0             |
| 500         | 0         | 5000      | 0          | 0          | -0,8 (-26214) |

## 4) Any protocol, Float -> Float

| Input value | Input Min | Input Max | Output Min | Output Max | Output value |
|-------------|-----------|-----------|------------|------------|--------------|
| 2500        | -5000     | 5000      | -5000      | 5000       | 2500         |

## 5) Modbus protocol, Int16 -> Int16 or Int16 -> Float

| Input value        | Input Min | Input Max | Output Min | Output Max | Output value |
|--------------------|-----------|-----------|------------|------------|--------------|
| 1000               | -10000    | 10000     | -5000      | 5000       | 500          |
| 1000               | 0         | 10000     | 0          | 5000       | 500          |
| 1000               | 0         | 0         | 0          | 0          | 1000         |
| If zero is shifted | d:        |           |            |            |              |
| 1000               | 0         | 10000     | -5000      | 5000       | -4000        |
| Don't use:         |           |           |            |            |              |
| 300                | 0         | 0         | -5000      | 5000       | 1500000      |

12915 Tallinn

**ESTONIA** 

# 5.2.8 Formulas Tab Card

Logical operations are configured on Formula tab card. Logic is described in the form of formulas list (similar to ladder logic) which may be combined with Python language functions.

| Ports | 5 D  | evices Obje    | cts F  | ormulas De   | v IO               | Conf Errors                        | Status                     | 1                         |             |     |                                                         |
|-------|------|----------------|--------|--------------|--------------------|------------------------------------|----------------------------|---------------------------|-------------|-----|---------------------------------------------------------|
| No.   | Туре | SubType ^      | Invert | Obj. Addr. ^ | DB, %              | Fs Inp. Min Inp                    | Max Outp. Min              | Outp. Max                 | Forb. Ports | • ^ | Formula                                                 |
| 13    | DI   | Single         | No     | 8 🛃 Formi    | ula Edit           |                                    |                            |                           | ×           |     | @3003 xor @81019                                        |
| 14    | AI   | Floating Point |        | 1            |                    |                                    |                            |                           |             |     | @70104 + @70204                                         |
| 15    | AI   | Floating Point |        | 1 0.6+not@   | (@3007*<br>3005*(@ | 0.2+not@3007*(@<br>3004*0.8+not@30 | 3006*0.4+not@300<br>04)))) | 6*(@3005*                 | 1.6         |     | (0-1) * (@70107 + @70207)                               |
| 16    | AI   | Floating Point |        | 1            |                    |                                    |                            |                           |             |     | @70108 + @70208                                         |
| 17    | AI   | Floating Point |        | 1            |                    |                                    |                            |                           |             |     | 3                                                       |
| 18    | AI   | Floating Point |        | 1            |                    |                                    |                            |                           |             |     | @10011/1000                                             |
| 19    | AI   | Floating Point |        | 1            |                    |                                    |                            |                           |             |     | @81007 * @10070/(@81009*1000)                           |
| 20    | DI   | Double         | No     | 2 001017     | Obj                | Dev. Comment                       | Obj. Comment               | V loggori kohi            | -           |     | @84 dbl @83                                             |
| 21    | DI   | Double         | No     | 9 @3007      | D1-29              | Virtual                            | P 20 avariiniirang fl      | v loggen kon<br>5 - web 1 |             |     | @10070 > 0                                              |
| 22    | DI   | Double         | No     | 9 @3007      | D1-29              | Virtual                            | P 20 avariipiirang fl      | o - web1                  |             |     | @10070 dbl (not @10070)                                 |
| 23    | AI   | Floating Point |        | 9 @3006      | D1-27              | Virtual                            | P 40 avariipiirang fl      | o - web1                  |             |     | @1005*@3001*1000                                        |
| 24    | AI   | Floating Point |        | 9 @3006      | D1-27              | Virtual                            | P 40 avariipiirang fl      | o - web1                  |             |     | @81007*(not@3001)                                       |
| 25    | AI   | Floating Point |        | @3005        | D1-25              | Virtual                            | P 60 avariipiirang fl      | o - web1                  | _           |     | (@9103+@9104)/1                                         |
| 26    | ΔΤ   | Eloating Point |        | @3005        | D1-25              | Virtual                            | P 60 avariipiirang fl      | o - web1                  |             |     | @81017*(@3007*0.2+not@3007*(@3006*0.4+not@3006*(@3005*) |
| 27    | DI   | Single         | No     | @3004        | D1-23              | Virtual                            | P 80 avariipiirang ft      | o - web1                  |             |     | @0105 < @0105                                           |
| 28    | AT   | Electing Point | 110    | 9 0 2        | Const              | Virtual                            | P 60 avanipiirang t        | o - web I                 | -           |     | @0111 - @0111941                                        |
| 20    | AT   | Electing Point |        | 0.4          | const              |                                    |                            |                           | -           |     | @0109                                                   |
| 20    | AT   | Floating Point |        | 0.6          | const              |                                    |                            |                           |             |     | 00102                                                   |
| 30    | AI   | Floating Point |        | 9            |                    |                                    |                            |                           |             | -   | (6010286010C * (+ 60102)86010E) *0 E                    |
| 31    | AI   | Floating Point |        | A            | -                  |                                    |                            |                           |             |     | (@a10/~@a106 + (not @a10/)~@a102) +0.5                  |

## Columns:

Type, Sub Type , Invert, Object Adr ^, DB %Fs, Inp. Min, Inp. Max, Outp. Min, Outp. Max, Forb.Ports - as in Objects Tab Card

Formula: Formula expression

**Comment:** Comment of the formula

**DO/AO addr.:** Address of the object controlled by formula. The control operation is made on change of the formula value, <u>except on "if" operation when the control operation is made also on every condition change despite the result changes or not.</u>

**Execution count:** The maximum number of control operations executed until control confirmation is received from device.

Delay – Delay in seconds, delay applies to on and off state

Forb. DO – The number of DO, which control is forbidden with the result of this formula

**Enable First Control:** If set to Yes, then control described in DO/AO will take place right after Telem device restart on initial calculation.

Formulas can be created between the values of analog and/or digital objects.

#### **Referencing to object values**

| Laki 25       | Tel: +372 639 7979       |
|---------------|--------------------------|
|               | E-mail: martem@martem.eu |
| 12915 Tallinn | Fax: +379 639 7980       |
|               | www.martem.eu            |
| ESTONIA       |                          |

To use the measurement object in the formula, insert an @ sign together with the object's **Full name** or **Obj. addr. up.** 

Example:

- @dev1.var1.DI points to the digital type object (values "0" / "1").
- @101 points to the object with an address to uplink 101.

#### Brackets

Brackets can be used in formulas to determine the priority of operations. Example: sqrt(@dev1.v1.AI / 2 + @dev1.v2.AI)

| Oper.   | Obj.  | Description                          | Sample                                         | Priority* |
|---------|-------|--------------------------------------|------------------------------------------------|-----------|
|         | туре  |                                      |                                                |           |
| and     | DI    |                                      | @dev1.dv1.Dl and @dev1.dv2.Dl                  | 5         |
| or      | DI    | Logical disjunction                  | @2010r@202                                     | 6         |
| xor     | DI    | Exclusive disjunction                | @201xor@202                                    | 6         |
| not     | DI    | Logical negation                     | not@ dev1.dv1.DI                               | 0         |
| dbl     | DI    | Converts 2 single digital            | @dev1.closed.DI dbl @ dev1.open.DI where       | 7         |
|         |       | inputs into a double signal          | @dev1.closed.DI – ON state signal              |           |
|         |       |                                      | @dev1.open.DI – OFF state signal               |           |
| if      | DI    | <i>"if X then Y"</i> or              | if (@dev1.v8.AI : @ dev2.v1.AI : @ dev3.v1.AI) | 0         |
|         |       | <i>"if X then Y else Z"</i> sentence | {i.e. if @101then @201 else @301}              |           |
| +       | AI/CN | Addition                             | @dev1.v1.Al + 3,2                              | 3         |
| -       | AI/CN | Subtraction                          | @dev1.v1.Al – @dev1.v2.Al                      | 3         |
| *       | AI/CN | Multiplication                       | @dev1.v1.Al * @dev2.dv2.Dl                     | 2         |
| 1       | AI/CN | Division                             | @dev1.v1.Al / 2                                | 2         |
| %       | AI/CN | Remainder of the division            | @dev1.v1.Al % 2                                | 2         |
| ^       | AI/CN | Exponentiation                       | @dev1.v1.Al ^2                                 | 1         |
| <, >, = | AI/CN | Greater, Less, Equal                 | @dev1.v1.Al <= @dev1.v2.Al                     | 4         |
| sqr     | AI/CN | Square                               | sqr @dev1.v1.Al                                | 0         |
| sqrt    | AI/CN | Square route                         | sqrt(@dev1.v1.Al *10)                          | 0         |
| sin     | AI/CN |                                      | sin@dev1.v1.Al                                 | 0         |
| cos     | AI/CN |                                      | cos@dev1.v1.Al                                 | 0         |
| tan     | AI/CN |                                      | tan@dev1.v1.Al                                 | 0         |
| arcsin  | AI/CN |                                      | arcsin@dev1.v1.Al                              | 0         |
| arccos  | AI/CN |                                      | arccos@dev1.v1.AI                              | 0         |
| arctan  | AI/CN |                                      | arctan@dev1.v1.Al                              | 0         |
| bwand   | AI/CN | To INT and bitwise and               | @dev1.v1.AI bwand dev1.v2.AI                   | Х         |
| bwor    | AI/CN | To INT and bitwise or                | @dev1.v1.Al bwor dev1.v2.Al                    | Х         |
| bwxor   | AI/CN | To INT and bitwise xor               | @dev1.v1.AI bwxor dev1.v2.AI                   | Х         |

\*Priority determines the order of operations in the formula (highest priority is 0) Formula Management

| Laki 25       | Tel: +372 639 7979       |
|---------------|--------------------------|
|               | E-mail: martem@martem.eu |
| 12915 Tallinn | Fax: +379 639 7980       |
|               | www.martem.eu            |
| ESTONIA       |                          |

Formula rows can be added and removed by clicking the "+" and "-" buttons or more conveniently by using the extended control menu like in the Object Tab Card. It appears with a <u>right mouse click</u> on the Formula Tab Card.

- To add a Formula, select Add Formulas,
- To remove a Formula, select Remove Formula
- and to clear all formulas, select Clear.
- All analog values should be scaled before making calculations; therefore, it is very important to fill the Inp. Min, Inp. Max, Outp. Min, Outp. Max fields with Normalized values that are used in calculations.
- AI values can be comma separated values, while CN have only full-scale values. (AI=1,7 while CN=2)
- After editing the formula, the program automatically validates this formula and shows the result in the status area. If the formula is incorrect, the background of the edited formula is changed to pink and an error message is displayed in the status area. **This formula will not be written to the device nor will it be saved.**
- The formulas of DI type of objects can contain AI values and floating-point constants. If the result of the formula is greater than 0, the value of the DI object is "1"; if the result of the formula is less than or equal to 0, the value of the DI object is "0".
- < or > statement: if the statement is true, the value of the DI object is 1; if the statement is false, the value of the DI object is 0.

#### **Editing formula expression**

Formulas can be edited form the formula string directly. In the formulas tab card, but it is more convenient to <u>right click on the formula expression and choose edit formula</u> then more information about the formula is visible.

#### Python language defined functions (since GWS 6.1.0.2242)

Users can create their own functions using Python language.

Usage of Python created function in formula: py\_user\_func1 (param1; param2; ...) All python function names must begin with `**py\_**`.

Only one Python function can be used inside one formula and nothing else. E.g. this is not allowed as formula code:

@dev1.var1.AI + sin(@dev1.var2.AI + @dev1.var3.AI) +
py user func1(@dev2.var4.AI; @dev3.var5.AI; @dev4.var6.AI)

Laki 25

12915 Tallinn

Tel: +372 639 7979 E-mail: martem@martem.eu Fax: +379 639 7980 www.martem.eu

User can define py\_user\_func1(@dev2.var4.AI; @dev3.var5.AI; @dev4.var6.AI) as a separate formula object with address, e.g. 1122, and use it in a formula that adds it to other logic:

@dev1.var1.AI + sin(@dev1.var2.AI + @dev1.var3.AI) + @1122

If some formula has a function that begins with `**py**\_` GWS creates a file called **functions.py** in Conf Tab. The real Python function can be defined there. It must be with the same name starting with `**py**\_`.

## Python usage Nr.1: Get intermediate value for Double DI (M\_DP\_NA\_1)

Historically Telem device alters the value of incoming Double DI (IEC60870 M\_DP\_XX\_1) if certain conditions are met:

If input value is either 0 or 3.

In this case the value is discarded and INValid flag is set. This results in data loss of the state real intermediate value.

Python allows to extract the raw value without RTU processing:

| - | 1 | 12 | DI | Double | Normal  | No | 1111 | 2222 |  |
|---|---|----|----|--------|---------|----|------|------|--|
| L | 1 | 13 | DO | Any    | DB D.Ex | No | 2222 | 1111 |  |

The screenshot above illustrates the virtual DI/DO pairs used in this example conf. Object Tab

|    |                |     |   |   |   |   |   | A    |                 |
|----|----------------|-----|---|---|---|---|---|------|-----------------|
| AI | Floating Point | 102 | 0 | 0 | 0 | 0 | 0 | None | py_rawdp(@2222) |

The screenshot above is Formula Tab

Laki 25

12915 Tallinn

Tel: +372 639 7979 E-mail: martem@martem.eu Fax: +379 639 7980 www.martem.eu

```
Objects Formulas
                                   Dev IO Conf
Ports
       Devices
                                                   Errors
                                                           Status
   dns.conf
                  /usr/local/etc/telem/python/functions.py
  --- hostname
                  # This is mandatory class
 -resolv.conf
                  # Without it the functions shall not work
 --- hosts
                  # Make sure it exists
 ....ntp.conf
                  class telemEvent:
 --- ntpd
                      def __init__(self, value, timestamp, flags):
 > · PTP
                            self.value = value
  - S40network
                            self.timestamp = timestamp
  - S39iptables
                            self.flags = flags
 -log-conf.xml
  -gwpinger.conf
                  # This is a user defined function. There can be many.
  --- comtrade.conf
                  # GWS recognizes a function as Python function only if it
  -comtradessh.con
                  # begins with `py_`
  --- comtraded
                  def py rawdp(a):
  - comtrade_id
                       return a
 --- crontab
```

Simple Python function definition with same number of arguments. First create the `**py\_...**` function in formula and then functions.py shall appear in the list of Conf tab.

Code in picture:

```
# This is mandatory class
# Without it the functions shall not work
# Make sure it exists
class telemEvent:
    def __init__(self, value, timestamp, flags):
        self.value = value
        self.timestamp = timestamp
        self.flags = flags
# This is a user defined function. There can be many.
# GWS recognizes a function as Python function only if it
# begins with `py_`
def py_rawdp(a):
        return a
```

Example conf: 2245-python-05052025.tar.xz

Laki 25

Tel: +372 639 7979 E-mail: martem@martem.eu Fax: +379 639 7980 www.martem.eu

ESTONIA

12915 Tallinn

# 5.2.9 Dev IO (IO Board)

The **Dev IO tab** is visible only if the connected device (or selected order code, e.g. AGC-CL-S4-DD) includes hardware support for physical digital inputs and outputs. It is used to configure runtime behavior, signal filtering, and contact logic for both DI and DO terminals. Ports Devices Objects Formulas DevIO Conf Errors Status

| Nr | SubType ^ | Invert | Obj. Addr. ^ | Comment | Forb. Ports | Tolerant ph. [ms] | Intolerant ph. [ms] | Base per. [ms] | Change cnt. | Lock-out mult |
|----|-----------|--------|--------------|---------|-------------|-------------------|---------------------|----------------|-------------|---------------|
| 1  | Single    | No     | 0            |         | None        | 5                 | 5                   | 500            | 5           | 1             |
| 2  | Single    | No     | 0            |         | None        | 5                 | 5                   | 500            | 5           | 1             |
| 3  | Single    | No     | 0            |         | None        | 5                 | 5                   | 500            | 5           | 1             |
| 4  | Single    | No     | 0            |         | None        | 5                 | 5                   | 500            | 5           | 1             |
| 5  | Single    | No     | 0            |         | None        | 5                 | 5                   | 500            | 5           | 1             |
| 6  | Single    | No     | 0            |         | None        | 5                 | 5                   | 500            | 5           | 1             |
| 7  | Single    | No     | 0            |         | None        | 5                 | 5 500               |                | 5           | 1             |
| 8  | Single    | No     | 0            |         | None        | 5                 | 5                   | 500            | 5           | 1             |
| 9  | Single    | No     | 0            |         | None        | 5                 | 5                   | 500            | 5           | 1             |
| 10 | Single    | No     | 0            |         | None        | 5                 | 5                   | 500            | 5           | 1             |
| 11 | Single    | No     | 0            |         | None        | 5                 | 5                   | 500            | 5           | 1             |
| 12 | Single    | No     | 0            |         | None        | 5                 | 5                   | 500            | 5           | 1             |
| 13 | Single    | No     | 0            |         | None        | 5                 | 5                   | 500            | 5           | 1             |
| 14 | Single    | No     | 0            |         | None        | 5                 | 5 500               |                | 5           | 1             |
| 15 | Single    | No     | 0            |         | None        | 5                 | 5                   | 500            | 5           | 1             |
| 16 | Single    | No     | 0            |         | None        | 5                 | 5                   | 500            | 5           | 1             |

DO

| Nr | SubType v   | Invert | Obj. Addr. ^ | Comment | Forb. Ports | Pulse Len [ms] | Pulse count | IFR Enabled |
|----|-------------|--------|--------------|---------|-------------|----------------|-------------|-------------|
| 1  | DB D.Ex INH | No     | 0            |         | None        | 1500           | 1           | No          |
| 2  | DB D.Ex INH | No     | 0            |         | None        | 1500           | 1           | No          |
| 3  | DB D.Ex INH | No     | 0            |         | None        | 1500           | 1           | No          |
| 4  | DB D.Ex INH | No     | 0            |         | None        | 1500           | 1           | No          |
| 5  | DB D.Ex INH | No     | 0            |         | None        | 1500           | 1           | No          |
| 6  | DB D.Ex INH | No     | 0            |         | None        | 1500           | 1           | No          |

# **Digital Input (DI) Parameters**

| Field             | Description                                                                  |  |  |  |
|-------------------|------------------------------------------------------------------------------|--|--|--|
| Nr                | Internal index of the DI terminal                                            |  |  |  |
| SubType           | Contact logic: Single or Double. In Double, the current and next DI channels |  |  |  |
|                   | form a logical pair.                                                         |  |  |  |
| Invert            | If Yes, logical value is inverted (e.g. high becomes low)                    |  |  |  |
| Obj. Addr.^       | Uplink object address for SCADA binding                                      |  |  |  |
| Comment           | Optional description field                                                   |  |  |  |
| Forb. Ports       | Communication ports to which this signal is not transmitted (blacklist)      |  |  |  |
| Tolerant ph. [ms] | Debounce: Ignore toggles within this duration (default: 5 ms)                |  |  |  |
| Intolerant ph.    | Debounce hold: Must stay stable this long before accepting new value         |  |  |  |
| [ms]              |                                                                              |  |  |  |

Laki 25

12915 Tallinn

Tel: +372 639 7979 E-mail: martem@martem.eu Fax: +379 639 7980 www.martem.eu

| Base per. [ms] | Chatter filter window duration for change counting                        |  |  |
|----------------|---------------------------------------------------------------------------|--|--|
| Change cnt.    | Allowed number of changes inside one base period                          |  |  |
| Lock-out mult. | Multiplier of Base per. during which no further events are accepted after |  |  |
|                | chatter is detected                                                       |  |  |

#### **Digital Output (DO) Parameters**

| Field          | Description                                                    |
|----------------|----------------------------------------------------------------|
| Nr             | Output terminal index                                          |
| SubType        | Single, Double, Direct Execute, Select & Execute               |
| Invert         | If Yes, reverses output logic (e.g. pulse low instead of high) |
| Obj. Addr.^    | Uplink object address (used for mapping DO control)            |
| Comment        | Free-form annotation                                           |
| Forb. Ports    | Forbidden uplink transmission ports                            |
| Pulse Len [ms] | Length of output pulse in milliseconds                         |
| Pulse Count    | Number of times pulse should repeat                            |
| IFR Enabled    | Yes to enable interlock fault reset output logic               |

#### Notes:

- Chatter filtering on DI prevents rapid toggling from false detections (e.g. contact bounce).
- Debouncing and chatter filtering operate in parallel.
- IFR Enabled is used in alarm logic configurations to reset fault latches via DO contact.
- DO control commands can use IEC 60870-5-104 Select-Before-Operate (SBO) or direct execute patterns.

The Dev IO tab allows no dynamic reordering—channel assignments are fixed by physical terminal layout.

# 5.2.10Conf tab card

This tab contains a list of configuration text files that are normally generated by Telem-GWS automatically when user changes parameters via the GUI. Files are displayed in the left pane; selecting a file opens its current content in editable form on the right.

This implies that any manual changes in this tab are overwritten by the program if the user makes changes via the GUI.

The contents inside this tab are familiar to technical Linux users.

Laki 25

12915 Tallinn

ESTONIA

#### dns.conf Ports Devices Objects Formulas Conf Errors Status Default Gateway From WAN via DHCP dns.conf Form /etc/dns.conf hostname Default gateway: resolv-file=/etc/ppp/resolv.conf resolv.conf clear-on-reload DNS - hosts Domain: ntp.conf domain-needed --- ntpd telem-agc.martem.eee bogus-priv > PTP local=/telem-agc.martem.eee/ Static host(s): - S40network expand-hosts network\_eth1 IP Name domain=telem-agc.martem.eee S39iptables stop-dns-rebind log-conf.xml rebind-domain-ok=/telem-agc.martem.eee/ gwpinger.conf Name server(s): comtrade.conf comtrade.cont comtradesh.com :comtraded interface=lo,eth0,eth1 isten-address=127.0.0.1,192.168.0.111,192.168.1.111 comtraded From WAN via DHCP comtrade\_id dhcp-lease-max=1000 crontab Firewall dhcp-leasefile=/var/log/dhcp.leases - syslogd Mode:

Purpose: /*etc/dns.conf* – file contains host Domain Name System (DNS) settings configuration information

| Field                                       | Source (GUI)                        | Description                                                 |
|---------------------------------------------|-------------------------------------|-------------------------------------------------------------|
| resolv-file=/etc/ppp/resolv.conf            | From WAN via<br>DHCP                | Points to /etc/resolv.conf if the GUI tick box is unchecked |
| clear-on-reload                             | Implicit                            | Clears DNS state on config reload                           |
| domain-needed                               | Fixed                               | DNS queries must include<br>domain suffix                   |
| bogus-priv                                  | Fixed                               | Filters out RFC1918 responses from upstream                 |
| <pre>local=/telem-agc.martem.eee/</pre>     | Domain field                        | Defines local DNS domain<br>(reverse path)                  |
| expand-hosts                                | Enabled if static<br>host list used | Expands hostnames to FQDNs using domain                     |
| domain=telem-agc.martem.eee                 | Domain field                        | Sets default search domain                                  |
| stop-dns-rebind                             | Fixed                               | Prevents DNS rebind attacks                                 |
| rebind-domain-ok=/telem-<br>agc.martem.eee/ | Domain field                        | Allows rebind from internal domain                          |
| <pre>interface=lo,eth0,eth1</pre>           | Based on interfaces                 | Interfaces DNS listens on                                   |
| listen-<br>address=127.0.0.1,192.168.0.111, | GUI IPs                             | Local IPs bound for DNS listen socket                       |
| dhcp-lease-max=1000                         | Max lease count                     | Max DHCP leases allowed                                     |
| dhcp-leasefile=/var/log/dhcp.leases         | Fixed                               | Location of active DHCP leases                              |

**GUI Behavior Notes:** 

• Static host(s): Maps IP-to-name pairs written to hosts or dnsmasq entries.

| Laki 25       | Tel: +372 639 7979       |
|---------------|--------------------------|
|               | E-mail: martem@martem.eu |
| 12915 Tallinn | Fax: +379 639 7980       |
|               | www.martem.eu            |
| ESTONIA       |                          |

- Name server(s): Populates server= directives (not shown in dns.conf, applied runtime).
- From WAN via DHCP: Auto-fills domain and DNS server list from upstream DHCP reply.

#### hostname

Purpose: /etc/hostname – Defines the system hostname used during boot and by network services.

Notes for Linux Users:

Applied at boot via init scripts or systemd-hostnamed depending on system generation.

Propagates to: uname -n DHCP client hostname field Local resolver context

Hostname must be a valid DNS-compatible label: no spaces, underscores, or special characters. Recommended: lowercase, hyphen-separated.

If the GUI interface (as shown) is used, editing the file manually is not persistent.

Split access toggle is unrelated to hostname logic — part of WAN routing/firewall settings.

Use consistent device naming (e.g., telem-agc, gw6e-core) to maintain traceability in DHCP leases, log output, and remote management tools.

#### resolv.conf

Purpose: */etc/resolv.conf* – the DNS servers to be used are indicated in the file, one per line, with the nameserver keyword preceding an IP address, as in the following example:

```
nameserver 127.0.0.1
nameserver 212.27.32.177
nameserver 8.8.8.8
```

DNS (Domain Name Service) is a distributed and hierarchal service mapping names to IP addresses, and vice-versa.

GWS changes it at "TCP/IP Settings" "Name servers" table. In addition, its content can be replaced by modem scripts, if modem is enabled.

Laki 25

12915 Tallinn

ESTONIA

#### hosts

Purpose: /etc/hosts – this file is a simple text file that associates IP addresses with hostnames, one line per IP address. For each host a single line should be present with the following information: IP\_address canonical\_hostname [aliases...] Fields of the entry are separated by any number of blanks and/or tab characters. Text from a "#" character until the end of the line is a comment, and is ignored. Host names may contain only alphanumeric characters, minus signs ("-"), and periods ("."). They must begin with an alphabetic character and end with an alphanumeric character. Optional aliases provide for name changes, alternate spellings, shorter hostnames, or generic hostnames (for example, localhost). For additional information, use this source: http://linux.die.net/man/5/hosts

#### ntp.conf

Purpose: /etc/ntp.conf – Network Time Protocol (NTP) is a networking protocol for clock synchronization between computer systems over packetswitched, variable-latency data networks. User have rights to change time server names or servers IP-s. NTP provides Coordinated Universal Time (UTC) including scheduled leap second adjustments. No information about time zones or daylight saving time is transmitted; this information is outside its scope and must be obtained separately.

| ) 👌 - 🖬 🕂                                                                                                    | - ICD SCD SSH $\bigcirc$ R W C Upd $\checkmark$ Exp Imp                                                                                                    |                                                                                                    |             |      |  |   |
|----------------------------------------------------------------------------------------------------|----------------------------------------------------------------------------------------------------|----------------------------------------------------------------------------------------------------|-------------|------|--|---|
| orts Devices of<br>- dns.conf<br>- hostname<br>- resolv.conf<br>- ntpd<br>> .PTP<br>- S40network<br>- confunction<br>- ntpd<br>- S40network<br>- S40network eth1<br>- S30ntables                                                                                                    | Objects Formulas Conf Errors Status<br>Form /etc/ntp.conf<br># /etc/ntp.conf, configuration for ntp<br># Basic config from http://www.team-cy<br># by default act only as a basic NTP c<br>restrict -4 default nomodify nopeer no<br>restrict -6 default nomodify nopeer no<br># allow NTP messages from the loopback<br>restrict 127.0.0.1 | NTP Client<br>Enable:<br>Use 1st address as a primary:<br>Timeout: 1<br>server 1: 0.europe.pool.ntp.org<br>server 2: |             |      |  |   |
| -log-conf.xml<br>-gwpinger.conf<br>-comtrade.conf<br>-comtrade.conf<br>-comtradessh.con<br>-comtrade_d<br>-comtrade_id<br>-contrade_id<br>-syngod<br>-syngod.conf<br>-comtrade_id<br>-syngod.conf<br>-comtrade_id<br>-syngod.conf<br>-comtrade_id<br>-syngod.conf<br>-comtrade_id<br>-contrade_id<br>-contrade_id<br>-contrade_id<br>-contrade_id<br>-syngod.conf<br>-contrade_id<br>-contrade_id<br>-contrade_i |                                                                                                    | Role         Mechanisr         DomainNr         NTP Stratum           Auto         Auto         0         Off        |             |      |  |   |
|                                                                                                    |                                                                                                    | Time zone<br>Localtime:                                                                                              | Tallinn,Est | onia |  | ~ |

| Parameter                                             | Source/Mapping | Description                                                       |
|-------------------------------------------------------|----------------|-------------------------------------------------------------------|
| restrict -4 default nomodify<br>nopeer noquery notrap | Static         | Deny all IPv4 external<br>control/query except defined<br>servers |
| restrict -6 default nomodify nopeer noquery notrap    | Static         | Same as above for IPv6                                            |
| restrict 127.0.0.1/::1                                | Static         | Allow local access                                                |

Laki 25

12915 Tallinn

Tel: +372 639 7979 E-mail: martem@martem.eu Fax: +379 639 7980 www.martem.eu

| server 127.127.1.0                                   | GUI NTP Server (Enable)   | Uses internal clock as stratum<br>fallback               |
|------------------------------------------------------|---------------------------|----------------------------------------------------------|
| fudge 127.127.1.0 stratum 10                         | GUI NTP Server (Stratum)  | Marks local source as fallback (low priority)            |
| <pre>server 0.europe.pool.ntp.org burst iburst</pre> | GUI NTP Client (Server 1) | Primary external time source                             |
| driftfile /etc/ntp.drift                             | Static                    | Tracks oscillator drift for better<br>long-term accuracy |

## ntpd

Purpose: /*etc/default/ntpd* – The Network Time Protocol daemon is an operating system **daemon** program that maintains the **system time** in synchronization with time servers using the **Network Time Protocol** (NTP).

This file is not native Linux NTP daemon config file. It is used by Telem device internal wrapper applications to set up ntpd.

## РТР

Configuration for IEEE 1588-2008 (PTPv2) time synchronization using `ptp41`

## Ptp4l.cfg

## Phc2sys.cfg

#### cliopt

| Ports Devices                                                                                                    | Objects Formulas Conf E                                                                                                    | Errors Status                                                                                                    | server 2:                                                             | o.europe.                          | .pool.ntp.org                                 |                         |                           |
|----------------------------------------------------------------------------------------------------|----------------------------------------------------------------------------------------------------|----------------------------------------------------------------------------------------------------|-----------------------------------------------------------------------|------------------------------------|-----------------------------------------------|-------------------------|---------------------------|
| - dns.conf<br>- hostname<br>- resolv.conf<br>- hosts<br>- ntp.conf<br>- ntpd<br>✓ · PTP<br>- ptp4.cfg<br>- cliopt<br>- cliopt<br>- cliopt 4.c.cfg | Form /etc/ptp4.d/ptp4.0.cfg<br>[global]<br>logging_level<br>message_tag<br>masterOnly<br>slaveOnly<br>delay_mechanism<br>domainNumber<br>clock_servo | 2<br>[PTP0]<br>0<br>Auto<br>0<br>pi                                                                                                    | NTP Server<br>Enable:<br>Stratum: 10<br>PTP (Precision<br>Eth<br>eth0 | n Time Pro<br>Role<br>Auto<br>Auto | tocol, IEEE 1588<br>Mechanisr<br>Auto<br>Auto | )<br>DomainNr<br>0<br>0 | NTP Stratum<br>Off<br>Off |
|                                                                                                    | uds_address /var/run/ptp41.0.socket<br>network_transport UDPv4<br>time_stamping software<br>step_threshold 1.0<br>[eth0]                             | Time zone     Localtime: Tallinn,Estonia     ✓     T. Tallinn,Estonia     EET+2EEST+1,M3.5.0/03:00:00,M10.5.0/04:00:00     Heleinki Finland     EFT+2EEST+1,M3.5.0/03:00:00,M10.5.0/04:00:00     Heleinki Finland     EFT+2EEST+1,M3.5.0/03:00:00,M10.5.0/04:00:00 |                                                                       |                                    |                                               |                         |                           |

| Parameter       | Value (Example) | Description                                                            |
|-----------------|-----------------|------------------------------------------------------------------------|
| logging_level   | 2               | Verbosity level of log output (0 = none, 6 = debug)                    |
| message_tag     | [PTPO]          | Log message prefix (helps distinguish multiple PTP instances)          |
| masterOnly      | 0               | Whether this device operates only as PTP master (0 = allow slave mode) |
| slaveOnly       | 0               | Whether this device is restricted to slave mode (0 = can be master)    |
| delay_mechanism | Auto            | Mode for path delay measurement (Auto, E2E, P2P)                       |

Laki 25

Tel: +372 639 7979 E-mail: martem@martem.eu Fax: +379 639 7980 www.martem.eu

12915 Tallinn

| domainNumber         | 0                       | PTP domain number; isolates sync trees logically          |  |  |
|----------------------|-------------------------|-----------------------------------------------------------|--|--|
| clock_servo pi       |                         | Algorithm used to adjust clock (e.g. pi, linreg)          |  |  |
| uds_address          | /var/run/ptp4l.0.socket | Unix socket path for ptp4l instance                       |  |  |
| $network\_transport$ | UDPv4                   | Transport mode (typically UDPv4)                          |  |  |
| time_stamping        | software                | Timestamping method (hardware/software)                   |  |  |
| step_threshold       | 1.0                     | Max offset (in seconds) for which gradual time correction |  |  |
|                      |                         | is applied                                                |  |  |

#### S40network

Purpose: /etc/init.d/S40network - script will configure network interfaces, VLAN's and routes

This is a "common bash script" that is used during system init to configure network. It is not a common native Linux env config file.

Acts as a replacement for /etc/network/interfaces or systemd-networkd in embedded environments.

#### network\_eth1 and network\_eth2

Purpose: /*etc/init.d/network\_eth1* and /*etc/init.d/network\_eth2* – script will configure network interfaces, VLAN's and routes

#### S39iptables

Purpose: /etc/init.d/S39iptables - script will configure network interfaces, VLAN's and routes

**PRO TIP**: to quickly turn of firewall during Telem device operation without rewriting the configuration and having to wait login as root user and execute: /etc/init.d/S39iptables stop

To start the firewall: /etc/init.d/S39iptables start

Beware of potential issues if working remotely with Telem device and using **Manual** firewall configuration and the remote connection relies on some post/pre forwarding rules in this script. You may lock yourself out by stopping it.

#### log-conf.xml

Purpose: /usr/local/etc/telem/log-conf.xml - xml-file, which contains logging information for the main RTU program. It determines the amount of logs in /var/log/telem/console.log

| Laki 25       | Tel: +372 639 7979       |
|---------------|--------------------------|
|               | E-mail: martem@martem.eu |
| 12915 Tallinn | Fax: +379 639 7980       |
|               | www.martem.eu            |
| ESTONIA       |                          |

/var/log/telem/console.X.log
/var/log/telem/events.csv
/var/log/telem/events.X.csv
/var/log/telem/error.log

By default it is empty and not overwritten by Telem-GWS GUI in any way. In order to enable most verbose RTU, copy the following text from appendix A:

Any custom modifications that introduce XML errors and unknown XML elements, attributes and values may result in no logging of RTU application within the device. Normal operation for SCADA shall remain unchanged.

Custom modification to log file sizes and rotation cycles may result in:

- 1. Memory depletion
- 2. Inability to obtain GetLogs, because of service timeouts

gwpinger.conf comtrade.conf comtradessh.conf comtraded comtrade\_id crontab

#### syslogd

Purpose: */etc/default/syslogd* - file, which contains cumulative data of devices connections to the other devices

Laki 25

12915 Tallinn

ESTONIA
| Ports Devices                                                                                                    | Objects Formulas Conf Errors Internal Status                                                                                                    |  |  |  |  |  |  |  |  |
|----------------------------------------------------------------------------------------------------|----------------------------------------------------------------------------------------------------|--|--|--|--|--|--|--|--|
| dns.conf<br>hostname<br>resolv.conf<br>hosts<br>ntp.conf<br>ntpd<br>S40network                                                                                                    | Form /etc/default/syslogd<br>SYSLOGD_REMOTE=yes<br>SYSLOGD_REMOTE_SERVER=172.18.32.24<br>SYSLOGD_REMOTE_PORT=1234<br>SYSLOGD_REMOTE_PORT=1234<br>SYSLOGD_LOGLEVEL=0-7 |  |  |  |  |  |  |  |  |
| <ul> <li>network_eth1</li> <li>S39iptables</li> <li>log-conf.xml</li> <li>gwpinger.conf</li> <li>comtrade.conf</li> <li>comtradessh.conf</li> <li>comtraded</li> <li>comtraded</li> <li>comtrade_id</li> <li>crontab</li> </ul> | Remot   Server IP:   172.18.32.24   Server Port:   1234   Enabled:                                                                                                    |  |  |  |  |  |  |  |  |

## snmpd.conf update.conf telem-gps.conf

#### ΤZ

Purpose: /*etc/TZ* – to set a time zone. Example: echo "CET-1CEST-2,M3.5.0/02:00:00,M10.5.0/03:00:00" > /etc/TZ NOTE: This sets the time zone for CET/CEST (Central European Time UTC+1 / Central European Summer Time UTC+2) and the start (5<sup>th</sup> week of March at 02:00) and end times (5th week of October at 03:00) of DST (Daylight Saving Time). Time zone settings for Tallinn, Estonia: EET-2EEST-3,M3.5.0/03:00:00,M10.5.0/04:00:00

#### sim1\_chat and sim2\_chat (old)

Purpose: /*etc/ppp/peers/sim1\_chat* – chat scripts are strings of text used to send commands for modem dialing, logging in to remote systems, and initializing asynchronous devices connected to an asynchronous line. For further information use link: http://linux.die.net/man/8/chat

#### sim1\_chat and sim2\_chat (new)

Purpose: /etc/ppp/peers/VMX53/sim1\_chat – for first SIM card (based on the new CPU i.MX53)

| Laki 25       | Tel: +372 639 7979       |
|---------------|--------------------------|
|               | E-mail: martem@martem.eu |
| 12915 Tallinn | Fax: +379 639 7980       |
|               | www.martem.eu            |
| ESTONIA       |                          |

sim1.conf and sim2.conf Configurable variables: APN PIN

NETWORK NETWORK\_V2 REBOOT\_TIMEOUT variable reboot timeout [min] on modem recovery. If is not set, then SLC device will use 60 minutes and other devices will use 2 minutes.

#### ssh\_config

Purpose: */etc/ssh\_config* - this file is the ssh client system-wide configuration file. This file provides defaults for users, and the values can be changed in per-user configuration files or on the command line.

#### sshd\_config

Purpose: /etc/sshd\_config – OpenSSH SSH daemon configuration file. SSHD reads configuration data from /etc/sshd\_config (or the file specified with -f on the command line). The file contains keyword-argument pairs, one per line.Lines starting with '#' and empty lines are interpreted as comments. Arguments may optionally be enclosed in double quotes (") in order to represent arguments containing spaces. This file should be writable by root only, but it is recommended (though not necessary) that it be world-readable. Additional information: http://linux.die.net/man/5/sshd\_config

#### VPN

A virtual private network (VPN) is a technology for using the Internet or another intermediate network to connect computers to isolated remote computer networks that would otherwise be inaccessible.

#### PPP

cdma\_chat options chap-secrets-cdma network\_eth3 network\_eth4

Laki 25

12915 Tallinn

**ESTONIA** 

### **L2TP configuration**

In computer networking, Layer 2 Tunneling Protocol (L2TP) is a tunneling protocol used to support virtual private networks (VPNs) or as part of the delivery of services by ISPs. It does not provide any encryption or confidentiality by itself; it relies on an encryption protocol that it passes within the tunnel to provide privacy.

## **5.2.11 Errors Tab Card**

Possible errors found in the configuration are described in this tab. When writining configuration to device Telem-GWS automatically checks configuration or possible errors. If found, errors are described in this window. User can always manually check or errors, using Recheck button.

## 5.2.12 Status Tab Card

The Status tab provides a read-only runtime summary of the connected Telem-GWS device. Data is retrieved via SSH and is grouped into three sections: **Device Runtime Info**, **Licence and Configuration**, and **Configuration History**. This view is critical for diagnostics, licensing validation, memory usage analysis, and firmware traceability.

Laki 25

12915 Tallinn

ESTONIA

| Ports                | Devices                                 | Obj      | ects | Formulas Conf Errors Status      |  |  |  |  |
|----------------------|-----------------------------------------|----------|------|----------------------------------|--|--|--|--|
| SSH                  |                                         |          |      |                                  |  |  |  |  |
|                      | Co                                      | onnecte  | d    | martem@192.168.5.120             |  |  |  |  |
|                      |                                         | MA       | AC   | 00:0c:c6:0d:a4:e8                |  |  |  |  |
|                      | н                                       | ostnan   | ne   | telem-agc                        |  |  |  |  |
|                      |                                         | Versio   | on   | 2.0.426-826dc07-k4-release       |  |  |  |  |
|                      | Produ                                   | uct nan  | ne   | Telem-AGC                        |  |  |  |  |
|                      | C                                       | PU boa   | rd   | TX6ULL                           |  |  |  |  |
|                      | Pr                                      | oduct 1  | ID   | AGC-1820                         |  |  |  |  |
|                      | Or                                      | der coo  | le   | AGC-CL-NN-LN                     |  |  |  |  |
|                      |                                         | Licen    | ce   | Base DataConcentrator            |  |  |  |  |
|                      |                                         | Tin      | ne   | 2025.06.02 15:13:54              |  |  |  |  |
|                      |                                         | Uptin    | ne   | 26 days 3 hours 41 min           |  |  |  |  |
|                      | Bo                                      | ot cou   | nt   | 12                               |  |  |  |  |
|                      | App sta                                 | art cou  | nt   | 13                               |  |  |  |  |
|                      | App st                                  | tart tin | ne   | Wed May 7 11:32:50 EEST 2025     |  |  |  |  |
| RA                   | M total/u                               | sed/fre  | e    | 497M / 67M / 430M                |  |  |  |  |
| Flas                 | sh total/u                              | sed/fre  | ee   | 3.5G / 241.4M / 3.1G             |  |  |  |  |
| MMC                  | life-time                               | /Pre-E   | DL   | 0% used / Normal                 |  |  |  |  |
| MM                   | 1C R/W si                               | nce bo   | ot   | 30.6 MiB in 2s / 12.3 MiB in 89s |  |  |  |  |
| Licence              | 2                                       |          |      |                                  |  |  |  |  |
| Save                 | device dat                              | ta       | Wr   | rite licence                     |  |  |  |  |
| Config               | uration                                 |          |      |                                  |  |  |  |  |
|                      | Order o                                 | ode      | AGC  | -CL-S4-N                         |  |  |  |  |
| 9                    | Setup Ver                               | sion     | 4    |                                  |  |  |  |  |
| P                    | orts, Dev                               | ices     | 2    | 1                                |  |  |  |  |
| Obje                 | cts, Form                               | ulas     | 13   | 0                                |  |  |  |  |
| Form                 | ula Memi                                | bers     | 0    |                                  |  |  |  |  |
| Configu              | uration hist                            | ory      |      |                                  |  |  |  |  |
| First save 2023-04-2 |                                         |          |      | 5T13:22:16                       |  |  |  |  |
| La                   | Last save 2023-04-26T13:32:30 (3 times) |          |      |                                  |  |  |  |  |
| Ord                  | der code AGC-CL-S4-N                    |          |      |                                  |  |  |  |  |
|                      | Format                                  | tar.xz   |      |                                  |  |  |  |  |
| 1                    | Medium                                  | File     |      |                                  |  |  |  |  |
| GWS                  | version                                 | 2211 (   | 2023 | 3.04.18)                         |  |  |  |  |
|                      | 0.00                                    | manle (  | -    |                                  |  |  |  |  |

## SSH – Device Runtime Info

| Field         | Description |                          |
|---------------|-------------|--------------------------|
| Laki 25       |             | Tel: +372 639 7979       |
|               |             | E-mail: martem@martem.eu |
| 12915 Tallinn |             | Fax: +379 639 7980       |
|               |             | www.martem.eu            |
| ESTONIA       |             |                          |

| Connected                                                                                                    |                                                                                                    |                                                                                                    | Active SSH session identifier (user@IP)                                                                                                    |  |  |  |  |
|----------------------------------------------------------------------------------------------------|----------------------------------------------------------------------------------------------------|----------------------------------------------------------------------------------------------------|----------------------------------------------------------------------------------------------------|--|--|--|--|
| MAC                                                                                                    |                                                                                                    |                                                                                                    | MAC address of primary Ethernet interface                                                                                                    |  |  |  |  |
| Hostname                                                                                                    |                                                                                                    |                                                                                                    | Current system hostname as reported by OS                                                                                                    |  |  |  |  |
| Version                                                                                                    |                                                                                                    |                                                                                                    | Full firmware version string                                                                                                    |  |  |  |  |
| Product name                                                                                                    |                                                                                                    |                                                                                                    | Hardware-specific device label (e.g. Telem-AGC)                                                                                                    |  |  |  |  |
| CPU board                                                                                                    |                                                                                                    |                                                                                                    | SoC or module identifier (e.g. NXP i.MX6ULL)                                                                                                    |  |  |  |  |
| Product ID                                                                                                    |                                                                                                    |                                                                                                    | Internal device model ID                                                                                                    |  |  |  |  |
| Order code                                                                                                    |                                                                                                    |                                                                                                    | Full product configuration string                                                                                                    |  |  |  |  |
| Licence                                                                                                    |                                                                                                    |                                                                                                    | Installed feature license tier                                                                                                    |  |  |  |  |
| Time                                                                                                    |                                                                                                    |                                                                                                    | Current system time                                                                                                    |  |  |  |  |
| Uptime                                                                                                    |                                                                                                    |                                                                                                    | Elapsed time since last boot                                                                                                    |  |  |  |  |
| Boot count                                                                                                    |                                                                                                    |                                                                                                    | Total system reboots since install                                                                                                    |  |  |  |  |
| App start co                                                                                                    | unt                                                                                                    |                                                                                                    | Application-level restarts                                                                                                    |  |  |  |  |
| App start ti                                                                                                    | me                                                                                                    |                                                                                                    | Timestamp of last application start (process-level uptime)                                                                                                    |  |  |  |  |
| RAM total/us                                                                                                    | ed/fre                                                                                                    | e                                                                                                    | Memory summary in MiB                                                                                                    |  |  |  |  |
| Flash total/                                                                                                    | used/f                                                                                                    | free                                                                                                    | NAND or eMMC summary (MiB/GB granularity)                                                                                                    |  |  |  |  |
| MMC life-tim                                                                                                    | e/Pre-                                                                                                    | -EOL                                                                                                    | Non-volatile flash memory indicator (% used or wearout status)                                                                                                    |  |  |  |  |
|                                                                                                    |                                                                                                    |                                                                                                    | If there is any color logging should be reduced as much as possible.                                                                                                    |  |  |  |  |
| MMC R/W sinc                                                                                                    | e boot                                                                                                    | t                                                                                                    | Measured I/O traffic to storage device (read/write in MiB)                                                                                                    |  |  |  |  |
|                                                                                                    |                                                                                                    |                                                                                                    | Value can be high on startup. Wait an hour for average value.                                                                                                    |  |  |  |  |
|                                                                                                    |                                                                                                    |                                                                                                    | If there is any color logging should be reduced as much as possible.                                                                                                    |  |  |  |  |
| ັບ Icon                                                                                                    |                                                                                                    |                                                                                                    | Manual refresh trigger for runtime values                                                                                                    |  |  |  |  |
| Licence                                                                                                    |                                                                                                    |                                                                                                    |                                                                                                    |  |  |  |  |
|                                                                                                    |                                                                                                    |                                                                                                    |                                                                                                    |  |  |  |  |
| Control                                                                                                    |                                                                                                    | Functio                                                                                                    | on                                                                                                    |  |  |  |  |
| Control<br>Save device                                                                                                    | data                                                                                                    | Function<br>Export                                                                                                    | on<br>runtime hardware data required for license generation                                                                                                    |  |  |  |  |
| Control<br>Save device<br>Write licens                                                                                                    | data<br>e                                                                                                    | Function<br>Export<br>Apply                                                                                                    | on<br>runtime hardware data required for license generation<br>license file to activate product features                                                                                                    |  |  |  |  |
| Control<br>Save device<br>Write licens<br>Configuration                                                                                                    | data<br>e                                                                                                    | Function<br>Export<br>Apply                                                                                                    | on<br>runtime hardware data required for license generation<br>license file to activate product features                                                                                                    |  |  |  |  |
| Control<br>Save device<br>Write licens<br>Configuration<br>Field                                                                                                    | data<br>e                                                                                                    | Function<br>Export<br>Apply<br>Desc                                                                                                    | on<br>runtime hardware data required for license generation<br>license file to activate product features<br>ription                                                                                                    |  |  |  |  |
| Control<br>Save device<br>Write licens<br>Configuration<br>Field<br>Order code                                                                                                    | data<br>e                                                                                                    | Function<br>Export<br>Apply<br>Desc<br>Curre                                                                                                    | on<br>runtime hardware data required for license generation<br>license file to activate product features<br>ription<br>ent loaded configuration's target model string                                                                                                    |  |  |  |  |
| Control<br>Save device<br>Write licens<br>Configuration<br>Field<br>Order code<br>Setup Versio                                                                                                    | data e n                                                                                                    | Function<br>Export<br>Apply<br>Desc<br>Curre<br>Form                                                                                                    | on<br>runtime hardware data required for license generation<br>license file to activate product features<br>ription<br>ent loaded configuration's target model string<br>nat version of configuration file (must match firmware parser)                                                                                                    |  |  |  |  |
| Control<br>Save device<br>Write licens<br>Configuration<br>Field<br>Order code<br>Setup Versio<br>Ports, Devic                                                                                                    | data<br>e  <br>n<br>es                                                                                       | Function<br>Export<br>Apply<br>Desc<br>Curre<br>Form<br>Total                                                                                                    | on<br>runtime hardware data required for license generation<br>license file to activate product features<br>ription<br>ent loaded configuration's target model string<br>nat version of configuration file (must match firmware parser)<br>configured communication ports and connected devices                                                                                                    |  |  |  |  |
| Control<br>Save device<br>Write licens<br>Configuration<br>Field<br>Order code<br>Setup Versio<br>Ports, Devic<br>Objects, For                                                                                                  | data e<br>e a<br>n<br>es<br>mulas                                                                            | Function<br>Export<br>Apply<br>Desc<br>Curre<br>Form<br>Total<br>Court                                                                                                    | on<br>runtime hardware data required for license generation<br>license file to activate product features<br>ription<br>ent loaded configuration's target model string<br>hat version of configuration file (must match firmware parser)<br>configured communication ports and connected devices<br>it of I/O points and active formula rows                                                                                                    |  |  |  |  |
| Control<br>Save device<br>Write licens<br>Configuration<br>Field<br>Order code<br>Setup Versio<br>Ports, Devic<br>Objects, For<br>Formula Memb                                                                                  | data e e e e e e e e e e e e e e e e e e                                                                     | Function<br>Export<br>Apply<br>Desc<br>Curre<br>Form<br>Total<br>Court                                                                                                    | on<br>runtime hardware data required for license generation<br>license file to activate product features<br>ription<br>ent loaded configuration's target model string<br>hat version of configuration file (must match firmware parser)<br>configured communication ports and connected devices<br>it of I/O points and active formula rows<br>signals referenced inside formulas                                                                                                    |  |  |  |  |
| Control<br>Save device<br>Write licens<br>Configuration<br>Field<br>Order code<br>Setup Versio<br>Ports, Devic<br>Objects, For<br>Formula Memb<br>Configuration                                                                 | data<br>e<br>n<br>es<br>mulas<br>ers<br>Histor                                                               | Function<br>Export<br>Apply<br>Desc<br>Curre<br>Form<br>Total<br>Cour<br>Total                                                                                                    | on<br>runtime hardware data required for license generation<br>license file to activate product features<br>ription<br>ent loaded configuration's target model string<br>nat version of configuration file (must match firmware parser)<br>configured communication ports and connected devices<br>it of I/O points and active formula rows<br>signals referenced inside formulas                                                                                                    |  |  |  |  |
| Control<br>Save device<br>Write licens<br>Configuration<br>Field<br>Order code<br>Setup Versio<br>Ports, Devic<br>Objects, For<br>Formula Memb<br>Configuration<br>Field                                                        | data<br>e<br>n<br>es<br>mulas<br>ers<br>Histor<br>Descrip                                                    | Function<br>Export<br>Apply<br>Desc<br>Curre<br>Form<br>Total<br>Cour<br>Total                                                                                                    | runtime hardware data required for license generation<br>license file to activate product features<br>ription<br>ent loaded configuration's target model string<br>nat version of configuration file (must match firmware parser)<br>configured communication ports and connected devices<br>it of I/O points and active formula rows<br>signals referenced inside formulas                                                                                                    |  |  |  |  |
| Control<br>Save device<br>Write licens<br>Configuration<br>Field<br>Order code<br>Setup Versio<br>Ports, Devic<br>Objects, For<br>Formula Memb<br>Configuration<br>Field<br>First save                                          | data<br>e<br>n<br>es<br>mulas<br>ers<br>Histor<br>Descrip<br>Initial c                                       | Function<br>Export<br>Apply<br>Desc<br>Curre<br>Form<br>Total<br>Cour<br>Total<br>Total<br>ry<br>Dtion                                                                                  | runtime hardware data required for license generation<br>license file to activate product features<br>ription<br>ent loaded configuration's target model string<br>nat version of configuration file (must match firmware parser)<br>configured communication ports and connected devices<br>it of I/O points and active formula rows<br>signals referenced inside formulas                                                                                                    |  |  |  |  |
| Control<br>Save device<br>Write licens<br>Configuration<br>Field<br>Order code<br>Setup Versio<br>Ports, Devic<br>Objects, For<br>Formula Memb<br>Configuration<br>Field<br>First save<br>Last save                             | data<br>e<br>n<br>es<br>mulas<br>ers<br>Histon<br>Descrip<br>Initial c<br>Most re                            | Function<br>Export<br>Apply<br>Desc<br>Curre<br>Form<br>Total<br>Cour<br>Total<br>Cour<br>Total<br>ry<br>Dition                                                                         | on<br>runtime hardware data required for license generation<br>license file to activate product features<br>ription<br>ent loaded configuration's target model string<br>nat version of configuration file (must match firmware parser)<br>configured communication ports and connected devices<br>it of I/O points and active formula rows<br>signals referenced inside formulas<br>ration creation timestamp<br>ave timestamp, including save count                                                                   |  |  |  |  |
| Control<br>Save device<br>Write licens<br>Configuration<br>Field<br>Order code<br>Setup Versio<br>Ports, Devic<br>Objects, For<br>Formula Memb<br>Configuration<br>Field<br>First save<br>Last save<br>Code                     | data<br>e<br>n<br>es<br>mulas<br>ers<br>Histon<br>Descrip<br>Initial c<br>Most re<br>Configu                 | Function<br>Export<br>Apply<br>Desc<br>Curre<br>Form<br>Total<br>Cour<br>Total<br>Cour<br>Total<br>ry<br>Dion<br>configue<br>ecent s<br>uration                                         | on<br>runtime hardware data required for license generation<br>license file to activate product features<br>ription<br>ent loaded configuration's target model string<br>hat version of configuration file (must match firmware parser)<br>configured communication ports and connected devices<br>it of I/O points and active formula rows<br>signals referenced inside formulas<br>ration creation timestamp<br>ave timestamp, including save count<br>identifier string                                              |  |  |  |  |
| Control<br>Save device<br>Write licens<br>Configuration<br>Field<br>Order code<br>Setup Versio<br>Ports, Devic<br>Objects, For<br>Formula Memb<br>Configuration<br>Field<br>First save<br>Last save<br>Code<br>Format           | data<br>e<br>n<br>es<br>mulas<br>ers<br>Histol<br>Descrip<br>Initial c<br>Most re<br>Configu<br>Storage      | Function<br>Export<br>Apply<br>Desc<br>Curre<br>Form<br>Total<br>Cour<br>Total<br>Cour<br>Total<br>Cour<br>Total<br>Cour<br>Total<br>Cour<br>Total                                      | on<br>runtime hardware data required for license generation<br>license file to activate product features<br>ription<br>ent loaded configuration's target model string<br>hat version of configuration file (must match firmware parser)<br>configured communication ports and connected devices<br>it of I/O points and active formula rows<br>signals referenced inside formulas<br>ration creation timestamp<br>ave timestamp, including save count<br>identifier string<br>e.g. tar.xz)                              |  |  |  |  |
| Control<br>Save device<br>Write licens<br>Configuration<br>Field<br>Order code<br>Setup Versio<br>Ports, Devic<br>Objects, For<br>Formula Memb<br>Configuration<br>Field<br>First save<br>Last save<br>Code<br>Format<br>Medium | data<br>e<br>e<br>mulas<br>ers<br>Histor<br>Descrip<br>Initial c<br>Most re<br>Configu<br>Storage<br>Transfe | Function<br>Export<br>Apply<br>Desc<br>Curre<br>Form<br>Total<br>Cour<br>Total<br>Cour<br>Total<br><b>ry</b><br><b>btion</b><br>configure<br>ecent s<br>uration<br>e type (<br>er or sa | on<br>runtime hardware data required for license generation<br>license file to activate product features<br>ription<br>ent loaded configuration's target model string<br>nat version of configuration file (must match firmware parser)<br>configured communication ports and connected devices<br>it of I/O points and active formula rows<br>signals referenced inside formulas<br>ration creation timestamp<br>ave timestamp, including save count<br>identifier string<br>e.g. tar.xz)<br>ve method (File, Network) |  |  |  |  |

Logged Windows user + hostname used for last modification

| т 1 | •  | 0.5 |
|-----|----|-----|
| 9   | 21 | 25  |
| டவ  | 11 | 20  |
|     |    |     |

12915 Tallinn

User @ PC

Tel: +372 639 7979 E-mail: martem@martem.eu Fax: +379 639 7980 www.martem.eu

## 5.3 Configuring the OPC UA for streetlighting system

## 5.3.1 OPC UA channel configuration

Create "OPC $^$ " Port and set the ID (1 in the example):

| AGC-LA-N4-N Setup - 172.16.0.208 - *    |             |             |              |               |            |               |
|-----------------------------------------|-------------|-------------|--------------|---------------|------------|---------------|
| File Common Help                        |             |             |              |               |            |               |
| 🗋 🚵 🗕 🖶 🕂 🕂 🏶 SSH 🥥 R W C 🦉             | nd 🔻 🛛 Exp  | Imp 🜖 WWW   | V FM Formula | Maker SL Var  | iables     |               |
| Ports Devices Objects Formulas SLC I    | O Conf      | Errors Inte | ernal Status |               |            |               |
|                                         | Port 1      | Port 2      | Port 3       | Port 4        | Port 5     | Port 6        |
| Protocol                                | IEC 60870 v | IEC 60870 v | ModBus v     | IEC 60870 ^   | WebServer  | OPC^          |
| Baud Rate                               | 9600        | 9600        | 9600         |               |            |               |
| Parity                                  | None        | None        | None         |               |            |               |
| Stop Bit                                | 1           | 1           | 1            |               |            |               |
| Data Bits                               | 8           | 8           | 8            |               |            |               |
| Modem Settings                          |             |             |              |               |            |               |
| Communication Mode                      | No Control  | No Control  | No Control   | Tcp/Ip Legacy |            | Tcp/Ip Server |
| IP Address                              |             |             |              | 0.0.0.2404    | 0.0.0.0:80 | 0.0.0.0:48020 |
| Polling(v)/Answering(^) Delay [ms]      | 0           | 0           | 20           | 0             |            | 0             |
| Port Link Address/ID/Transp.con. Group  |             |             |              |               |            | 1             |
| Length of Link Address                  |             |             |              |               |            | 1 Byte        |
| IEC Port ASDU Address                   |             |             |              | 1             |            | 1             |
| Length of ASDU Address                  |             |             |              | 2 Bytes       |            | 2 Bytes       |
| IEC Object Length                       |             |             |              | 3 Bytes       |            | 3 Bytes       |
| Cause of Transmission Length            |             |             |              |               |            |               |
| Up Protocol SubVersion                  |             |             |              | 104           |            | 4             |
| Query Timeout [ms]                      | 500         | 500         | 500          | 60000         |            | 60000         |
| Failed Query Count for disabling contr. | 5           | 5           | 5            | 5             |            | 5             |
| Retry Query/Test Interval [s]           | 5           | 5           | 2            | 250           |            | 20            |
| Suppress Echo                           | No          | No          | No           | No            |            | No            |
| Watchdog                                |             |             |              |               |            |               |
| Time                                    |             |             |              | NTime/LTime   |            | NTime/LTime   |
| Allow Timesync                          |             |             |              | No            |            | No            |
| Logging                                 | OFF         | OFF         | OFF          | OFF           |            | OFF           |
| Time Zone                               | localtime   | localtime   | localtime    | localtime     |            | localtime     |
| Comment                                 | Port1       | Port2       | Satec        | SCADA         | WebServer  | OPC           |

To establish communication with SCADA the **OPC** ^ **LINK ID** (OPC LINK ID UP) is needed for every IO-object. This parameter must be filled in **SLC IO** tab and **Formulas** tab for all objects used by street light SCADA. For **Object tab** data points the **OPC** ^ **LINK ID** must be described in the **Devices** and **Ports** tabs (parameter **Port Link Address/ID/...** must be equal with **OPC** ^ **LINK ID**)

Laki 25

12915 Tallinn

Tel: +372 639 7979 E-mail: martem@martem.eu Fax: +379 639 7980 www.martem.eu

| 衫 AGO   | -LA-N4-N Setup - 172.16. | 0.208 -  |          |                 |         |             |             |                    |       |
|---------|--------------------------|----------|----------|-----------------|---------|-------------|-------------|--------------------|-------|
| File Co | ommon Help               |          |          |                 |         |             |             |                    |       |
| 🗅 👌 ·   | • 🔒   + • •   🏶 SSH 🤇    | RW       | C Upd -  | D Exp Imp       | www     | · • • • •   | FM FO       | rmula Maker SL Var | riabl |
| Ports   | Devices Objects Form     | ulas SL  | C IO CO  | onf Errors      | Interna | I Status    |             |                    |       |
|         | Device nr>               | 1        | 2        | 3               | 4       | 5           | 6           | 7                  |       |
|         | Objects                  | 12       | 15       | 7               | 26      | 13          | 1           | 3                  |       |
|         | Link addr                | 2        | 3        | 1               |         | 2           | 3           | 1                  |       |
|         | Link addr len            | 1 Byte   | 1 Byte   | 1 Byte          |         | 1 Byte      | 1 Byte      | 1 Byte             |       |
|         | ASDU addr/MCC            |          |          | 1               |         | 2           | 3           |                    |       |
|         | ASDU addr len            |          |          | 2 Bytes         |         | 2 Bytes     | 2 Bytes     |                    |       |
|         | Object addr len          |          |          | 2 Bytes         |         | 2 Bytes     | 2 Bytes     |                    |       |
| Cause   | of Transmission Length   |          |          |                 |         | 1           | 1           |                    |       |
|         | In Use                   | Yes      | No       | Yes             | Yes     | Yes         | No          | No                 |       |
|         | Port                     | 3        | 3        | 7               | Virtual | 1           | 2           | 8                  |       |
|         | Protocol SubVersion      | STD      | STD      |                 |         | 101UB       | 101UB       | STD                |       |
|         | Protocol                 | ModBus v | ModBus v | Event generator |         | IEC 60870 v | IEC 60870 v | ModBus v           |       |
|         | Periodical Time Sync     | No       | No       | No              |         | No          | No          | No                 |       |
|         | Time Sync Interval       |          |          |                 |         |             |             |                    |       |
|         | GI Forwarding            | Yes      | Yes      | Yes             |         | Yes         | Yes         | Yes                |       |
|         | Time Sync Forwarding     | Yes      | Yes      | Yes             |         | Yes         | Yes         | Yes                |       |
| Sign    | als Blocking obj.addr.^  | 0        | 0        | 0               |         | 0           | 0           | 0                  |       |
|         | ASDU transfer            | None     | None     | None            |         | None        | None        | None               |       |
|         | OPC^ LINK ID             | 1        | 1        | 1               | 1       | 1           | 0           | 1                  |       |
|         | Comment                  | Satec    | MA2      | Device3         | Virtual | Telem-AI    | Telem-AI-2  | Twido              |       |

## 5.3.2 OPC UA objects configuration

The Street Light Objects table is combined from object tab, SLC IO tab and Formulas tab of this AGC-L device. Additionally, this table includes text information and variables for street light SCADA, needed for establishment of OPC connection and used configuring user interface

Laki 25

12915 Tallinn

Tel: +372 639 7979 E-mail: martem@martem.eu Fax: +379 639 7980 www.martem.eu

| ∑s | treet Lig | ht Objects |          |         |               |        |             |          |         |          |         |      |           |           |                |      |               | _ 0    | × |
|----|-----------|------------|----------|---------|---------------|--------|-------------|----------|---------|----------|---------|------|-----------|-----------|----------------|------|---------------|--------|---|
| Nr | Feeder    | Position   | Basetype | Subtype | OPC Name      | OPC ID | Feedback ID | Addr. Up | Name    | Off text | On text | Used | Alarm min | Alarm max | AlarmValidTime | Unit | Periodic Save | Source |   |
| 1  | 1         | 0          | DI       | DI_FxS  | State         | 0      | 0           | 100      | F1      | -        | -       | No   | 0         | 0         | 00:00:00       | -    | No            | 0-1-1  |   |
| 2  | 0         | -21        | AI       | None    | BROWSENAME    | 101    | 0           | 101      | Pinge_1 | -        | -       | Yes  | 0         | 0         | 00:00:00       | V    | Yes           | 0-1-2  |   |
| 3  | 0         | -22        | AI       | None    | BROWSENAME    | 102    | 0           | 102      | Pinge_2 | -        | -       | Yes  | 0         | 0         | 00:00:00       | v    | Yes           | 0-1-3  |   |
| 4  | 0         | -23        | AI       | None    | BROWSENAME    | 103    | 0           | 103      | Pinge_3 | -        | -       | Yes  | 0         | 0         | 00:00:00       | V    | Yes           | 0-1-4  |   |
| 5  | 1         | -24        | AI       | None    | BROWSENAME    | 104    | 0           | 104      | F1_Vool | -        | -       | Yes  | 0         | 0         | 00:00:00       | A    | Yes           | 0-1-5  |   |
| 6  | 1         | -25        | AI       | None    | BROWSENAME    | 105    | 0           | 105      | F1_Vool | -        | -       | Yes  | 0         | 0         | 00:00:00       | A    | Yes           | 0-1-6  |   |
| 7  | 1         | -26        | AI       | None    | BROWSENAME    | 106    | 0           | 106      | F1_Vool | -        | -       | Yes  | 0         | 0         | 00:00:00       | A    | Yes           | 0-1-7  |   |
| 8  | 0         | 1          | ST       | ST_LCB  | Cabinet       | 10000  | 0           | 9000     | Cabinet | -        | -       | Yes  | 0         | 0         | 00:00:00       | -    | No            | 0-1-8  |   |
| 9  | 1         | 2          | ST       | ST_FN   | Feeder        | 100    | 0           | 9001     | F1      | -        | -       | Yes  | 0         | 0         | 00:00:00       | -    | No            | 0-1-9  |   |
| 10 | 2         | 3          | ST       | ST_FN   | Feeder        | 200    | 0           | 9002     | F2      | - 20     | -       | Yes  | 0         | 0         | 00:00:00       | -    | No            | 0-1-10 |   |
| 11 | 3         | 4          | ST       | ST_FN   | Feeder        | 300    | 0           | 9003     | F3      | -        | -       | Yes  | 0         | 0         | 00:00:00       | -    | No            | 0-1-11 |   |
| 12 | 4         | 5          | ST       | ST_FN   | Feeder        | 400    | 0           | 9004     | F4      | - 1      | -       | Yes  | 0         | 0         | 00:00:00       | -    | No            | 0-1-12 |   |
| 13 | 0         | 0          | DI       | None    | BROWSENAME    | 0      | 0           | 200      | MA2     | -        | -       | No   | 0         | 0         | 00:00:00       | -    | No            | 0-2-1  |   |
| 14 | 0         | 0          | AI       | None    | BROWSENAME    | 0      | 0           | 201      | MA2_Pir | 20       | -       | No   | 0         | 0         | 00:00:00       | -    | No            | 0-2-2  |   |
| 15 | D         | 0          | AI       | None    | BROWSENAME    | 0      | 0           | 202      | MA2_Pir | -        | -       | No   | 0         | 0         | 00:00:00       | -    | No            | 0-2-3  |   |
| 16 | 0         | 0          | AI       | None    | BROWSENAME    | 0      | 0           | 203      | MA2_Vo  | -        | -       | No   | 0         | 0         | 00:00:00       | -    | No            | 0-2-4  |   |
| 17 | 0         | 0          | AI       | None    | BROWSENAME    | 0      | 0           | 204      | MA2_Vo  | -        | -       | No   | 0         | 0         | 00:00:00       | -    | No            | 0-2-5  |   |
| 18 | 0         | 0          | AI       | None    | BROWSENAME    | 0      | 0           | 205      | MA2_Ak  | - 3      | -       | No   | 0         | 0         | 00:00:00       | 2    | No            | 0-2-6  |   |
| 19 | 0         | 0          | AI       | None    | BROWSENAME    | 0      | 0           | 206      | MA2_Ak  | -        | -       | No   | 0         | 0         | 00:00:00       | -    | No            | 0-2-7  |   |
| 20 | D         | 0          | AI       | None    | BROWSENAME    | 0      | 0           | 207      | MA2_Re  | -        | -       | No   | 0         | 0         | 00:00:00       | -    | No            | 0-2-8  |   |
| 21 | D         | 0          | AI       | None    | BROWSENAME    | 0      | 0           | 208      | MA2_Re  | -        | -       | No   | 0         | 0         | 00:00:00       | -    | No            | 0-2-9  |   |
| 22 | 0         | 0          | AI       | None    | BROWSENAME    | 0      | 0           | 209      | MA2_Sa  | 20       | 2       | No   | 0         | 0         | 00:00:00       | -    | No            | 0-2-10 |   |
| 23 | 0         | 0          | AI       | None    | BROWSENAME    | 0      | 0           | 210      | MA2_kV  | -        | -       | No   | 0         | 0         | 00:00:00       | -    | No            | 0-2-11 |   |
| 24 | 0         | 0          | AI       | None    | BROWSENAME    | 0      | 0           | 211      | MA2_kV  | -        | -       | No   | 0         | 0         | 00:00:00       | -    | No            | 0-2-12 |   |
| 25 | D         | 0          | AI       | None    | BROWSENAME    | 0      | 0           | 212      | MA2_Võ  | -        | -       | No   | 0         | 0         | 00:00:00       | -    | No            | 0-2-13 |   |
| 26 | 0         | 0          | AI       | None    | BROWSENAME    | 0      | 0           | 213      | MA2_k   | 20       | -       | No   | 0         | 0         | 00:00:00       | -    | No            | 0-2-14 |   |
| 27 | 0         | 0          | AI       | None    | BROWSENAME    | 0      | 0           | 214      | MA2_k   | -        | -       | No   | 0         | 0         | 00:00:00       | -    | No            | 0-2-15 |   |
| 28 | 0         | 0          | DI       | DI_FxS  | State         | 0      | 0           | 4000     |         | - 1      | -       | No   | 0         | 0         | 00:00:00       | -    | No            | 0-3-1  |   |
| 29 | 0         | 0          |          |         | EventGenerato | 0      | 0           | 4001     | Sekundi | -        | -       | No   | 0         | 0         | 00:00:00       | -    | No            | 0-3-2  |   |
| 30 | 0         | 0          |          |         | EventGenerato | 0      | 0           | 4002     | Sekundi | -        | -       | No   | 0         | 0         | 00:00:00       | -    | No            | 0-3-3  |   |
| 31 | 0         | 0          |          |         | EventGenerato | 0      | 0           | 4003     | Sekundi | -        | -       | No   | 0         | 0         | 00:00:00       | -    | No            | 0-3-4  |   |
| 32 | 0         | 0          |          |         | EventGenerato | 0      | 0           | 4004     | Sekundi | -        | -       | No   | 0         | 0         | 00:00:00       | -    | No            | 0-3-5  |   |
| 33 | 0         | 0          |          |         | EventGenerato | 0      | 0           | 4005     | Sekundi | -        | -       | No   | 0         | 0         | 00:00:00       | -    | No            | 0-3-6  |   |
| 34 | 0         | 0          | AI       | AL_TMP  | Temperature   | 9500   | 0           | 4006     | VAIx    | -        | -       | No   | 0         | 0         | 00:00:00       | -    | No            | 0-3-7  |   |
| 35 | 0         | 0          | DI       | DI_FxS  | State         | 0      | 0           | 5000     | Virtual | -        | -       | No   | 0         | 0         | 00:00:00       | -    | No            | 0-4-1  |   |
| 36 | 1         | 11         | TX       | TX_FN   | State         | 5555   | 0           | 5555     | Test    | OffText  | OnText  | Yes  | 1         | 2         | 00:00:00       | Str  | No            | 0-4-2  |   |
| 37 | 2         | 10         | DI       | DI_FxD  | DimmState     | 5001   | 0           | 5001     | F2      | Väljas   | Sees    | No   | 0         | 0         | 00:00:00       | -    | No            | 0-4-3  |   |
| 38 | 2         | 0          | DO       | DO EXD  | DimmControl   | 5002   | 5001        | 5002     | F2      | Välia    | Sisse   | No   | 0         | 0         | 00:00:00       | -    | No            | 0-4-4  | 1 |

| Nr              | Row order number (not editable)                                            |
|-----------------|----------------------------------------------------------------------------|
| Feeder          | Feeder's identification number, where this object belongs                  |
| Position        | Position of this IO objekt in street light SCADA user interface tables     |
|                 | (used for reorder rows of table)                                           |
| Basetype        | Object's type (from tab Objects): digital input (DI), analog input (AI),   |
|                 | counter (CN), digital output (DO), analog output (AO), digital output with |
|                 | function (DO_FN). The Basetype is not editable in this table.              |
| Subtype         | Special fixed type description for regular streetlight objects.            |
|                 | Choosing this parameter generates OPC Name - corresponding                 |
|                 | parameter used by OPC                                                      |
| <b>OPC</b> Name | Special name-description used by OPC for identifying object type           |

| Laki 25       |  |
|---------------|--|
| 12915 Tallinn |  |
| ESTONIA       |  |

Tel: +372 639 7979 E-mail: martem@martem.eu Fax: +379 639 7980 www.martem.eu

- 80 -

| Basetype | Subtype  | OPC Name                                 |  |  |  |  |
|----------|----------|------------------------------------------|--|--|--|--|
| DI       | DI_FxS   | State                                    |  |  |  |  |
|          | DI_CA    | AlarmState                               |  |  |  |  |
|          | DI_ACT   | Active                                   |  |  |  |  |
|          | DI_VA    | VoltageAlarm                             |  |  |  |  |
|          | DI_CB    | CBStatus                                 |  |  |  |  |
|          | DI_DRS   | DoorState                                |  |  |  |  |
|          | DI_DRA   | DoorAlarm                                |  |  |  |  |
|          | DI_FxD   | DimmState                                |  |  |  |  |
|          | DI_GRD   | GuardState                               |  |  |  |  |
|          | DI_MAN   | ManualOverrideState                      |  |  |  |  |
| DO       | DO_FxD   | DimmControl                              |  |  |  |  |
|          | DO_GRD   | GuardControl                             |  |  |  |  |
|          | DO_MAN   | ManualOverrideControl                    |  |  |  |  |
|          | DO_FxC   | Control                                  |  |  |  |  |
| Al       | AI_LLS   | LocalLightSensor                         |  |  |  |  |
|          | AI_TMP   | Temperature                              |  |  |  |  |
|          | AI_HUM   | Humidity                                 |  |  |  |  |
|          | AI_CLS   | CentralLightSensor                       |  |  |  |  |
| AO       | AO_CLS   | CentralLightSensor_RV                    |  |  |  |  |
|          | AO_D_1   | AO_D_1                                   |  |  |  |  |
|          | AO_D_2   | AO_D_2                                   |  |  |  |  |
|          |          |                                          |  |  |  |  |
|          | AO_D_100 | AO_D_100                                 |  |  |  |  |
| ST       | ST_LBC   | text information about this AGC-L        |  |  |  |  |
|          | ST_FN    | text information about this AGC-L feeder |  |  |  |  |

Description of the logical relationships between SubType and OPC Name:

| OPC ID        | Unique identification number of this object for OPC                 |
|---------------|---------------------------------------------------------------------|
| Feedback      | ID of DI or AI signal, logically linked with this DO or AO object   |
| Addr. up      | Address up (Object.Addr ^ from Objects Tab Card)                    |
| Name          | Correct object's Name for SCADA (Comment from Objects Tab Card)     |
| Off text      | Explanation text of BI signals off state (for SCADA user interface) |
| On text       | Explanation text of BI signals on state (for SCADA user interface)  |
| Alarm min     | Minimum value of measurement, which generates "alarm" message       |
| Alarm max     | Maximum value of measurement, which generates "alarm" message       |
| Laki 25       | Tel: +372 639 7979                                                  |
|               | E-mail: martem@martem.eu                                            |
| 12915 Tallinn | Fax: +379 639 7980                                                  |
| EGEONIA       | www.martem.eu                                                       |
| ESTONIA       |                                                                     |

| AlarmValidT          | ìme                                                                   |  |  |  |  |
|----------------------|-----------------------------------------------------------------------|--|--|--|--|
|                      | Time (format hh:mm:ss) when Alarm min and Alarm max values            |  |  |  |  |
|                      | are checked for generating alarm messages. If empty - alarm           |  |  |  |  |
|                      | values are checked continuously.                                      |  |  |  |  |
| Unit                 | Unit only for AI (analog input) objects                               |  |  |  |  |
| <b>Periodic Save</b> | Values "Yes" or "No". Periodical logging measurements                 |  |  |  |  |
| Source               | Reference to table where this objects also exsists (O - Objects, IO - |  |  |  |  |
|                      | SLC IO, F-Formulas and number of table row)                           |  |  |  |  |

## 5.4 Converting existing configuration for other device type or modification

For converting the existing configuration for another Telem device press the order code field on upper right corner of the device configuration window and select the "Convert to" option.

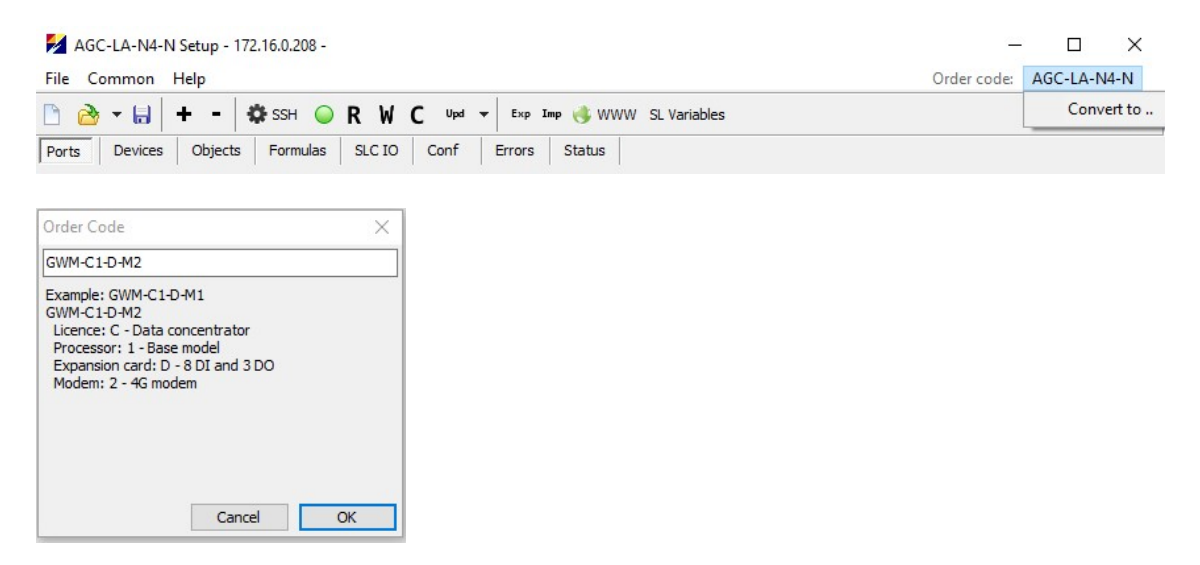

After inserting the order code the configuration is accordingly converted for this device.

In case the Telem-GWS has active SSH connection with some device and the configuration of ohter device type or modification is opened from the file, the warning is displayed on bottom of the window and configuration conversion for connected device is offered. Also the conversion suggestion is displayed in upper right corner.

| Laki 25       | Tel: +372 639 7979       |
|---------------|--------------------------|
|               | E-mail: martem@martem.eu |
| 12915 Tallinn | Fax: +379 639 7980       |
|               | www.martem.eu            |
| ESTONIA       |                          |

## 5.5 Configuration of Telem RTU I/O modules via data concentrator

Configuration Redirection is used to configure RTU-T modules via data concentrator using 101 or 104 connection. Data concentrator has to have 101 or 104 port upwards configured to enable conf redirection. Using that function all Telem RTU-T devices are configurable using ethernet connection.

It is recommended to create another port in the data concentrator configuration: **IEC setup**, if conf. redirection is needed.

Following steps should be performed:

- Create IEC setup port to configuration or use already active 101 or 104 up for establishing connection with data concentrator over ethernet.
- Make connection to data concentrator via 101 or 104 over Ethernet. From the **Telem** configurator window choose device-> communication setup
  - check use Network
  - define protocol (101 or 104)
  - insert IP address of data concentrator
  - insert TCP port number that is used
- Find out the device number (from devices tab card) You want to configure (e.g. device no 1)
- Activate conf redirection using device number (from configuration, devices tab card). From the **Telem configurator** window choose **device-> RTU conf. redir. via IEC** 60870.
- Number in that window cannot be entered from keyboards (right-handed) num pad. Current window must be opened during configuration I/O module.
- Choose which module You want to configure.
- Read or Write configuration of I/O module.

**Hint:** If for example Telem-RTA is connected to Telem-AGC serial port as sub- RTU (one collects data from another), then the configuration of RTA can be remotely read and written through the Tele-AGC using the configuration program.

## 5.6 Transparent connections

Laki 25

12915 Tallinn

ESTONIA

| Objects    | Formulas     | Conf   | Errors Sta | atus   |             |        |               |
|------------|--------------|--------|------------|--------|-------------|--------|---------------|
|            |              | Port 1 | Port 2     | Port 3 | Port 4      | Port 5 | Port 6        |
|            | Protocol     | None   | None       | None   | Transp.con. | None   | Transp.con.   |
|            | Baud Rate    |        |            |        | 9600        |        |               |
|            | Parity       |        |            |        | None        |        |               |
|            | Stop Bit     |        |            |        | 1           |        |               |
|            | Data Bits    |        |            |        | 8           |        |               |
| Communi    | cation Mode  |        |            |        | No Control  |        | Tcp/Ip Server |
|            | IP Address   |        |            |        |             |        | 0.0.0.0:2404  |
| swering(^) | ) Delay [ms] |        |            |        |             |        |               |
| s/ID/Trans | p.con. Group |        |            |        | 199         |        | 199           |

To send information from one port to another (incl. tcp to serial).

Create two ports as Protocol type "Transp.con." and bind them using '**Transp.con. Group**' field by using equal integer values. This shall transfer all application layer data from one port to another. TCP-TCP, TCP-Serial, Serial-Serial pairs allowed. For TCP ports determine '**Communication Mode**' either '**Tcp/Ip Client**' for connecting side or '**Tcp/Ip Server**' for listening side. Note that '**Tcp/Ip Client**' constantly attempts to establish and keep up an active connection.

## 5.7 Configuring IEC 61850 devices

IEC 61850 standard defines configuration file structure for describing IED (or multiple IEDs) setup. Telem-GW6 and Telem-AGC support IEC 61850 Client protocol and configuring it has been made straightforward in Telem-GWS. Following chapter describes configuring of IEC 61850 device step by step.

#### **Import ICD/SCD**

Click on **ICD/SCD** shortcut. Load ICD/SCD window opens. Click on **Add** to choose the ICD/SCD file with IED/IEDs. Also check **Create devices and objects** (**Adv** button on the right for additional options). Click **OK**.

Example conf below 61850-k2-multiple-connections-2.tar.xz

Laki 25

12915 Tallinn

ESTONIA

| Load ICD/SCD                     |            | ×      |
|----------------------------------|------------|--------|
| List<br>Add Rem                  | ove        |        |
| Ed2_Reference_Rev5_K             | EMA1.scd   |        |
|                                  |            |        |
| Create devices and obi           | erts       | Adv    |
| DUTdient                         | eets       | Adv    |
| SECONDdient<br>ED2 REF IED       |            |        |
| ED2_IED2<br>ED2_IED2<br>ED2_IED3 |            |        |
| ED2_IED4_DYN<br>ED2_IED5         |            |        |
|                                  |            |        |
|                                  |            |        |
| Create DO objects                |            |        |
| Create AO objects                |            |        |
| IED count:                       | 7          |        |
| Dataset count:<br>Obejct count:  | 49<br>1775 |        |
| -                                |            |        |
|                                  | ОК         | Cancel |

Telem-GWS program ICD/SCD parser commonly results in the following list of necessary information filled automatically:

- Port configuration with correct IP parameters (Port tab card)
- devices configuration (Devices tab card)
- objects configuration, with lower-level addresses. (Objects tab card)

To get the system working only upper-level addresses require configuration in the Objects tab card.

It is possible to remove/add/modify objects in the Objects tab card.

#### Change ICD/SCD file

It is quite common that ICD/SCD file in the IED-s changes during configuring period.

- 1. Click on ICD/SCD shortcut.
- 2. Add the modified ICD/SCD.
- 3. Uncheck Create devices and objects.

Then the file is imported to configuration but not yet applied.

To proceed with applying changes it is required to specify ICD/SCD file and IED to use for each Device.

Laki 25

Tel: +372 639 7979 E-mail: martem@martem.eu Fax: +379 639 7980 www.martem.eu

12915 Tallinn

| Load XML    |         | Ed2_Refei 🛄 | IED Pi           | IED Pick                                               |                       |                       |                  |
|-------------|---------|-------------|------------------|--------------------------------------------------------|-----------------------|-----------------------|------------------|
| an periods  |         | BRCB/URCB   | File:            | Ed2_Reference                                          | Rev5_KEN              | 1A1.scd               | ~                |
| )U transfer | None    | None        | TED.             | ED2 DEE IED                                            |                       |                       |                  |
| put Buffers | No      | No          | IED:             | ED2_REF_IED                                            |                       |                       | ~                |
| Comment     | Device1 | Device2     | Cre              | eate objects                                           |                       |                       |                  |
|             |         |             | Dat<br>Obe<br>Co | date network set<br>aset count:<br>jct count:<br>mpare | tings<br>: 40<br>1538 | ( <b>1462</b> +<br>OK | 11-11)<br>Cancel |

Click on the **Load XML** box on the Device configuration that is subject to change. Choose the file and the IED and also check **Create objects** to load objects again. When this is done the user view in **Objects** tab card visually highlights the changes (green- added to object list), old (yellow-not changed), missing (red - will be deleted).

#### Define RCB and Dataset, Dynamic dataset

It is possible to define or enable specific RCB and dataset. Click on the **BRCB conf**. box in Devices tab card. Then **BRCB Conf**. window is opened. User can choose RCB and dataset.

Also, it is possible to create dynamic dataset by checking **Create first dataset.** in the **BRCB Conf.** window. User has to choose which BRCB to use and define a new **dataset.** Telem-AGC creates dataset with the name user has defined and with the objects defined in the Objects tab card.

Objects used in the dataset have to be defined in the IED (set "In Use"), otherwise creating dataset fails. IED name in the Logical Nodes (LN) has to be the same as in IED configuration.

#### Additional parameters under Device Tab->Protocol SubVersion

"Check IED structure" checkbox (ON by default) – RTU IEC 61850 Client performs ICD structure checks in IED if ON.

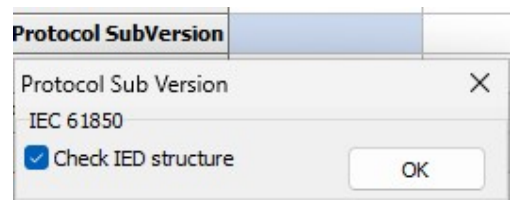

If connection between RTU and IED fails by RTU TCP disconnecting soon after successful connect then turning this OFF may solve this.

## 5.8 Configuring ModBus devices (ModBus Client)

**Supported Modbus options** 

| Laki 25       | Tel: +372 639 7979       |
|---------------|--------------------------|
|               | E-mail: martem@martem.eu |
| 12915 Tallinn | Fax: +379 639 7980       |
|               | www.martem.eu            |
| ESTONIA       |                          |

Telem devices support Modbus RTU via serial line and Modbus TCP over Erhernet (ver. 1.1b3).

There is also possibility to choose device specific Modbus application in "Devices" -> "Protocol SubVersion". Device specific Modbus options are legacy. In general Modbus RTU and Modbus TCP meet most of requirements, so "Standard" is the default value. If in Ports tab on certain port is chosen Communication Mode "No Control", then Modbus RTU serial is used, if "TCP/IP Client" is chosen, then Modbus TCP is used. For some applications, e.g. Modbus RTU over TCP/IP, it is required to specify the mode also in "Devices" -> "Protocol SubVersion" choosing "RTU".

|                           |            |               | Link addr                    | 1        | 1        |                         |   |
|---------------------------|------------|---------------|------------------------------|----------|----------|-------------------------|---|
|                           | Port 4     | Port 14       | Link addr len                | 1 Byte   | 1 Byte   |                         |   |
| Protocol                  | ModBus v   | ModBus v      | ASDU addr/MCC                |          |          |                         |   |
|                           | i ioabab v | The de de t   | ASDU addr len                |          |          |                         |   |
| Baud Rate                 | 9600       |               | Object addr len              |          | 1        | Protocol Sub Version    | × |
| Parity                    | None       |               | Cause of Transmission Length |          |          | ModBus protocol options |   |
| Char Dit                  |            |               | In Use                       | Yes      | Yes      |                         |   |
| Stop Bit                  | 1          |               | Port                         | 4        | 14       |                         |   |
| Data Bits                 | 8          |               | Protocol SubVersion          | STD      | STD      | Standard                |   |
| Modem Settings            |            |               | Protocol                     | ModBus v | ModBus v | O Satec / Circutor      |   |
| Floten Settings           |            |               | Periodical Time Sync         | No       | No       | O Integra Normal        |   |
| <b>Communication Mode</b> | No Control | Tcp/Ip Client | Time Sync Interval           |          |          | O Integra Inverted      |   |
| IP Address                |            | 0.0.0.0:502   | GI Forwarding                | Yes      | Yes      | O Schneider VIP         |   |
|                           |            |               | Time Sync Forwarding         | Yes      | Yes      | Grid-Inspector IKI-50   |   |
|                           |            |               | Signals Blocking obj.addr.^  | 0        | 0        | ОК                      |   |
|                           |            |               | Load XML                     |          |          |                         |   |

Since GWS 2157 under "Devices" -> "Protocol SubVersion" there is a tick box: Remove Objects from polling on Error 2

If ON – If a configured data point object in GWS (register in Modbus) returns error code 2 (ILLEGAL DATA ADDRESS) during polling from RTU, it shall be discarded from the set if polled addresses and shall not be polled anymore until at least RTU r1 reset (default), If OFF – All data points configured by GWS shall always be polled.

#### Modbus addressing and function codes

Modbus addressing scheme is separated to have an address and a function code. In Telem-GWS function code is determined in the cell **Obj. Addr. V** of objects tab. I.e. function code and address of the Modbus register are written together in same cell.

Input objects function code is determined from the address. For example holding register with Modbus address 107 should be addressed in Telem-GWS 40108. Object address supplement 10000 is used for addresses less than 10000. For bigger addresses the supplement 100000 is used.

Digital output (Force coils) function codes are determined by their '**SubType**^' type in Telem-GWS.

Analog output (Preset Single Register and Preset Multiple Registers) function codes are determined by their 'SubType v' type in Telem-GWS.

| Laki 25       | Tel: +372 639 7979       |
|---------------|--------------------------|
|               | E-mail: martem@martem.eu |
| 12915 Tallinn | Fax: +379 639 7980       |
|               | www.martem.eu            |
| ESTONIA       |                          |

| In Telem Application next function codes and Object Address Supplements are used: |               |                           |                 |  |  |  |
|-----------------------------------------------------------------------------------|---------------|---------------------------|-----------------|--|--|--|
| Modbus function name                                                              | Function code | Object Address supplement | Subtype         |  |  |  |
| Function Unsupported                                                              | 0x00          | -                         | -               |  |  |  |
| Read Coil Status                                                                  | 0x01          | 10000 or 100000           | -               |  |  |  |
| Read Input Status                                                                 | 0x02          | 20000 or 200000           | -               |  |  |  |
| <b>Read Holding Registers</b>                                                     | 0x03          | 40000 or 400000           | -               |  |  |  |
| Read Input Registers                                                              | 0x04          | 30000 or 300000           | -               |  |  |  |
| Force Single Coil                                                                 | 0x05          | -                         | ^ Single        |  |  |  |
| Preset Single Register                                                            | 0x06          | 60000 or 600000           | v Normalized    |  |  |  |
| Force Multiple Coils                                                              | 0x0F          | -                         | ^ Double        |  |  |  |
| Preset Multiple Registers                                                         | 0x10          | 40000 or 400000           | v INT32, UINT32 |  |  |  |

| In Telem | Application n | ext function | codes and | Object Address | Supplements are used: |
|----------|---------------|--------------|-----------|----------------|-----------------------|
|          |               |              |           | ./             | 11                    |

Telem-GWS Modbus addresses configuring examples:

| Object Type | Function code | Register address | Obj. Addr. V in Telem-GWS |
|-------------|---------------|------------------|---------------------------|
| Al          | 0x3           | 238              | 40239                     |
| AI          | 0x4           | 23358            | 323359                    |
| AO          | 0x10          | 23358            | 423359                    |
| DI          | 0x2           | 238              | 20239                     |
| AO          | 0x6           | 23358            | 23359 or 623359           |
| DO          | 0x5           | 100              | 101                       |

Mapping of Modbus to IEC60870-5-104 protocol:

| Modbus fn.code<br>hex | Name                               | 0870-5-104 type<br>tification          | СОТ       |     |    |  |  |
|-----------------------|------------------------------------|----------------------------------------|-----------|-----|----|--|--|
| Data                  |                                    |                                        |           | S   | GI |  |  |
| 0x03,0x04             | Read holding, input register       | Read holding, input register 9 M ME NA |           |     |    |  |  |
| 0x03,0x04             | Read holding, input register       | 11                                     | M_ME_NB_1 | 3   | 20 |  |  |
| 0x03,0x04             | Read holding, input register       | 13                                     | M_ME_NC_1 | 3   | 20 |  |  |
| 0x01, 0x02            | Read coil, input status            | 1                                      | M_SP_NA_1 |     | 20 |  |  |
| 0x01, 0x02            | Read coil, input status            | 3                                      | M_DP_NA_1 |     | 20 |  |  |
| 0x01, 0x02            | Read coil, input status            | 30                                     | M_SP_TB_1 | 3   |    |  |  |
| 0x01, 0x02            | Read coil, input status            | 31                                     | M_DP_TB_1 | 3   |    |  |  |
| Commands              |                                    |                                        |           | Act |    |  |  |
| 0x05                  | Force single coil                  | 45                                     | C_SC_NA_1 | 6   |    |  |  |
| 0x0F                  | Force multiple coils               | 46                                     | C_DC_NA_1 | 6   |    |  |  |
| 0x06, 0x10            | Preset single or multiple register | 48                                     | C_SE_NA_1 | 6   |    |  |  |
| 0x06, 0x10            | Preset single or multiple register | C_SE_NB_1                              | 6         |     |    |  |  |
| 0x06, 0x10            | Preset multiple registers          | 50                                     | C_SE_NC_1 | 6   |    |  |  |

As subtype in Telem-GWS is defining Modbus function code for commands, then mapping can have some possibilities which are considered depending on slave device specification. Time tagged commands are also supported. Time tag of the command is checked by RTU.

Laki 25

12915 Tallinn

Tel: +372 639 7979 E-mail: martem@martem.eu Fax: +379 639 7980 www.martem.eu

Also in Telem-GWS is possible to configure obtaining of status information from input or holding registers (analog datapoints) using option "AI-bit" in DI **SubType v**. User should know required bit position in register and type it's number into the cell "Index". So when the value of this bit equals to 1 then event "ON" occurs.

| 1 | Dev. nr. | Obj. nr. | Туре | SubType ^ | SubType v | Invert | Fn. Code | Info nr. | Index | Obj. Addr. v | 61850 DS | 61850 v | Obj. Addr. ^ |
|---|----------|----------|------|-----------|-----------|--------|----------|----------|-------|--------------|----------|---------|--------------|
| P | 1        | 1        | DI   | Single    | Normal    | No     |          |          |       |              |          |         | 200          |
| L | 1        | 2        | DI   | Single    | AI-Bit    | No     |          |          | 4     | 30721        |          |         | 201          |

## 5.9 ModBus Server

#### **Addressing Configuration**

Same as ModBus Client but Obj. Addr. ^ is used with same addressing parsing scheme.

| Object Type | Modbus function name      | Function code | Object Address supplement | Subtype |  |  |  |  |  |  |  |
|-------------|---------------------------|---------------|---------------------------|---------|--|--|--|--|--|--|--|
| DI          | Read Coil Status          | 0x01          | 10000 or 100000           | -       |  |  |  |  |  |  |  |
| DI          | Read Input Status         | 0x02          | 20000 or 200000           | -       |  |  |  |  |  |  |  |
| AI          | Read Holding Registers    | 0x03          | 40000 or 400000           | -       |  |  |  |  |  |  |  |
| AI          | Read Input Registers      | 0x04          | 30000 or 300000           | -       |  |  |  |  |  |  |  |
| DO          | Force Single Coil         | 0x05          | -                         | -       |  |  |  |  |  |  |  |
| AO          | Preset Single Register    | 0x06          | -                         | -       |  |  |  |  |  |  |  |
| DO*         | Force Multiple Coils      | 0x0F          | -                         | -       |  |  |  |  |  |  |  |
| AO**        | Preset Multiple Registers | 0x10          | -                         | -       |  |  |  |  |  |  |  |

In Telem Application next function codes and Object Address Supplements are used:

\* - DO data point objects must have have sequential addresses in GWS from up to bottom and **Force Mutliple Coils** shall set as many as requested.

\*\* - A register in ModBus is size 2 byte. If **SubType** ^ is **Norm** then during **Preset Multiple Registers** request all the sequential AO data point objects shall be set with 2 byte value. I.e. the request data is parsed in 2byte chunks in RTU. Often it is requried to treat the incoming analog comand value as 4 bytes and this is possible if **SubType** ^ is **Float AND** the adresses are **NOT** sequential; they are spaced apart by one, with each address increasing by two. E.g. 100,102,104.

| Telem-Ows wodous addresses configuring examples. |               |                  |                           |  |  |  |  |  |  |
|--------------------------------------------------|---------------|------------------|---------------------------|--|--|--|--|--|--|
| Object Type                                      | Function code | Register address | Obj. Addr. V in Telem-GWS |  |  |  |  |  |  |
| Al                                               | 0x3           | 238              | 40239                     |  |  |  |  |  |  |
| Al                                               | 0x4           | 23358            | 323359                    |  |  |  |  |  |  |
| AO                                               | 0x10          | 23358            | 423359                    |  |  |  |  |  |  |
| DI                                               | 0x2           | 238              | 20239                     |  |  |  |  |  |  |
| AO                                               | 0x6           | 23358            | 23359 or 623359           |  |  |  |  |  |  |

Telem-GWS Modbus addresses configuring examples:

Laki 25

12915 Tallinn

Tel: +372 639 7979 E-mail: martem@martem.eu Fax: +379 639 7980 www.martem.eu

|  | DO | 0x5 | 100 | 101 |
|--|----|-----|-----|-----|
|--|----|-----|-----|-----|

#### ModBus Server and IEC Select

ModBus Protocol does not support Select as in IEC. By default any command given to ModBus Server results in Exec in lower-level channels even if the lower-level object is configured as Select. To enable ModBus Server to do Select add "**auto-select**" (no quotes) to ModBus Server Port **Comment**.

## 5.10 1-Wire sensor configuration

Martem devices have possibility to use 1-Wire sensors: temperature, humidity and light sensors. To configure device for using 1-Wire sensors, it is needed to make "Virtual device" in **Devices tab** and create necessary amount of objects.

| Ports | Devices     | Objects     | F   | ormulas |
|-------|-------------|-------------|-----|---------|
|       | I           | Device nr - | ->  | 1       |
|       |             | Objec       | ts  | 4       |
|       |             | Link ad     | ldr |         |
|       |             | Link addr l | en  |         |
|       | ASI         | DU addr/M   | cc  |         |
|       | A           | SDU addr l  | en  |         |
|       | Ob          | ject addr l | en  |         |
| Cause | of Transmi  | ission Leng | th  |         |
|       |             | In U        | se  | Yes     |
|       |             | Po          | ort | Virtual |
|       | Protoco     | SubVersi    | on  |         |
|       |             | Proto       | col |         |
|       | Periodic    | al Time Sy  | nc  |         |
|       | Time 9      | Sync Interv | /al |         |
|       | G           | I Forwardi  | ng  |         |
|       | Time Syn    | c Forwardi  | ng  |         |
| Sign  | als Blockin | g obj.addr. | ^   |         |
|       | A           | SDU transf  | fer |         |
|       | (           | OPC^ LINK   | ID  | 0       |
|       |             | Comme       | nt  | 1W      |

ESTONIA

12915 Tallinn

Laki 25

| Por | ts Dev   | vices    | Objects | Formulas       | GWM IO    | Conf   | Errors   | Internal | Stat  | us           |         |              |         |
|-----|----------|----------|---------|----------------|-----------|--------|----------|----------|-------|--------------|---------|--------------|---------|
|     | Dev. nr. | Obj. nr. | Туре    | SubType ^      | SubType v | Invert | Fn. Code | Info nr. | Index | Obj. Addr. v | 61850 v | Obj. Addr. ^ | Comment |
| P   | 1        | 1        | DI      | Single         | Normal    | No     |          |          |       |              |         | 65001        | 1W      |
| -   | 1        | 2        | AI      | Floating Point | 0         |        |          |          |       | 1            |         | 1            |         |
|     | 1        | 3        | AI      | Floating Point | 0         |        |          |          |       | 1            |         | 2            |         |
| L   | 1        | 4        | AI      | Floating Point | 0         |        |          |          |       | 1            |         | 3            |         |

From drop down menu in column **SubType v** appropriate sensor should be chosen. In address column type ,,auto-detect". **NB!** Auto-detect function works only if there is one sensor of each type connected to the device.

| Por | ts Dev   | vices    | Objects | Formulas       | GWM IO    | Conf   | Errors   | Internal | Stat  | tus          |             |              |         |
|-----|----------|----------|---------|----------------|-----------|--------|----------|----------|-------|--------------|-------------|--------------|---------|
|     | Dev. nr. | Obj. nr. | Туре    | SubType ^      | SubType v | Invert | Fn. Code | Info nr. | Index | Obj. Addr. v | 61850 v     | Obj. Addr. ^ | Comment |
| P   | 1        | 1        | DI      | Single         | Normal    | No     |          |          |       |              |             | 65001        | 1W      |
| -   | 1        | 2        | AI      | Floating Point | temp      |        |          |          |       |              | auto-detect | 1            |         |
| H   | 1        | 3        | AI      | Floating Point | hum       |        |          |          |       |              | auto-detect | 2            |         |
| L   | 1        | 4        | AI      | Floating Point | light     |        |          |          |       |              | auto-detect | 3            |         |

"Auto-detect" is not usable in case of multiple sensors of one type. Instead of "auto-detect" in address column should be written sensor's address on 1-Wire bus. This address can be found from **SSH->Open Remote terminal**. When remote terminal is open: type "ls -l /sys/bus/w1/devices/" and list of connected sensors should appear.

rootgtelem-gw6e ~ # ls -l /sys/bus/w1/devices/ total 0 Irwxrwxrwx 1 root root 0 Oct 11 10:12 **28-000008d93e01** -> ../../../devices/w1\_bus\_master1/28-000008d93e01 Irwxrwxrwx 1 root 0 Oct 11 10:12 w1\_bus\_master1 -> ../../../devices/w1\_bus\_master1

1-Wire sensor's address looks like 28-000008d93e01 in current example. The user should figure out if there is a required sensor and then put it's address to address v column. Input of certain sensor address in Telem-GWS is precise way to find sensors on 1-Wire bus and works as with single as with multiple sensors of the same type.

| Por | ts De    | vices    | Objects | Formulas       | GWM IO    | Conf   | Errors   | Internal | Stat  | tus          |                 |              |         |
|-----|----------|----------|---------|----------------|-----------|--------|----------|----------|-------|--------------|-----------------|--------------|---------|
|     | Dev. nr. | Obj. nr. | Туре    | SubType ^      | SubType v | Invert | Fn. Code | Info nr. | Index | Obj. Addr. v | 61850 v         | Obj. Addr. ^ | Comment |
| P   | 1        | 1        | DI      | Single         | Normal    | No     |          |          |       |              |                 | 65001        | 1W      |
|     | 1        | 2        | AI      | Floating Point | temp      |        |          |          |       |              | 28-000008d93e01 | 1            |         |
|     | 1        | 3        | AI      | Floating Point | temp      |        |          |          |       |              | 28-000008dd5e01 | 3            |         |

## 5.11 VHPReady

**VHPReady** is a standardized IEC 60870-5-104 signal model for virtual power plants, enabling uniform communication between control centers and distributed energy resources (DERs).

Telem devices implement VHPReady schedule transmission.

| Laki 25       | Tel: +372 639 7979       |
|---------------|--------------------------|
|               | E-mail: martem@martem.eu |
| 12915 Tallinn | Fax: +379 639 7980       |
|               | www.martem.eu            |
| ESTONIA       |                          |

**VHPReady schedule transmission** defines how DERs receive time-based power schedules via IEC 60870-5-104 using predefined information objects. It enables remote setting of active power setpoints for specific future time slots (typically 15-minute intervals). The DER interprets these as binding commands, replacing the need for vendor-specific scheduling logic. Use this only if the device must participate in automated VPP dispatch with standard-compliant schedule reception.

VHPReady schedule transmission is an application layer on top of IEC 60870-5-104 application layer protocol. In Telem-GWS configuration it is necessary to create a virtual device (or use existing virtual device) and within **Objects tab** at least one set of specific "SubType v" objects that are grouped using "Obj.Addr.v".

| rts | Dev   | ices C   | bjects | Formulas       | Dev IO    | Conf   | Erro   | ors S | Status       |              |                                        |
|-----|-------|----------|--------|----------------|-----------|--------|--------|-------|--------------|--------------|----------------------------------------|
| Dev | . No. | Obj. No. | Туре   | SubType ^      | SubType   | e v    | Invert | Index | Obj. Addr. v | Obj. Addr. ^ | Comment                                |
| 3   | 1     | 10       | AO     | Bitstring w.T  | N D.Ex VH | HP.AO1 |        |       | 1            | 421889       | VHPReady_vAO1 (103)                    |
| 3   |       | 11       | AO     | Bitstring w.T  | N D.Ex VH | IP.AO2 |        |       | 1            | 425985       | VHPReady_vAO2 (104) ? %                |
| 3   |       | 12       | AI     | Bitstring w.T  | VHP.respo | onse   |        |       | 1            | 430081       | VHPReady_vAI_response (105)            |
| 3   |       | 13       | AI     | Floating Point | VHP.t1    |        |        |       | 1            | 1106         | VHPReady_vAI_t1 Start time (min)       |
| 3   |       | 14       | AI     | Floating Point | VHP.t2    |        |        |       | 1            | 1107         | VHPReady_vAI_t2 Duration (min)         |
| 3   |       | 15       | AI     | Floating Point | VHP.value | 2      |        |       | 1            | 1108         | VHPReady_vAI_value                     |
| 3   |       | 16       | AI     | Floating Point | VHP.AO1   |        |        |       | 1            | 1109         | VHPReady_vAO1_raw                      |
| 3   |       | 17       | AI     | Floating Point | VHP.AO2   |        |        |       | 1            | 1110         | VHPReady_vAO2_raw                      |
| - 3 |       | 18       | DI     | Single         | Normal    |        | No     |       | 1            | 1105         | VHPReady_schedule Not active=0/Active= |

| Туре | SubType v             | VHPReady Schedule Transmission Role                                        |
|------|-----------------------|----------------------------------------------------------------------------|
| AO   | VHPReady_vAO1         | 1st analog output in the schedule transmission pair.                       |
| AO   | VHPReady_vAO2         | 2nd analog output in the schedule transmission pair.                       |
| AI   | VHPReady_vAl_response | AI to send a spontaneous event to SCADA after both AOs are received.       |
| AI   | VHPReady_vAI_t1       | Stores the "minutes since year begin" value from the 1st AO.               |
| AI   | VHPReady_vAI_t2       | Stores the "duration" value from the 1st AO.                               |
| AI   | VHPReady_vAI_value    | Stores the "set point value" from the 2nd AO.                              |
| AI   | VHPReady_vAO1         | Stores raw value from received AO of "SubType v" VHPReady_vAO1             |
| AI   | VHPReady_vAO2         | Stores raw value from received AO of "SubType v" VHPReady_vAO2             |
| DI   | Single                | Single DI in the group acts as indicator whether any schedule is currently |
|      |                       | active.                                                                    |

## 5.12 Event Generator

**Event Generator** enables Telem device to generate events. It can be assigned to any Port in **Ports tab**. Next it is necessary to create a device in **Device tab** and begin adding data points in **Objects tab**. Similar to any other lower-level device configuration.

AI/DI/CN objects with empty **SubType v** periodically create spontaneous events. DI objects toggle from ON to OFF and back, while AI and CN gradually increase values. This enables to test unsupervised data transmission for long periods of time and stress testing.

| Laki 25       | Tel: +372 639 7979       |
|---------------|--------------------------|
|               | E-mail: martem@martem.eu |
| 12915 Tallinn | Fax: +379 639 7980       |
|               | www.martem.eu            |
| ESTONIA       |                          |

Specific SubType v for Event Generator protocol are provided in Objects Tab Card.

#### System surveillance 6

#### 6.1 Remote monitoring of operation

The status and operation of the device can be examined from log files. The log files can be accessed via built in Web interface or can be downloaded via SSH connection. The status information is recorded in status log files and the events archive is retained in events log files.

## 6.2 Syslog

Detected status changes and errors are stored in text files named *messages.x* and are physically saved to device's flash memory. The following information is recorded:

- The communication breaks and recoveries with substation equipment
- Starts
- Watchdog operations
- Software error messages
- Communication ports failures
- TCP/IP channels open and close operations, failures •

Remote syslog can be configured according to p. 5.2.6 for log file transfer to remote server.

## 6.3 Events archiving

Console log files, events and errors are collected and archived in the form of text files and are physically saved to device's flash memory. By default, each log file have size at 5 MB. Events log will be updated only if any events occur. If no events are detected, nothing will be written to events text file. Device has 4 opportunities to download data files to your personal computer.

- 1. Use Web browser. Logs are opened and viewed in text format on the screen.
- 2. In case with Martem's software Telem-GWS, under Set button in opened window use button "Get Logs". Saved data is compressed archive in .tar.gz format.
- 3. Use a command prompt.

Use FTP client (e.g. WinSCP), download files from the device. Log files location: root/var/log/telem/

Laki 25 Tel: +372 639 7979 E-mail: martem@martem.eu Fax: +379 639 7980 12915 Tallinn www.martem.eu **ESTONIA** 

Event files: *events.x.csv* Console log files:*console.x.log* 4G/GPRS modem log file: *modem\_st.csv* 

Laki 25

12915 Tallinn

ESTONIA

## 6.4 Logging of communication protocol dataflow

Communication protocol dataflow can be logged:

Locally in RTU to pcap format file

To remote pcap logging server (For example Netcat + Wireshark)

Locally to Console log files (Console.x.log) in text format together with Hex values

The logging is configured under *Conf tab card / log-conf.xml* (p.5.2.6). Configuration procedure of logging is described in document *Configuration of communication protocol logging on Telem-GWM and Telem-AGC devices*.

Pcap format dataflow can be analyzed with Wireshark, which is capable to interpretate most widespread communication protocols or with other similar software

## 7 Firmware Update

# NB! Before updating to new firmware read the setup from your device, and make a backup.

- Set up the SSH connection with the device
- Press the Upd ▼ button next to **R** W C buttons
- If you have compressed .7z firmware update file (provided by Martem AS) choose Update From File

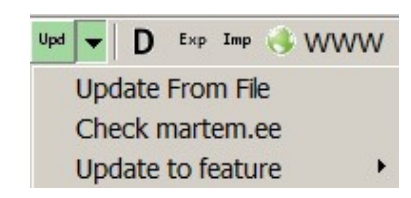

• If you do not have .7z firmware update file choose

Check martem.ee to refresh exsisting firmware versions list for this AGC-L device

- Press Update to feature and choose needed firmware version. Download is starting...
- After firmware is downloaded **Confirm** window appears. Press **Yes** button, the update process starts
- Wait until the device resumes to its normal operation state (**RUN** LED will start slow blinking again)
- Firmware update is complete.

Laki 25

12915 Tallinn

ESTONIA

#### Checking results of the firmware update operation:

- Press **R** button to read back the device setup data
- Check the Version from Telem-GWS Status tab

### 8 Security measures

There are many ways to affect unsecurely configured device remotely and on site. To mitigate risks of unauthorized and unwanted access to Telem devices by third persons, certain steps should be performed:

Strong user access password policy SSH access restriction via firewall Authorization with SSH public key without or with password and username&password authorization disabling Configuration file should be transported securely (encrypted by ID-card, GnuPG) Trusted connection definition (other's side IP) in channel configuration Proper filtering of incoming connections via firewall Using secure VPN connections Remove Web interface if it is not used Protect Web interface access by strong password and defining other's side IP Keep firmware up to date Keep Telem-GWS software up to date Keep PuTTY up to date Be aware of updates with Martem AS security advisories

Laki 25

12915 Tallinn

ESTONIA

## 8.1 Changing default passwords

All parameters used in device "out of box" have default values to ensure quick start and are a subject for change. It is strongly not recommended to use default passwords or IP addresses on site as it is not secure. To change default user password some actions should be taken:

Run Telem-GWS software

Connect to the device, press "SSH" button, press "Change password" In appeared window type old and new passwords for user "martem" Bad password example: 123456qwer. Good password example: PYZn?<jH,g%Y)5Gn

|                                   | SSH Settings              |           |                      |
|-----------------------------------|---------------------------|-----------|----------------------|
| Telem configurator                | User:                     | martem    | Putty                |
| Device Help                       | IP:                       | 10.0.0.69 | Open Remote Terminal |
| iWM-C1-D New                      | Password:                 | •••••     | Change Password      |
| Com                               | Setup version<br>SSH Log: | Reset: [  |                      |
| Connected: G₩6-e11<br>Old passwor | ssword for m<br>d:        | nartem    |                      |

To change "root" user password it is needed to login as "root" user in "Open remote terminal" and type "passwd". Then there will appear text "New password:". After new password confirmation the "root" user password is changed.

Laki 25

12915 Tallinn

Tel: +372 639 7979 E-mail: martem@martem.eu Fax: +379 639 7980 www.martem.eu

## 8.2 SSH connection restriction via firewall

Restriction of SSH connection via firewall can be done : "Common"-> "TCP/IP settings"->"General". Turn the firewall on by clicking "Automatic". There is a possibility to choose the interface and multiple networks/IP address from which is allowed to connect via SSH with comma separated list. Press "OK" to save changes and "Write" to write into device. Firewall rules can be checked in "Conf"->"S39iptables". SSH rules are commented with abbriveation "SSH".

•

Laki 25

12915 Tallinn

ESTONIA

| lobal                                                                            | eth0                                                                                                    | eth1                                                                                                    | eth2                                                                                                    | eth3                                                                                | eth4                       | br                          | 4 |
|----------------------------------------------------------------------------------|----------------------------------------------------------------------------------------------------|----------------------------------------------------------------------------------------------------|----------------------------------------------------------------------------------------------------|-------------------------------------------------------------------------------------|----------------------------|-----------------------------|---|
| DINS                                                                             |                                                                                                    |                                                                                                    |                                                                                                    |                                                                                     |                            |                             | 1 |
| Domair                                                                           | n:                                                                                                    |                                                                                                    |                                                                                                    |                                                                                     |                            |                             |   |
| telem                                                                            | 56                                                                                                    |                                                                                                    |                                                                                                    |                                                                                     |                            |                             |   |
| Static                                                                           | host(s):                                                                                                    |                                                                                                    |                                                                                                    |                                                                                     |                            |                             |   |
|                                                                                  | IP                                                                                                    |                                                                                                    | Nam                                                                                                    | e                                                                                   |                            |                             |   |
| 1.                                                                               | 127.127                                                                                                    | 7.1.0                                                                                                    | ntp_                                                                                                    | server_lo                                                                           | cal                        |                             |   |
| 2.                                                                               |                                                                                                    |                                                                                                    |                                                                                                    |                                                                                     |                            |                             |   |
|                                                                                  |                                                                                                    |                                                                                                    |                                                                                                    |                                                                                     |                            |                             |   |
| Name                                                                             | server(s)                                                                                                    | ):                                                                                                    |                                                                                                    |                                                                                     |                            |                             | - |
|                                                                                  |                                                                                                    |                                                                                                    |                                                                                                    |                                                                                     |                            |                             |   |
| -                                                                                | 14/101                                                                                                    | -                                                                                                    |                                                                                                    |                                                                                     |                            |                             |   |
| Fro                                                                              | m WAN                                                                                                    | VIA DHCP                                                                                                    |                                                                                                    |                                                                                     |                            |                             |   |
|                                                                                  |                                                                                                    |                                                                                                    |                                                                                                    |                                                                                     |                            |                             |   |
| Firewa<br>Mode:                                                                  | all<br>utomatic                                                                                                    | (S39iptal                                                                                                    | oles cont                                                                                                    | ent <mark>will</mark> b                                                             | e overv                    | vritter                     |   |
| Firewa<br>Mode:                                                                  | utomatic<br>Enable<br>For ins<br>1:1 NAT                                                                                                    | (S39iptal<br>NAT (Ne<br>tance LAI                                                                                                | bles cont<br>twork Ad<br>N to WAN                                                                                | ent will b<br>dress Tra<br>√)                                                       | e overv<br>anslatio        | writte <mark>n</mark><br>n. |   |
| Firewa<br>Mode:<br>A                                                             | utomatic<br>Enable<br>For ins<br>1:1 NAT<br>Nr.                                                                                                    | (S39iptal<br>NAT (Ne<br>tance LAI                                                                                                | bles cont<br>twork Ad<br>N to WAN<br>WAN I                                                                       | ent will b<br>dress Tra<br>√)<br>P                                                  | e overv<br>anslatio        | writte <mark>n</mark><br>n. |   |
| Firewa<br>Mode:<br>A                                                             | utomatic<br>Enable<br>For ins<br>1:1 NAT<br>Nr.                                                                                                    | (S39iptal<br>NAT (Net<br>tance LAP                                                                                               | bles cont<br>twork Ad<br>N to WAN                                                                                | ent will b<br>dress Tra<br>१)<br>P                                                  | e overv<br>anslatio        | vritte <mark>r</mark><br>n. |   |
| Firewa<br>Mode:<br>A<br>S<br>S<br>G<br>G                                         | utomatic<br>Enable<br>For ins<br>1:1 NAT<br>Nr.<br>Block p<br>addres<br>Enable<br>WS mana                                                            | (S39iptal<br>NAT (Net<br>tance LAI<br>LAN IP<br>rivate,ret<br>ses from<br>logging<br>agement i                                   | bles cont<br>twork Ad<br>V to WAN<br>WAN I<br>served a<br>leaking t                                              | ent will b<br>dress Tra<br>)<br>P<br>nd multic<br>o WAN                             | e overv<br>anslatio<br>ast | vritter<br>n.               |   |
| Firewa<br>Mode:<br>A<br>A<br>C<br>C<br>C                                         | all<br>utomatic<br>For ins<br>1:1 NAT<br>Nr.<br>Block p<br>addres<br>Enable<br>WS mana                                                               | (S39iptal<br>NAT (Nei<br>tance LAI<br>LAN IP<br>rivate,resses from<br>logging<br>agement i                                       | bles cont<br>twork Ad<br>V to WAN<br>WAN I<br>served a<br>leaking t<br>interface<br>P: 10.0.                     | ent will b<br>dress Tra<br>I)<br>P<br>nd multic<br>o WAN<br>:<br>0.0/24             | e overv<br>anslatio        | vritten                     | = |
| Firewa<br>Mode:<br>A<br>A<br>G                                                   | all<br>utomatic<br>For ins<br>1:1 NAT<br>Nr.<br>Block p<br>addres<br>Enable<br>WS mana<br>eth0                                                       | (S39iptal<br>NAT (Nei<br>tance LAI<br>LAN IP<br>rivate,res<br>ses from<br>logging<br>agement i<br>• , I                          | bles cont<br>twork Ad<br>WAN I<br>WAN I<br>served a<br>leaking t<br>interface<br>P: 10.0.<br>P:                  | ent will b<br>dress Tra<br>)<br>P<br>nd multic<br>o WAN<br>:<br>0.0/24              | e overv<br>anslatio        | vritter<br>n.               | Ξ |
| Firewa<br>Mode:<br>A<br>A<br>A<br>C<br>G<br>G<br>M<br>O<br>O                     | all<br>utomatic<br>For ins<br>1:1 NAT<br>Nr.<br>Block p<br>addres<br>Enable<br>WS mana<br>Etho<br>anual<br>ff (S39ip                                 | (S39iptal<br>NAT (Nei<br>tance LAI<br>LAN IP<br>rivate,reises from<br>logging<br>agement i<br>v , I<br>tables con                | WAN I<br>work Ad<br>WAN I<br>wan I<br>served a<br>leaking t<br>interface<br>P: 10.0.<br>P:                       | ent will b<br>dress Tra<br>)<br>P<br>nd multico<br>o WAN<br>:<br>0.0/24<br>be over  | e overv<br>anslatio<br>ast | vritter<br>n.               | E |
| Firewa<br>Mode:                                                                  | all<br>utomatic<br>For ins<br>1:1 NAT<br>Nr.<br>Block p<br>addres<br>Block p<br>addres<br>Tenable<br>WS mana<br>Etho<br>anual<br>ff (S39ip<br>Server | (S39iptal<br>NAT (Nei<br>tance LAI<br>LAN IP<br>rivate,rei<br>isses from<br>logging<br>agement i<br>• , I<br>• , I<br>tables con | bles cont<br>twork Ad<br>V to WAN<br>WAN I<br>served a<br>leaking t<br>interface<br>P: 10.0.<br>P:<br>ntent will | ent will b<br>dress Tra<br>I)<br>P<br>nd multico<br>o WAN<br>:<br>0.0/24<br>be over | e overv<br>anslatio<br>ast | vritter<br>n.               | = |
| Firewa<br>Mode:<br>A<br>A<br>A<br>A<br>A<br>A<br>A<br>A<br>A<br>A<br>A<br>A<br>A | all<br>utomatic<br>For ins<br>1:1 NAT<br>Nr.<br>Block p<br>addres<br>Enable<br>WS mana<br>Eth0<br>anual<br>ff (S39ip<br>Server<br>ase cour           | (S39iptal<br>NAT (Nei<br>tance LAI<br>LAN IP<br>rivate,resses from<br>logging<br>agement i<br>, I<br>, I<br>tables con           | WAN I<br>work Ad<br>work Ad<br>wan I<br>served a<br>leaking t<br>interface<br>P: 10.0.<br>P:<br>ntent will       | ent will b<br>dress Tra<br>I)<br>P<br>nd multic<br>o WAN<br>:<br>0.0/24             | e overv<br>anslatio<br>ast | vritter<br>n.               |   |

Laki 25

12915 Tallinn

ESTONIA

## 8.3 Authorization with SSH public key

It is recommended to authorize with SSH public key for access the Telem device. The SSH public and private key pair should be created (e.g. <u>PUTTYGen</u>). The private key should be saved on the PC.

Public key should be put into "Conf"-> "ssh\_auth\_keys". This can be done by copying the key as text directly or filling the "Form". Every string in this file is a separate public key. Press "Write" to write changes into device.

To start using the private key it is required to open PuTTY tab SSH and choose "Auth". The path to the private key file should be defined. After that in "Session" tab button "Save" should be pressed. If there was not defined a "Key passphrase" in PuTTYGen, then there is no password required for making an SSH connection as public key and key signatures are used. Just type device IP address and press "OK" -> connection should be established. Authorization via SSH public key can be used without or with password. To set a password for the private key fill the field "Key passphrase" in PuTTYGen. In that way you should type the key passphrase into the field "Password" in Telem-GWS "SSH" window. This authorization way is safer, than authorization just with username and password.

There is also required a modification of "sshd\_config" file. Before modifying "sshd\_config" file it should be clearly sure, that authorization with key is working. The changes to "sshd\_config" file are needed to disable possibility of using username and password for authorization in same time, when using authorization with the key.

These lines should be written into "sshd\_config":

ChallengeResponseAuthentication no PasswordAuthentication no UsePAM no PermitRootLogin no

Laki 25

12915 Tallinn

ESTONIA

| …sim2_chat (olc ▲<br>…sim1_chat (ne | Form /hom  | e/martem, | /.ssh/autho<br>3NzaClv | rized_keys<br>c2EAAAABI | WAAAQEAk: | LOUpkDHr | fHY17Sb 🔺 |
|-------------------------------------|------------|-----------|------------------------|-------------------------|-----------|----------|-----------|
| ···· sim1.conf<br>···· sim2_cnaf    | Í          | M SSH     |                        |                         |           | x        |           |
| ssh_config                          |            |           | Туре                   | Comment                 |           |          |           |
| …sshd_config                        |            | Key 1     | ssh-rsa                | test                    | V X       |          | -         |
| ▷·PPP ▼                             | <          | New S     | SH Public K            | ey                      |           |          | •         |
| < >                                 | ssh_auth_k | VSsbx     | NrRFi9wrt+             | HM7Q== test             | Add ke    | ey       |           |

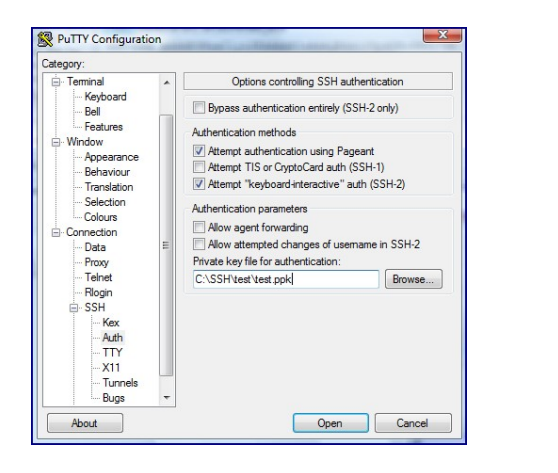

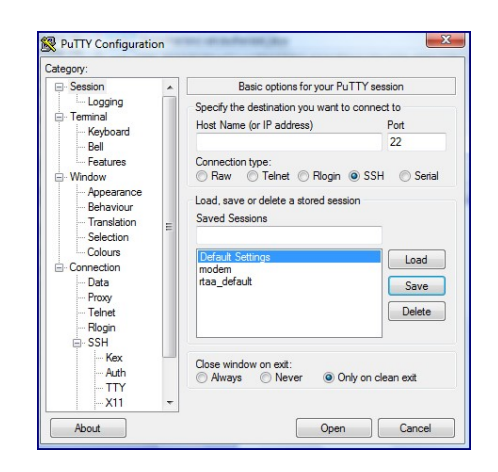

| Tel: +372 639 7979       |
|--------------------------|
| E-mail: martem@martem.eu |
| Fax: +379 639 7980       |
| www.martem.eu            |
|                          |
|                          |

## PuTTY Key Generator

File Key Conversions Help

Х

| ssh-rsa AAAAB3Nza0<br>+FNXumCZztWWKG<br>gU+atHSn6qW+ePG<br>+DZyPbbF6PTWqNI<br>sXb2P+IIagQHj+Mw1 | C1yc2EAAAABJQAAAC<br>(X1mblqc7W76hydO4)<br>(A/5HzgNUSjiXy<br>)ApHvFVjdcA/Gui9rPG<br>J/j1cKZ4xa3GF3nNmA | QEAjZEEaHIFNGMH8wV<br>′zilo20lwyOz87oCrQUyAj<br>ivSj5r316eco2b23t6HLcr<br>.SvLis | HLr<br>NpEya4LFzH6Mw<br>n3KOE/YT9TUasf |
|-------------------------------------------------------------------------------------------------|----------------------------------------------------------------------------------------------------|----------------------------------------------------------------------------------|----------------------------------------|
| Key fingerprint:                                                                                | ssh-rsa 2048 &f:ec:2                                                                                   | c:b6:b0:93:0c:6d:0e:01:d                                                         | lb:1a:95:96:3d:16                      |
| Key comment:                                                                                    | test                                                                                                   |                                                                                  |                                        |
| Key passphrase:                                                                                 | •••••                                                                                                  |                                                                                  |                                        |
| Confirm passphrase:                                                                             | •••••                                                                                                  |                                                                                  |                                        |
| Actions                                                                                         |                                                                                                    |                                                                                  |                                        |
| Generate a public/pri                                                                           | vate key pair                                                                                          |                                                                                  | Generate                               |
| Load an existing priva                                                                          | te key file                                                                                            |                                                                                  | Load                                   |
| Save the generated k                                                                            | ey                                                                                                    | Save public key                                                                  | Save private key                       |
| Parameters                                                                                      |                                                                                                    |                                                                                  |                                        |
| Type of key to generation                                                                       | nte:<br>DSA OECI                                                                                       | OSA () ED25519                                                                   | ⊖ SSH-1 (RSA                           |
|                                                                                                 |                                                                                                    |                                                                                  |                                        |

Laki 25

12915 Tallinn

Tel: +372 639 7979 E-mail: martem@martem.eu Fax: +379 639 7980 www.martem.eu

## 8.4 Trusted connection definition in channel setup

If there is defined trusted other's side IP address, then nobody else except of this IP address can connect to the device via chosen channel. This security feature works even if there is no firewall enabled. To define other's side IP address tab "Ports" should be open and click on IP address cell should be done. After that all necessary settings are configured and "OK" should be cliked to save changes and "Write" to write changes onto device.

| 10.0.0.66 |
|-----------|
| eth0 👻    |
| 10.0.0.69 |
| 2404      |
|           |
| 0         |
|           |

Laki 25

12915 Tallinn

Tel: +372 639 7979 E-mail: martem@martem.eu Fax: +379 639 7980 www.martem.eu

## 8.5 Enabling firewall in Telem devices

To ensure proper filtering of incoming connections the firewall should be used. To enable firewall next steps need to be performed "Common" -> "TCP/IP Settings" -> "Global" -> "Firewall Automatic" -> "OK" -> "Write". Firewall rules are generated automatically according to current network configuration.

|                                      |                                                                                               | 1                                                                                      | -                 |                        | -                                      |           | -       | - |
|--------------------------------------|-----------------------------------------------------------------------------------------------|----------------------------------------------------------------------------------------|-------------------|------------------------|----------------------------------------|-----------|---------|---|
| Global                               | eth0                                                                                          | eth1                                                                                   | e                 | th2                    | eth3                                   | eth4      | br0     | 4 |
|                                      |                                                                                               |                                                                                        |                   |                        |                                        |           |         |   |
| Firew                                | all                                                                                           |                                                                                        |                   |                        |                                        |           |         |   |
| Mode:                                |                                                                                               |                                                                                        | 252               |                        |                                        |           |         |   |
| A                                    | utomatic                                                                                      | (S39ipta                                                                               | ble               | s cont                 | ent will b                             | e overw   | ritten) |   |
|                                      | Enable                                                                                        | NAT (Ne                                                                                | tw                | ork Ad                 | dress Tr                               | anslation | h. For  |   |
|                                      | 1:1 NAT                                                                                       | LAIN TO                                                                                | vv                | AN)                    |                                        |           |         |   |
|                                      |                                                                                               |                                                                                        |                   |                        |                                        |           |         |   |
|                                      | Nr.                                                                                           | LAN IP                                                                                 | V                 | VANI                   | Р                                      |           |         |   |
|                                      |                                                                                               |                                                                                        |                   |                        |                                        |           |         |   |
|                                      |                                                                                               |                                                                                        |                   |                        |                                        |           |         |   |
|                                      |                                                                                               |                                                                                        | -                 |                        |                                        |           |         | 1 |
|                                      |                                                                                               |                                                                                        |                   |                        | 1                                      |           |         | 1 |
| 5                                    | Block p                                                                                       | private,re                                                                             | ser               | rved a                 | nd multic                              | ast add   | esses   | 1 |
| 3                                    | Block p                                                                                       | private,re                                                                             | ser<br>WA         | rved a                 | nd multic                              | ast add   | esses   | 1 |
|                                      | Block p<br>from le                                                                            | private,re<br>aking to<br>logging                                                      | ser<br>WA         | rved a                 | nd multic                              | ast add   | esses   | ] |
| G                                    | Block p<br>from le<br>Enable                                                                  | private,re<br>taking to<br>logging<br>agement                                          | eser<br>WA        | rved a<br>AN<br>erface | nd multic                              | ast add   | esses   |   |
| G                                    | Block p<br>from le<br>Enable<br>WS man                                                        | orivate,re<br>eaking to<br>logging<br>agement                                          | int               | erface                 | nd multic                              | ast add   | esses   |   |
| G                                    | Block p<br>from le<br>Enable<br>WS man                                                        | orivate,re<br>eaking to<br>logging<br>agement                                          | int               | erface                 | nd multic<br>::<br>0.0/24              | ast add   | esses   |   |
| G                                    | Block p<br>from le<br>Enable<br>WS man                                                        | orivate,re<br>eaking to<br>logging<br>agement<br>, 1<br>, 1                            | int<br>IP:        | erface                 | nd multic<br>::<br>0.0/24              | ast add   | esses   |   |
| G                                    | Block p<br>from le<br>Enable<br>WS man                                                        | erivate, re<br>eaking to<br>logging<br>agement<br>, 1                                  | int<br>IP:        | erface                 | nd multic<br>::<br>0.0/24              | ast add   | resses  |   |
| G                                    | Block p<br>from le<br>Enable<br>WS man:<br>tho<br>lanual                                      | orivate, re<br>aking to<br>logging<br>agement<br>, 1<br>, 1                            | interiore         | erface                 | nd multic<br>::<br>0.0/24              | ast add   | resses  |   |
| G<br>G<br>O<br>O<br>D<br>H<br>C<br>R | Block p<br>from le<br>Enable<br>WS man.<br>eth0<br>lanual<br>ff (S39ip                        | vrivate, re<br>aking to<br>logging<br>agement<br>v, 1<br>v, 1<br>vtables co            | interiore         | erface<br>10.0.        | nd multic<br>::<br>0.0/24<br>I be over | written)  | resses  |   |
| © M<br>© O<br>DHCP                   | Block p<br>from le<br>Enable<br>WS man:<br>etho<br>lanual<br>ff (S39ip<br>Server              | vrivate, re<br>aking to<br>logging<br>agement<br>v, 1<br>v, 1<br>vtables co            | int<br>IP:        | erface<br>10.0.        | nd multic<br>::<br>0.0/24<br>I be over | ast add   | resses  |   |
| G<br>G<br>O<br>DHCP<br>Max le        | Block p<br>from le<br>Enable<br>WS man:<br>etho<br>lanual<br>ff (S39ip<br>Server-<br>ase cour | rivate, re<br>aking to<br>logging<br>agement<br>v, 1<br>v, 1<br>tables co              | int<br>IP:<br>IP: | erface<br>10.0.        | nd multic<br>::<br>0.0/24<br>I be over | written)  | resses  |   |
| G<br>G<br>O<br>DHCP<br>Max le        | Block p<br>from le<br>Enable<br>WS man:<br>eth0<br>anual<br>ff (S39ip<br>Server<br>ase cour   | orivate, re<br>aking to<br>logging<br>agement<br>v, 1<br>v, 1<br>otables co<br>nt: 100 | int<br>IP:<br>IP: | erface<br>10.0.        | nd multic<br>::<br>0.0/24<br>I be over | written)  | resses  |   |

## 1.1 Secure VPN connections

There are several variants of setting up VPN connections with Telem devices. IPSec, L2TP+IPSec, OpenVPN features are available. When using VPN connections the correct interface should be chosen for each channel. Then there is a guarantee, that all traffic is securely transported via the VPN tunnel. More info about VPN connections with Telem devices can be found on <u>Martem WIKI</u> page.

| Laki 25       | Tel: +372 639 7979       |
|---------------|--------------------------|
|               | E-mail: martem@martem.eu |
| 12915 Tallinn | Fax: +379 639 7980       |
|               | www.martem.eu            |
| ESTONIA       |                          |
|               | - 104 -                  |

## 8.6 Considering the security of WebServer usage

WebServer can be unsecure in front of cyber-attacks. To reduce risk of unwanted outages and to avoid usage of dangerous exploits it is recommended to:

• Use WebServer only if there is necessity and turn it off when it is not needed.

Turning the WebServer off means removing port with it from the configuration.

• Use WebServer securely

Other's side IP should be defined and VPN interface should be used for access. Reasonably strong password for WebServer should be chosen. Firewall should be turned on.

| settings                            |                              | User.           | coronici                      |
|-------------------------------------|------------------------------|-----------------|-------------------------------|
| IP settings                         |                              | Password:       | nkUC%/IBLN/                   |
| Other's side IP Address:            | 10.0.0.79                    | WebSocket Port: | 90                            |
|                                     |                              | SSL             |                               |
| Interface:                          | eth0 👻                       | Enable SSL      |                               |
| Provider IP address:                | 10.0.0.69                    | Use device key  | y and self signed certificate |
| Port:                               | 80                           | Cert            |                               |
| http                                |                              | Key             |                               |
| Forbid output control               | 6                            | Custom          |                               |
| Enable GW application               | n logs (gw6log.xml,<br>:sv,) | Folder          | Remove                        |
| 📝 Enable syslog (/var/lo            | og/messages)                 | Path:           |                               |
| Enable events (gw6e                 | vent.xml)                    | Size: 0 Bytes   |                               |
| Enable general inform<br>info.html) | nation (firmware.html,       |                 | Cancel OK                     |
| Enable configuration                | (gw6config.xml)              |                 |                               |

## 8.7 Keep PuTTY up to date

By default Telem-GWS uses PuTTY embedded inside .exe file. The PuTTY binaries Telem-GWS uses are: Plink, PSCP, and PuTTY. Telem-GWS will prefer putty binaries present in same folder. To make Telem-GWS use different PuTTY version, copy desired PuTTY binaries to same folder as Telem-GWS binary.

Link to download PuTTY:

https://www.chiark.greenend.org.uk/~sgtatham/putty/latest.html.

Laki 25

12915 Tallinn

Tel: +372 639 7979 E-mail: martem@martem.eu Fax: +379 639 7980 www.martem.eu

## 9 Appendix A

log-conf.xml to enable verbose TRACE logging

```
<?xml version="1.0" encoding="UTF-8"?>
<log4j:configuration xmlns:log4j="http://jakarta.apache.org/log4j/">
    <appender name="Console" class="org.apache.log4j.ConsoleAppender">
        <param name="Target" value="System.out"/>
        <layout class="org.apache.log4j.PatternLayout">
            <param name="ConversionPattern" value="%d %-5p %c - %m%n"/>
        </layout>
    </appender>
    <appender name="ConsoleFile"</pre>
class="org.apache.log4j.rolling.MartemRollingFileAppender">
        <param name="append" value="true"/>
        <param name="file" value="/var/local/telem/log/console.log"/>
        <param name="Threshold" value="TRACE"/>
        <param name="ImmediateFlush" value="false"/>
        <param name="BufferSize" value="8192"/>
        <param name="BufferedIO" value="true"/>
        <rollingPolicy
class="org.apache.log4j.rolling.FixedWindowRollingPolicy">
            <param name="FileNamePattern"</pre>
value="/var/local/telem/log/console.%i.log"/>
            <param name="MaxIndex" value="10"/>
        </rollingPolicy>
        <triggeringPolicy
class="org.apache.log4j.SizeBasedTriggeringPolicy">
            <param name="MaxFileSize" value="10MB"/>
        </triggeringPolicy>
        <layout class="org.apache.log4j.PatternLayout">
            <param name="ConversionPattern" value="%d{yyyy-MM-dd</pre>
HH:mm:ss.SSS} [%p] %c - %m%n"/>
        </layout>
    </appender>
    <appender name="LatestErrorsFile"</pre>
class="org.apache.log4j.rolling.MartemRollingFileAppender">
        <param name="append" value="true"/>
        <param name="file" value="/var/local/telem/log/error.log"/>
        <param name="Threshold" value="ERROR"/>
        <param name="ImmediateFlush" value="false"/>
        <param name="BufferSize" value="8192"/>
        <param name="BufferedIO" value="true"/>
        <rollingPolicy
class="org.apache.log4j.rolling.FixedWindowRollingPolicy">
            <param name="FileNamePattern"</pre>
value="/var/local/telem/log/error.%i.log"/>
            <param name="MaxIndex" value="1"/>
        </rollingPolicy>
```

Laki 25

Tel: +372 639 7979 E-mail: martem@martem.eu Fax: +379 639 7980 www.martem.eu

12915 Tallinn

```
<triggeringPolicy
class="org.apache.log4j.SizeBasedTriggeringPolicy">
            <param name="MaxFileSize" value="10KB"/>
        </triggeringPolicy>
        <layout class="org.apache.log4j.PatternLayout">
            <param name="ConversionPattern" value="%d{yyyy-MM-dd
HH:mm:ss.SSS} %c - %m%n"/>
        </layout>
    </appender>
    <appender name="EventsCSV"
class="org.apache.log4j.rolling.MartemRollingFileAppender">
        <param name="append" value="true"/>
        <param name="Threshold" value="DEBUG"/>
        <param name="file" value="/var/local/telem/log/events.csv"/>
        <param name="ImmediateFlush" value="false"/>
        <param name="BufferSize" value="8192"/>
        <param name="BufferedIO" value="true"/>
        <rollingPolicy
class="org.apache.log4j.rolling.FixedWindowRollingPolicy">
            <param name="FileNamePattern"</pre>
value="/var/local/telem/log/events.%i.csv"/>
            <param name="MaxIndex" value="4"/>
        </rollingPolicy>
        <triggeringPolicy
class="org.apache.log4j.SizeBasedTriggeringPolicy">
            <param name="MaxFileSize" value="5MB"/>
        </triggeringPolicy>
        <layout class="org.apache.log4j.PatternLayout">
            <param name="ConversionPattern" value="%d{yyyy-MM-dd</pre>
HH:mm:ss.SSS};%m%n"/>
        </layout>
    </appender>
    <appender name="syslog" class="org.apache.log4j.net.SyslogAppender">
        <param name="append" value="true"/>
        <param name="Threshold" value="INFO"/>
        <layout class="org.apache.log4j.PatternLayout">
            <param name="ConversionPattern" value="%d{MMM dd HH:mm:ss}</pre>
telem-gw: [%p] %c - %m%n"/>
        </layout>
        <param name="SyslogHost" value="127.0.0.1"/>
    </appender>
    <appender name="GpsLog"</pre>
class="org.apache.log4j.rolling.MartemRollingFileAppender">
        <param name="append" value="true"/>
        <param name="file" value="/var/local/telem/log/gps.log"/>
        <param name="ImmediateFlush" value="false"/>
        <param name="BufferSize" value="8192"/>
        <param name="BufferedIO" value="true"/>
        <rollingPolicy
class="org.apache.log4j.rolling.FixedWindowRollingPolicy">
            <param name="FileNamePattern"</pre>
value="/var/local/telem/log/gps.%i.log"/>
```

#### Laki 25

Tel: +372 639 7979 E-mail: martem@martem.eu Fax: +379 639 7980 www.martem.eu

12915 Tallinn

```
<param name="MaxIndex" value="1"/>
        </rollingPolicy>
        <triggeringPolicy
class="org.apache.log4j.SizeBasedTriggeringPolicy">
            <param name="MaxFileSize" value="300KB"/>
        </triggeringPolicy>
        <layout class="org.apache.log4j.PatternLayout">
            <param name="ConversionPattern" value="%d{yyyy-MM-dd
HH:mm:ss.SSS} [%p] %c - %m%n"/>
        </layout>
    </appender>
    <logger name="Gateway.Filter" additivity="false">
        <priority value="TRACE"/>
        <appender-ref ref="ConsoleFile"/>
    </logger>
    <logger name="Gateway.Formula" additivity="false">
        <priority value="TRACE"/>
        <appender-ref ref="ConsoleFile"/>
    </logger>
    <logger name="Gateway.HAL-gpio-fs" additivity="false">
        <priority value="OFF"/>
        <appender-ref ref="ConsoleFile"/>
    </logger>
    <logger name="Gateway.GWMIO" additivity="false">
        <priority value="TRACE"/>
        <appender-ref ref="ConsoleFile"/>
    </logger>
    <logger name="Gateway.Gps" additivity="false">
        <priority value="INFO"/>
        <appender-ref ref="GpsLog"/>
    </logger>
    <logger name="events csv" additivity="false">
        <priority value="INFO"/>
        <appender-ref ref="EventsCSV"/>
    </logger>
    <logger name="Gateway.cmd" additivity="false">
        <priority value="INFO"/>
        <appender-ref ref="Console"/>
    </logger>
    <root>
        <priority value="TRACE"/>
        <appender-ref ref="LatestErrorsFile"/>
        <appender-ref ref="ConsoleFile"/>
        <!--<appender-ref ref="syslog"/>-->
    </root>
</log4j:configuration>
```

| Laki | 25 |  |
|------|----|--|
|      |    |  |

12915 Tallinn

Tel: +372 639 7979 E-mail: martem@martem.eu Fax: +379 639 7980 www.martem.eu